### Michigan Disease Surveillance System

# MDSS Training For Local Health Departments updated June 2024

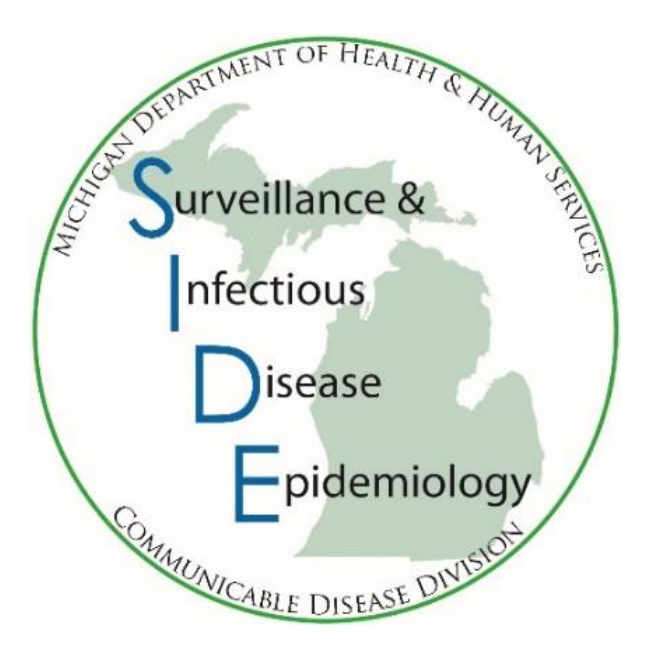

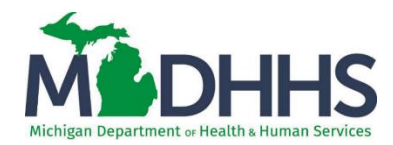

### Michigan Disease Surveillance System

A tool for public health surveillance in Michigan

- Makes reporting of diseases/conditions easier, more efficient, and closer to realtime so public health interventions can be implemented
- Reduces delays in initiation of public health follow-up by correctly reporting to county of residence rather than county of diagnosis
- Allows reporting 24 hours/day from any computer with an internet connection
- Clarifies whether the case reported involves multiple providers/facilities
- Provides documentation of a facility's role in reporting for regulatory and accreditation agencies
- Allows instantaneous retrieval of summary reports of diseases
- Reduces the volume of necessary telephone communications for additional information between LHD and facility-based ICP

### **MDSS User Responsibilities**

#### Confidentiality

- MDSS contains confidential public health information on reported individuals. Data are
  protected by system security and role-defined access, but participants will continue to be
  bound by rules of confidentiality while accessing system information
- MDSS does comply with HIPAA regulations

#### Participation

- To realize the goals of this system, patient information must be entered in a timely manner
- HCP reporting responsibilities remain unchanged (Communicable Disease Rules R325.171 *et al.*)
  - 2024 Health Care Professional's Guide to Disease Reporting in Michigan (Brick Book)
- Your enthusiastic support helps make MDSS a more productive and effective method of communicable disease surveillance

# MDSS User Rights and Privileges

### User Privileges Assigned Based on Four Areas

### Roles

- Based on the organization type of the user
- Geography
  - Statewide vs. county/jurisdiction

### Program Area

• Limits the user based on diseases that can be viewed

### Job Function

 Based on the level of access to the system, i.e., administrator vs. edit only

### Roles

### • MDCH – BOE

- · Access to statewide data
- LHJ
  - Primary jurisdictions + access to statewide data
- HCP
  - Access to data from assigned facility or facilities
- Lab
  - · Access to data from the assigned laboratory or entered by the user
- Hub
  - Used for those that need access to other modules (e.g., CSV uploader) without access to MDSS; LHDs will typically not use/need this role

# Geography

- LHJ users are assigned to their Primary Jurisdiction for case assignment, user permissions and approvals
- LHJ users can see and edit cases that their Program group allows for all other jurisdictions in the system

## Program Area

Limits the disease groups a user can access, intended to increase confidentiality and privacy

### Program: All

Select 'All' if the HIV/AIDS module is approved for user

All All Plus Refugee Foodborne General CD General CD-HIV General CD-STD General CD-STD-HIV General CD-STD-TB General CD-TB General CD-TB-HIV HIV/AIDS Rabies Refugee STD STD-HIV STD-TB STD-TB-HIV TB-HIV Tuberculosis

### **Job Function**

- System Administrator MDHHS Level User
- Administrator
- Epi Staff CD Nurse
- General Data Entry
- Limited Access
- View Access
- Reports Only
- No Access Default for new registrants

# **Job Function Privileges**

|                             | Administrator | Epi Staff/CD<br>Nurse | General/<br>Data Entry<br>Staff | Limited<br>Access | View<br>Access | Reports<br>Only |
|-----------------------------|---------------|-----------------------|---------------------------------|-------------------|----------------|-----------------|
| View Case Listing           | Х             | Х                     | Х                               | Х                 | Х              |                 |
| View/Edit Case Details      | Х             | X                     | Х                               | Х                 |                |                 |
| Export Cases                | Х             | X                     | Х                               |                   |                |                 |
| Assign Investigator         | Х             | X                     | Х                               |                   |                |                 |
| Aggregate Cases             | Х             | X                     | Х                               | Х                 |                |                 |
| View Reports                | Х             | X                     | Х                               | Х                 |                | Х               |
| Complete Cases              | Х             | X                     |                                 |                   |                |                 |
| Entry De-duplication        | Х             | X                     | Х                               |                   |                |                 |
| Pending Work Que            | Х             | X                     |                                 |                   |                |                 |
| Create Alerts for Self      | Х             | X                     | Х                               |                   |                |                 |
| Create Alert for Others     | Х             |                       |                                 |                   |                |                 |
| Manage Users                | Х             |                       |                                 |                   |                |                 |
| Review Replaced<br>Patients | х             |                       |                                 |                   |                |                 |
| Run Admin Reports           | Х             |                       |                                 |                   |                |                 |
| View Unassigned Cases       |               |                       |                                 | Х                 | Х              |                 |

# How to access, navigate in, and exit the MDSS

### **Entering MDSS**

- MILogin for Non-Michigan.gov emails
  - https://milogintp.michigan.gov/
- MILogin for Michigan.gov emails
  - <u>https://miloginworker.michigan.gov/</u>
- Log in with your MILogin User ID and Password

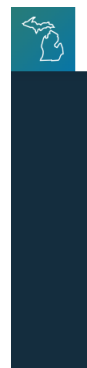

MiLogin for Business

### Michigan's one-stop login solution for business

MiLogin for Business connects you to many State of Michigan business services through a single user ID. Whether you want to renew a business license, access CHAMPS for Medicaid billing & claims, or report wages, hours, & contributions for your employees, you can use your MiLogin for Business user ID to connect you to many Michigan government services.

| for I    | Business                   |
|----------|----------------------------|
| User ID  |                            |
| Password | <u>Lookup your user ID</u> |
|          | Forgot your password?      |
|          | Log In                     |
| Creat    | te an Account              |

12

Help Contact Us

### **System Use Notification**

- Before accessing the MDSS, and other MILogin applications, users must acknowledge a set of system use requirements regarding secure access, data use, and system monitoring
- Click I agree to the Terms & Conditions to continue

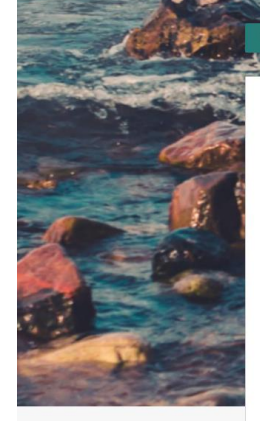

M DHHS

#### Michigan Disease Surveillance System

Michigan Disease Surveillance System (MDSS) is a communicable disease reporting system developed for the state of Michigan to national data standards. The system facilitates coordination among local, State, and Federal Public Health agencies. The system provides for secure transfer, maintenance and analysis of communicable disease surveillance information. Access to MDSS is to a variety of stakeholders including public health, health care providers, and medical laboratories.

Please accept the Terms and Conditions to continue:

#### **Terms & Conditions**

The Michigan Department of Health & Human Services (MDHHS) computer information system (systems) are the property of the State Of Michigan and subject to state and federal laws, rules and regulations. The systems are intended for use only by authorized persons and only for official state business. Systems users are prohibited from using any assigned or entrusted access control mechanisms for any purposes other than those required to perform authorized data exchange with MDHHS. Logon IDs and passwords are never to be shared. Systems users must not disclose any confidential, restricted or sensitive data to unauthorized persons. Systems users will only access information on the systems for which they have authorization. Systems users will not use MDHHS systems for commercial or partisan political purposes. Following industry standards, systems users must securely maintain any

I agree to the Terms & Conditions

Launch service

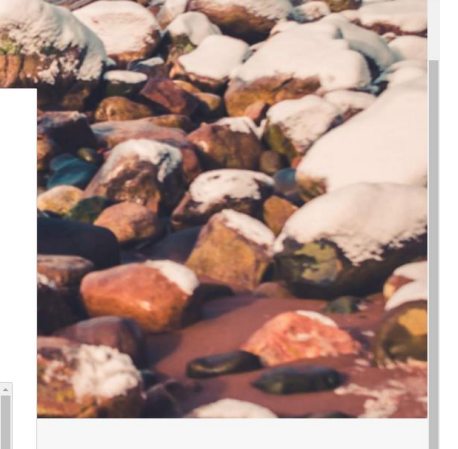

• Complete the third-party authentication verification via the phone method of your choice (call or text).

### Part of System User Agreement

- After choosing "Michigan Disease Surveillance System" the following text below heads the System Use Message Box
- Michigan Disease Surveillance System (MDSS) is a communicable disease reporting system developed for the state of Michigan to national data standards. The system facilitates coordination among local, State, and Federal Public Health agencies. The system provides for secure transfer, maintenance and analysis of communicable disease surveillance information. Access to MDSS is to a variety of stakeholders including public health, health care providers, and medical laboratories. System users are charged with supporting public health surveillance activities. All users agree to only use the MDSS for appropriate purposes and will not disclose information contained in it for unauthorized reasons. Use of data in support of research/publication shall not be conducted without cooperation and agreement between impacted public health agencies.

# Terms & Conditions – Part of System User Agreement

- After agreeing to the Michigan Disease Surveillance System header Use
- Read Terms & Conditions Box for additional information for system user agreement

#### Please accept the Terms and Conditions to continue:

#### **Terms & Conditions**

The Michigan Department of Health & Human Services (MDHHS) computer information system (systems) are the property of the State Of Michigan and subject to state and federal laws, rules and regulations. The systems are intended for use only by authorized persons and only for official state business. Systems users are prohibited from using any assigned or entrusted access control mechanisms for any purposes other than those required to perform authorized data exchange with MDHHS. Logon IDs and passwords are never to be shared. Systems users must not disclose any confidential, restricted or sensitive data to unauthorized persons. Systems users will only access information on the systems for which they have authorization. Systems users will not use MDHHS systems for commercial or partisan political purposes. Following industry standards, systems users must securely maintain any

I agree to the Terms & Conditions

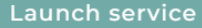

### **MDSS Portal Page**

- The Portal Page is the initial landing page for users
- The user can choose which component to enter (only components that the user has access to, or has requested access to, will be displayed)
- Components include: Disease Surveillance, Outbreak Management (OMS), MiCelerity (overdose and poisonings) and Syringe Service Program (SSP) Utilization Platform (SUP)
  - Note: OMS allows for outbreak management and contact tracing access is available from your regional epidemiologist
- Click on 'MDSS' to continue on to MDSS

MDSS Portal

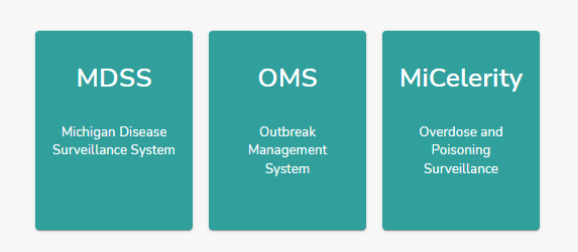

Hello, Melanie Perry [PERRYM12]

## Initial MDSS Screen

| MEDHHS                     | Michigan [                                           |                             |                            | 🐻 mi                | chigan                        | 900                         |                               |                         |                       |        |        |
|----------------------------|------------------------------------------------------|-----------------------------|----------------------------|---------------------|-------------------------------|-----------------------------|-------------------------------|-------------------------|-----------------------|--------|--------|
| Scase Invest               | tigation                                             | 은 Adn                       | ninistration               |                     | ArSystem Administrat          | ion                         | Message                       | s "AF                   | leports               | [→L    | ogout  |
| Cases                      | Displaying resu<br>[ <u> &lt; First</u> ] 1 <u>2</u> | Ilts 1-10 of 2<br>3 4 5 6 7 | 99 found<br>8 9 10 11 12 1 | <u>3 14 15 16</u>   | <u>17 18 19 20 [Next &gt;</u> | <u>≥] [Last &gt;</u> ]      | ]                             |                         |                       |        |        |
| New Case                   | Case Listings                                        |                             |                            |                     |                               |                             |                               | All Open Inves          | tigations 🗸           | Search | Help   |
| New Aggregate Cases        |                                                      |                             |                            |                     |                               |                             | S                             | tandard Export wi       | thout Labs            | ~      | Export |
| Searches                   | Investigation<br>Status                              | Case<br>Status 🗢            | Investigation 🔶<br>ID      | Referral Understand | Patient Name 🔶                | Date of<br>Birth            | Disease 🔶                     | Investigator            | ¢ <sup>County</sup> ¢ |        |        |
| New Search                 | New                                                  | Suspect                     | 13896204                   | 11/08/2023          | THE MEAN DOG,<br>FRANKENST    | 01/01/2020                  | Rabies Animal                 | COLLINS, JIM            |                       | Edit   | View   |
| New Aggregate Search       | New                                                  | Confirmed                   | 13381129                   | 04/18/2022          | MCGUIRK, HELEN                | 02/05/1985                  | Refugee Health<br>Assessment  | HENDERSON,<br>TIFFANY A |                       | Edit   | View   |
| Disease Specific<br>Search | New                                                  | Confirmed                   | 13196054                   | 11/12/2021          | AA, GERALD                    |                             | Amebiasis                     | HENDERSON,<br>TIFFANY A |                       | Edit   | View   |
| Search Field Decorde       | New                                                  | Confirmed                   | 12682442                   | 01/08/2021          | CLAUS, FELICIA                | 01/01/1955                  | Novel Coronavirus<br>COVID-19 | HENDERSON,<br>TIFFANY A |                       | Edit   | View   |
|                            | New                                                  | Confirmed                   | 13376211                   | 01/01/2021          | MAN, SPAM                     | 01/01/1900                  | Chickenpox<br>(Varicella)     | COLLINS, JIM            |                       | Edit   | View   |
| Case Definitions           | New                                                  | Confirmed                   | 10659574                   | 10/03/2018          | BANANA, BOBBINA               | 08/10/1960                  | Campylobacter                 | COLLINS, JIM            |                       | Edit   | View   |
| Alert Rules                | New                                                  | Confirmed                   | 10649601                   | 10/03/2018          | UP, SUNNY                     |                             | Giardiasis                    | REIMINK,<br>BETHANY G   |                       | Edit   | View   |
| Blank Forms                | New                                                  | Unknown                     | 10555972                   | 08/16/2018          | DONALD, DUCK L                | 04/04/1958                  | Hepatitis A                   | HENDERSON,<br>TIFFANY A |                       | Edit   | View   |
| User Profile               | New                                                  | Unknown                     | 10500433                   | 06/05/2018          | GUTMANN, ROLLIN<br>L          | 01/04/1956                  | Hepatitis A                   | COLLINS, JIM            |                       | Edit   | View   |
| User Directory             | New                                                  | Unknown                     | 10498819                   | 06/05/2018          | ROLLIN, GUTMANN<br>L          | 01/04/1956                  | Hepatitis A                   | REIMINK,<br>BETHANY G   |                       | Edit   | View   |
|                            | [ <u> &lt; First</u> ] 1 <u>2</u>                    | 34567                       | 8 <u>9 10 11 12 :</u>      | <u>13 14 15 16</u>  | <u>17 18 19 20 [Next</u>      | <u>&gt;&gt;] [Last &gt;</u> | []                            |                         |                       |        |        |

 Michigan.gov Home
 Site Map
 State Web Sites
 Contact Michigan
 FAQ

 Privacy Policy
 Ink Policy
 Accessibility Policy
 Security Policy
 MDSS Support
 HIV Security and Training Info

 v 8.1.0
 Last update:
 12/07/2023 12:20 pm EST
 Logged in: MELANIE PERRY

 Browser Version:
 Chorme 119.0
 Copyright © 2001-2003 State of Michigan

# The Top Navigation Bar

| @Case Inve | estigation | Administration                          | A-System Administration | Messages | Reports    | [→Logout      |
|------------|------------|-----------------------------------------|-------------------------|----------|------------|---------------|
| DHHS       | Michiga    | MDSS TRAINING<br>n Disease Surveillance | System                  |          | <b>8</b> m | ichigan gov 👋 |

### The Top Navigation Bar links to different modules:

- Case Investigation: contains functions to add, edit, and search for cases
- Administration (*only visible for Administrative Level Users*): Provides the functions to manage MDSS user accounts, perform administrative tasks such as *De-duplication*, and assess administrative and completeness reports
- **Messages:** system maintenance notifications
- **Reports:** contains most of the reports available on MDSS. Allows user to assess disease trends in a variety of ways
- Logout: terminates your session and returns you to the MDSS Dashboard

### The Side Navigation Bar

The Side Navigation Bar displays links to available functions within the current module

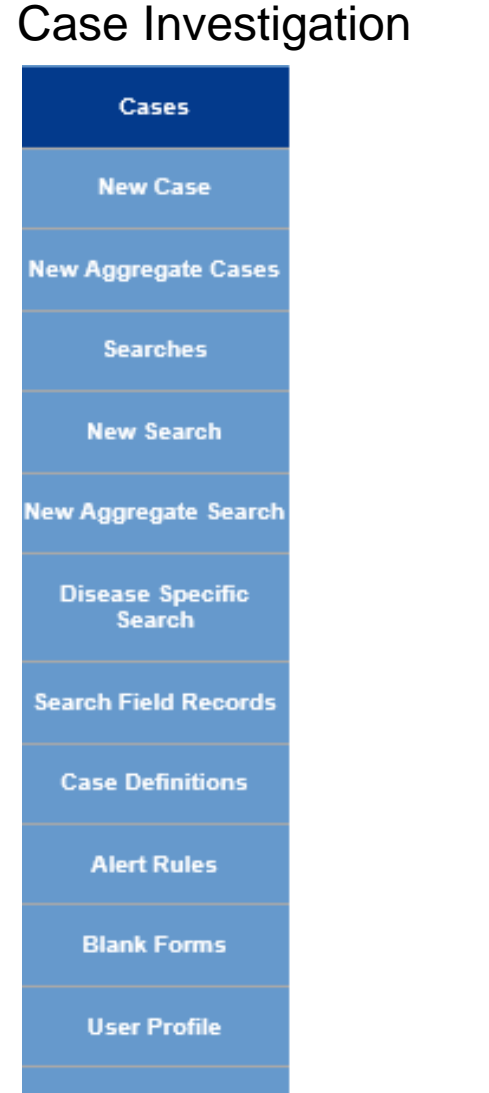

#### Administration

| User Audit Search          |
|----------------------------|
| Admin Searches             |
| Pending Work Queue         |
| Lab Holding Area           |
| Unmerge Patients           |
| Administrative Reports     |
| Field Record Report        |
| Interview Record<br>Report |
| Completeness Report        |
|                            |

#### Reports

| 1. Line Listing                     |
|-------------------------------------|
| 2. Diseases by<br>Demographics      |
| 3. Diseases YTD                     |
| 4. Diseases - 5 Year<br>History     |
| 5. Diseases YTD by<br>Geography     |
| 6. Disease History by<br>Geography  |
| 7. Diseases by<br>Geography         |
| 8. Epi Curve                        |
| Aggregate Case<br>Report            |
| Audit Report                        |
| GIS Map of Diseases<br>by Geography |
| TB Reports                          |

### **Online Help**

- The <u>User Guide</u> is accessible online. Search by the table of contents, by index, or by keyword
- The HELP button is available throughout the application for assistance relative to the current screen

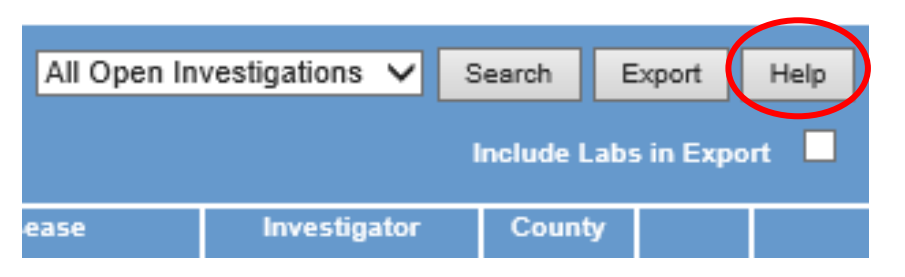

- I recommend using the many tipsheets/help guides available at
  - <u>www.Michigan.gov/mdss</u>
    - User guides and references
  - Or contacting your Regional Epidemiologist ☺

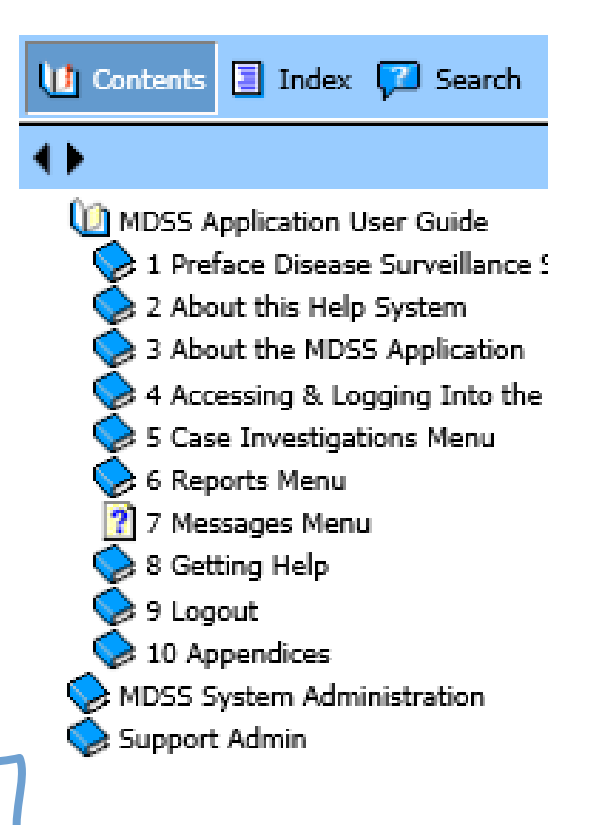

### **MDSS Security**

- Browser buttons (Back, Forward, Refresh, etc.) are not available for use in MDSS
- For security, MDSS and MILogin Portal will automatically log you out if your session remains inactive for more than 30 minutes
  - Save your work frequently
  - You will lose unsaved work if you're automatically logged out
  - Always save your work and log out of MDSS and the MILogin portal if you leave your computer

### Clearing Your Browser's Temporary Internet Cache

- A full memory (cache) can interfere with uploading the case investigation data
- We recommend that you periodically empty this cache
  - Open your internet browser
  - Select 'Tools' then 'Internet Options'
  - Select 'Temporary internet files,' 'Delete files,' and check 'Delete all offline content'
- Click OK
- This process is sometimes slightly different depending on what browser you use – just google it!

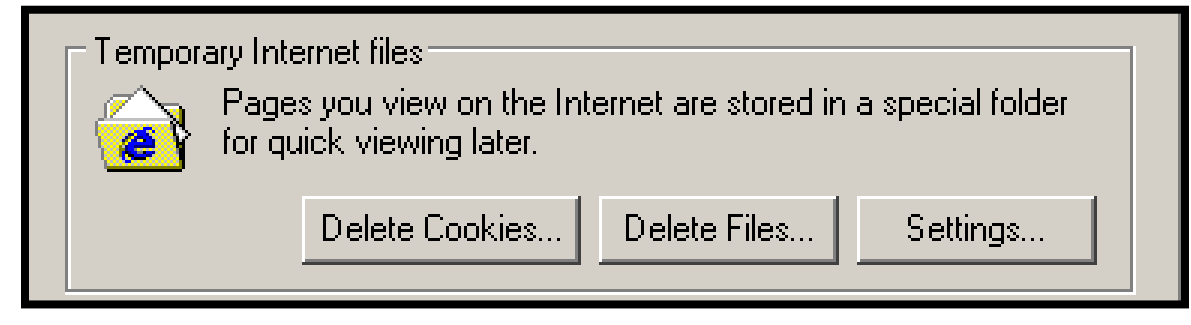

### Logging Out

- 1) Logout of disease surveillance application of MDSS
- 2) Logout of the MDSS Portal Page

3) Logout of the the MILogin Portal

\*Logging out of the system properly helps keep the servers from being unnecessarily burdened.

### The Message Function

- Allows MDHHS Administrators to create messages that are displayed for all users
- The Messages module will display all System Messages from the past several months
- The 'New Messages Waiting' link displayed on bottom of case listings page indicates that a new message has been added since your last login
- These messages are rare and likely important
- Messages are seen by ALL MDSS users
- Messages cannot be edited or created by LHJ users

### **New Message Waiting**

| eqate          | Case Listin             | gs                            |                     |                   | Referral [                 | Date                    | ✓ Sort All Ope                  | n Investigations 👻      | Search      | Export    | Help  |
|----------------|-------------------------|-------------------------------|---------------------|-------------------|----------------------------|-------------------------|---------------------------------|-------------------------|-------------|-----------|-------|
| : <u>h</u>     |                         |                               |                     |                   |                            |                         |                                 |                         | Include Lab | s in Expo | ort 🗖 |
| e <u>qate</u>  | Investigation<br>Status | Case<br>Status                | Investigation<br>ID | Referral<br>Date  | Patient Name               | Date of<br>Birth        | Disease                         | Investigator            | County      |           |       |
| <u>pecific</u> | Active                  | Confirmed                     | 7851                | 08/13/2004        | endrapov, pikov<br>P.      | 02/04/1954              | Hepatitis C, Chronic            | CARLSON, BRAD           | Oakland     | Edit      | View  |
| <u>1d</u>      | New                     | Confirmed                     | 20647               | 08/16/2004        | STEIN, FRANK N             | 06/27/1979              | Hemorrhagic Fever               | CARLSON, BRAD           | Kent        | Edit      | View  |
| <u>nitions</u> | Active                  | Not a Case                    | 21996               | 08/16/2004        | SQUIRREL, ROCKY            | 05/18/1966              | Meningitis - Aseptic            | CARLSON, BRAD           | Washtenaw   | Edit      | View  |
| ≗<br>ntal      | New                     | Confirmed                     | 6789748             | 08/16/2004        | FIELDS, SALLY              | 01/01/1999              | Meningitis - Bacterial<br>Other | COLLINS, JIM            |             | Edit      | View  |
| le             | Active                  | Probable                      | 39913               | 08/17/2004        | BENN, GEORGE W             |                         | Meningitis - Bacterial<br>Other | CARLSON, BRAD           | Wayne       | Edit      | View  |
| tory           | New                     | Confirmed                     | 41635               | 08/17/2004        | SACKIE, COX                | 05/15/1966              | Meningitis - Aseptic            | CARLSON, BRAD           | Washtenaw   | Edit      | View  |
|                | Active                  | Confirmed                     | 8931102             | 08/18/2004        | BOOP, BETTY                | 12/10/1955              | Shigellosis                     | HENDERSON, TIFFANY<br>A | Washtenaw   | Edit      | View  |
|                | New                     | Confirmed                     | 52936               | 08/25/2004        | BOLONEY, JOE               |                         | Botulism - Foodborne            | COLLINS, JIM            | Livingston  | Edit      | View  |
|                | New                     | Confirmed                     | 54245               | 08/31/2004        | OUT, TIME                  | 04/03/1968              | Cryptococcosis                  | CARLSON, BRAD           | Oakland     | Edit      | View  |
|                | New                     | Probable                      | 59063               | 09/02/2004        | DOE, JANE M                | 05/03/1960              | Influenza, Novel                | COLLINS, JIM            | Jackson     | Edit      | View  |
|                | New Messac              | 2_3_ <u>4_5</u><br>ae Waiting | 6 <u>7 8 9 10 1</u> | <u>1 12 13 14</u> | <u>4 15 16 17 18 19 20</u> | ) <u>[Next &gt;&gt;</u> | •] [ <u>Last &gt; ]</u>         |                         |             |           |       |

Link indicates that there is a new message waiting to be viewed in Messages tab. The link disappears when the user logs out.

### Messages

| ation              | ∧Administ      | ration       | ద~System Administ                                  | ration               | Messages               | ,≁Reports | [→Logout |               |
|--------------------|----------------|--------------|----------------------------------------------------|----------------------|------------------------|-----------|----------|---------------|
| Messages List      |                |              |                                                    |                      |                        |           |          |               |
|                    | Date           |              | User Name                                          |                      | Subject                | Active    |          |               |
| Thu Apr 12 17:07:8 | 58 EDT 2012    |              | HARTWICKE                                          | SAMPLE MESS/         | AGE                    | false     | View     |               |
| Thu Apr 12 17:07:8 | 54 EDT 2012    |              | HARTWICKE                                          | SAMPLE               |                        | false     | View     |               |
| Thu Apr 12 17:07:4 | 47 EDT 2012    |              | HARTWICKE                                          | MDSS Version 2       | .3                     | false     | View     |               |
| Thu Apr 12 17:07:3 | 37 EDT 2012    |              | HARTWICKE                                          | New message fe       | ature                  | false     | View     |               |
| Thu Apr 12 17:07:3 | 32 EDT 2012    |              | HARTWICKE                                          | Important Annou      | ncement                | false     | View     |               |
| Thu Apr 12 17:07:2 | 28 EDT 2012    |              | HARTWICKE                                          | MDSS Training        |                        | false     | View     |               |
| Thu Apr 12 17:07:2 | 23 EDT 2012    |              | UADTWICKE                                          | New Message W        | hifina                 | falso     | Minur    |               |
| Thu Apr 12 17:07:1 | 16 EDT 2012    | View Message |                                                    |                      |                        |           |          | Print Message |
| Download Care      | Listings       | Date         | Thu Apr 12 17:07:16 ED1                            |                      |                        |           |          |               |
| Download Case      | - Lisungs      | UserID       | HARTWICKE                                          |                      |                        |           |          |               |
|                    | Date Requested | Subject      | Welcome to MDSS Train                              |                      |                        |           |          |               |
|                    |                | Message Text | This message is really he message feature inside o | ere to not only weld | come you, but also sho | w off the |          |               |
|                    |                |              |                                                    |                      |                        |           |          | Cancel H      |

# Entering a New Case

### New Case Entry

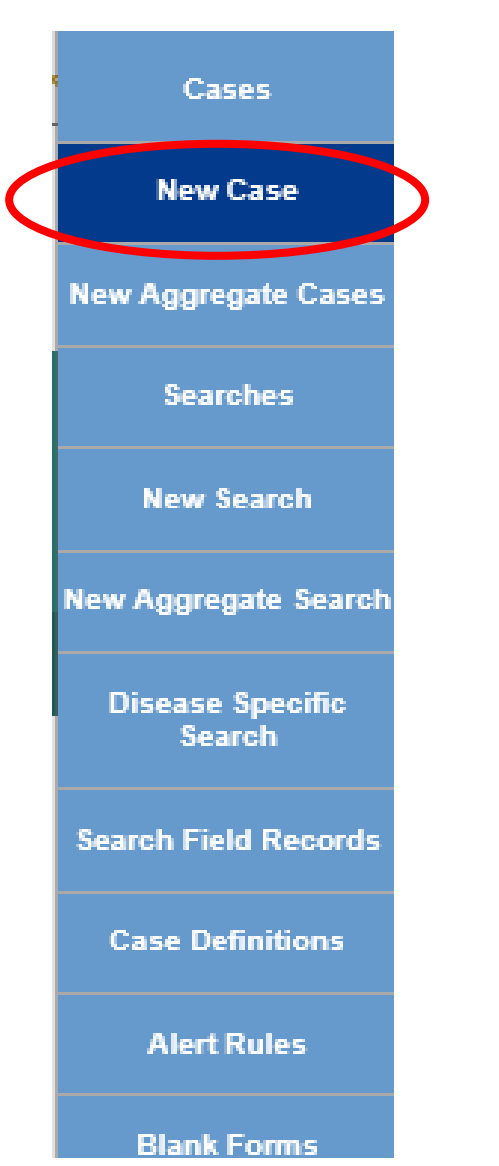

- The New Case function allows new cases to be manually added to MDSS
- The New Case entry process is divided into three sections

### New Case Entry – Screen One

| Investigation Information                        |                                 |                                  |
|--------------------------------------------------|---------------------------------|----------------------------------|
| Reportable Condition*:<br>- SELECT - V Detail    |                                 | Case Status*:<br>- SELECT -      |
| State Prison Case                                |                                 |                                  |
| Patient Information                              |                                 |                                  |
| Patient Status* : Alive  Patient Status Date* (r | nm/dd/yyyy): 11/05/2019         | Case Disposition* : - SELECT - V |
| First*: Lest*:                                   |                                 | Middle :                         |
| Street :                                         |                                 |                                  |
| City : County :                                  | State :                         | Zip :                            |
| Home Phone (###-####):<br>Ext:                   | Other Phone (### ### ##<br>Ext: | ##):                             |
| Onset Date (mm/dd/yyyy) :                        | Referral Date (mm/dd/yyy)       | ı): []                           |
| Diagnosis Date (mm/dd/yyyy) :                    |                                 |                                  |
| *indicates required items                        |                                 |                                  |
|                                                  | Continue Cancel Help            |                                  |

Besides required fields, make sure address fields are also complete This allows case to be sent to the proper health department

### Validation

- Clicking CONTINUE initiates a validation process
- You must correct errors prior to proceeding

| Investigation Information                                                                                                    |                         |                         |                         |                    |
|----------------------------------------------------------------------------------------------------|-------------------------|-------------------------|-------------------------|--------------------|
| <ul> <li>Error: You must correct the following error(s) before proceeding:</li> <li>A value for Reportable Condition must be selected.</li> <li>A value for Patient Case Status must be selected.</li> <li>A value for Case Disposition must be selected.</li> <li>Patient First Name is required.</li> <li>Patient Last Name is required.</li> </ul> | Example er              | ror message             |                         |                    |
| Reportable Condition*:<br>- SELECT - V Det                                                                                                    | ail                     |                         | Case Statu:<br>- SELECT | s*:<br>[ -         |
| State Prison Case                                                                                                    |                         |                         |                         |                    |
| Patient Information                                                                                                    |                         |                         |                         |                    |
| Patient Status* : Alive V Patient Status Da                                                                                                    | ate* (mm/dd/yyyy) : 11/ | /05/2019                | Ci                      | ase Disposition* : |
| First*: Lest*:                                                                                                    | :                       |                         | Middle :                |                    |
| Street :                                                                                                    |                         |                         |                         |                    |
| City : County :                                                                                                    | ~                       | State :                 | ~                       |                    |
| Home Phone (### #####):                                                                                                    |                         | Other Phone (###-####   | ####):                  |                    |
| Onset Date (mm/dd/yyyy) :                                                                                                    |                         | Referral Date (mm/dd/yy | ryy) :                  |                    |
| Diagnosis Date (mm/dd/yyyy) :                                                                                                    |                         |                         |                         |                    |
| *indicates required items                                                                                                    |                         |                         |                         |                    |
|                                                                                                    | Continue C              | ancel Help              |                         |                    |

### Screen One Key Field Definitions

- Fields in Red with \* are required fields. Case entry will not proceed unless they are complete ('unknown' is generally an option)
- **Case Status** refers to the case definition criteria (Confirmed, Confirmed-Non Resident, Not a Case, Probable, Suspect, Unknown)
- Patient Status refers to whether the patient is alive or dead
- Patient Status Date automatically set to current date during case entry and updated when a change is made to the "Patient Status" Note: date can also be entered manually
- Case Disposition refers to inpatient/outpatient status
- Referral Date is an editable field generally indicating the date the case was referred to the LHD

## New Case Entry – Screen Two

| Demographics        | ;                                                                                              |                                                 |          |          |             |                                       |         |            |        |       |   |
|---------------------|------------------------------------------------------------------------------------------------|-------------------------------------------------|----------|----------|-------------|---------------------------------------|---------|------------|--------|-------|---|
| Race* :             | American Indian<br>Asian<br>Black/African A<br>Caucasian<br>Hawaiian or Pa<br>Other<br>Unknown | n or Alaska Native<br>merican<br>cific Islander |          |          |             | Sex* :<br>Hispanic Ett<br>Arab Ethnic | - SELEC | - SELECT - | ~      |       |   |
| Date of Birth / Age |                                                                                                |                                                 |          |          |             |                                       |         |            |        |       |   |
| Date of Birth (m    | m/dd/yyyy):                                                                                    |                                                 |          | Age at ( | Onset (if D | OB unknow                             | n):     |            | Age Ur | iit : | ~ |
| Parent/Guardia      | an (required if unde                                                                           | 18)                                             |          |          |             |                                       |         |            |        |       |   |
| First :             |                                                                                                | i                                               | .ast : [ |          |             |                                       |         | Middle :   |        |       |   |
| Work / Occupa       | tion or School / Gra                                                                           | de                                              |          |          |             |                                       |         |            |        |       |   |
| Worksites / Scho    | : loo                                                                                          |                                                 |          |          |             |                                       |         | $\bigcirc$ |        |       |   |
| Occupations / G     | rade :                                                                                         |                                                 |          |          |             |                                       |         | $\hat{}$   |        |       |   |
| Patient Identifi    | iers                                                                                           |                                                 |          |          |             |                                       |         |            |        |       |   |
| MDOC ID :           |                                                                                                |                                                 |          |          |             |                                       |         |            |        |       |   |
| *indicates requi    | red items                                                                                      |                                                 |          |          |             |                                       |         |            |        |       |   |
|                     |                                                                                                |                                                 | Co       | ontinue  | Back        | Cancel                                | Help    |            |        |       |   |

### Date of Birth/Age Information Reminder Box

If **Date of Birth**, **Age**, and **Age Units** is not complete, a Reminder Box will display when you continue to the next entry screen

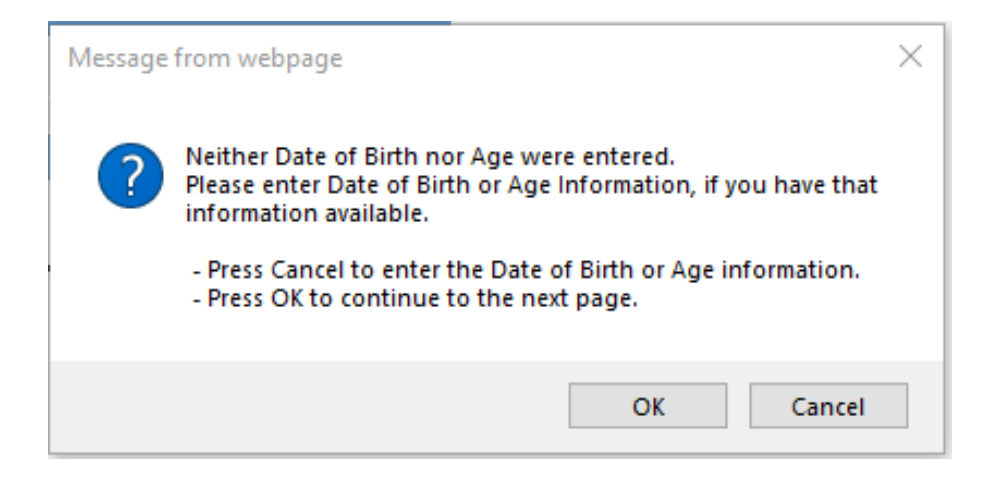

- If information is available, click CANCEL to return to the New Case Entry screen and enter the information
- If information is not available, click the OK button to continue to the next screen

### Screen Two Key Field Definitions

- **Age** Reflects the age at illness onset by subtracting Onset Date from Date of Birth (when available). Referral Date is used if onset is unavailable
- Age Unit: Pertains to the measurement of the age of the patient at illness onset (in days, months, or years). If **Date of Birth** is not available, Age and Age Units can be entered directly. Age units should be:
  - Days if Age is less than or equal to 30 days
  - Months if Age is less than 2 years
  - Years if Age is greater than or equal to 2 years

### New Case Entry – Screen Three

 Enter your information under the "Person Providing Referral"

Note: Use the "User Profile" and your information will be auto-populated for each new case – we will discuss this on slide 77!

- Enter Primary Physician Information: <u>Name</u> and <u>Phone</u> <u>Number</u> at minimum
- Enter lab data by clicking the "Enter Lab Data"

|                                         |                         |                    | Referral received via Electronic |
|-----------------------------------------|-------------------------|--------------------|----------------------------------|
| Person Providing Referral               |                         |                    |                                  |
| First : Bethany                         | Las                     | st: [              | Reimink                          |
| Phone (### ### ####): 269-373-5293 Ext: |                         | Email :            | eiminkb@michigan.gov             |
| Primary Physician                       |                         |                    |                                  |
| First :                                 | Las                     | st:                |                                  |
| Affiliation :                           |                         |                    |                                  |
| Phone (###-#####): Ext:                 |                         | Email :            |                                  |
| Street :                                |                         |                    |                                  |
| City : Coun Alle                        | ty :<br>gan 🗸           | State :<br>Michiga | n V                              |
| Case Notes                              |                         |                    |                                  |
|                                         | ~                       |                    |                                  |
|                                         | Y                       |                    |                                  |
| Save                                    | & Fini h Enter Lab Data | Bark Ca            | ncel Help                        |
|                                         |                         |                    |                                  |

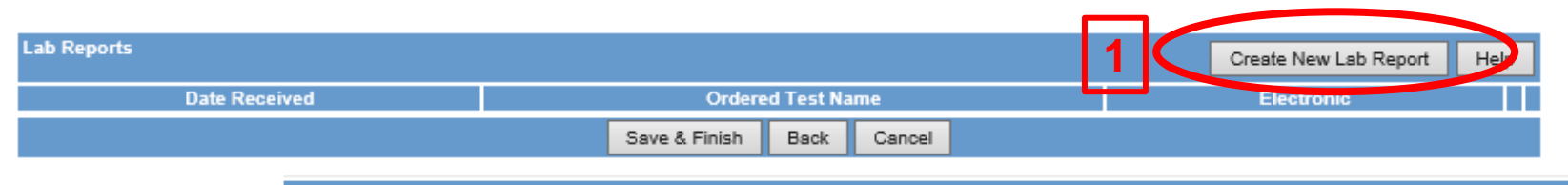

- 1. Click Create New Lab Report
- Add Lab Order info with pull-down menu or manually by choosing 'Other'
- 3. Add Ordering Provider info
- 4. Enter Lab info with pull-down menu or manually by choosing 'Other'
  5. Add Specimen info
  6. Click New Result

| Lab Order Information                                                                                                 |
|----------------------------------------------------------------------------------------------------|
| 2 Filter Test List By: Filter Clear                                                                                   |
| Select Ordered Test* : Childrany dia sp DNA [Presence] in Unspecified specimen by Probe & target amplification method |
|                                                                                                    |
| Test Name* : Chlamydia sp DNA [Presence] in Unspecified specimen by Probe & target amplification method               |
| Lab Report Date (mm/dd/yyyy): A pop-up reminder will display if lab report date is left blank                         |
| Ordering Provider                                                                                                    |
| First : Physician 3 Last : Physician                                                                                  |
| Affiliation : Bronson Street :                                                                                        |
| City : County : State : Zip :                                                                                         |
| Kalamazoo Allegan V Michigan V 49080                                                                                  |
| Phone number : Ext :                                                                                                  |
| Laboratory Information                                                                                                |
| Select Lab*: Bronson Hospital Laboratory V 4 Filter Lab List By: Filter Clear                                         |
| Lab Name* : Bronson Hospital Laboratory                                                                               |
| Street : 601 John Street Geocode Source :                                                                             |
| City :         State :         Zip :                                                                                  |
| Kalamazoo Michigan 49007                                                                                              |
| Phone number :<br>269-341-6440                                                                                        |
| Specimen Information                                                                                                  |
| Specimen Collection Date (mm/dd/yyyy) : 5                                                                             |
| Specimen Source : Urethral swab                                                                                       |
| Specimen Site :                                                                                                    |
| Specimen Site Text : 6                                                                                                |
| Specimen ID :                                                                                                    |
| Results New Result                                                                                                    |
| Add New Lab Cancel Help                                                                                               |
|                                                                                                    |
# 7. Add Lab Result info and relevant information

| New Result                         |                                                                                                    |
|------------------------------------|----------------------------------------------------------------------------------------------------|
| Reported Test<br>Name :            | Filter Test List By:       Filter       Clear         Select Test:       Chlamydia sp DNA [Presence] in Unspecified specimen by Probe & target amplification method       V         Chlamydia sp DNA [Presence] in Unspecified specimen by Probe & target amplification method       V |
| Coded Result :                     | Filter Result List By: Filter Clear Select Result: Chlamydia                                                                                                    |
| Text Result :                      | $\hat{}$                                                                                                    |
| Numeric Result :                   |                                                                                                    |
| Comments :                         | 8/14/2019 1g Zithromax                                                                                                    |
| Relevant Clinical<br>Information : | Also notified partner                                                                                                    |
|                                    | Add Result Ancel Help                                                                                                    |

#### 9. Review lab result info that was added to bottom of lab report

#### 10. Click Add New Lab

| Specimen Information                                                                       |                              |
|--------------------------------------------------------------------------------------------|------------------------------|
| Specimen Collection Date (mm/dd // )                                                       |                              |
| Specimen Source :                                                                          |                              |
| Specimen Site :                                                                            |                              |
| Specimen Site Text :                                                                       |                              |
| Specimen ID :                                                                              |                              |
| Results                                                                                    | New Result                   |
| Reported Test Name : Chlamydia trachomatis+Neisseria gonorrhoeae rRNA [Presence] in Unspec | cified specimen by DNA probe |
| Coded Result :                                                                             | Chlamydia species            |
| Numeric Result :                                                                           |                              |
| Reference Range :                                                                          |                              |
| Comments :                                                                                 | 8/14/2016 1g Zithromax       |
| Relevant Clinical Information :                                                            | Also notified partner        |
| Add New Lab Cancel                                                                         | Help                         |

#### 11. Click Save & Finish

| Lab Report       | 8                                       |                            |            |                     | C      | reate New La | Report | Help   |
|------------------|-----------------------------------------|----------------------------|------------|---------------------|--------|--------------|--------|--------|
| Date<br>Received |                                         | Ordered Test Nan           | ne         |                     |        | Electronic   |        |        |
| 08/18/2016       | Chlamydia trachomatis+Neis<br>DNA probe | sseria gonorrhoeae rRNA [P | resence] i | n Unspecified speci | men by | No [         | Edit   | Delete |
|                  |                                         | Save & Finish              | Back       | Cancel              |        |              |        |        |

## **Background Processing**

Once a case is entered, the following processes occur behind the scenes:

- **Geocoding**: Validates the address and assigns coordinates to map it, supports referral to correct LHJ
- **De-Duplication**: identifies duplicate patients and case reports. If a case must be de-duplicated it will not be immediately available for editing
- **Case Referral**: Determines the referral LHJ based on the Investigation Address and assigns the case to the LHJ Administrator

More information about these processes can be found in the section *Background Processing* in *Chapter 5* of the <u>User Guide</u> or by viewing Online Help.

## Geocoding: Determining the Investigation Address

- The Investigation Address is set by address availability in the following order:
  - 1. Patient Address
  - 2. Provider Address (on Referral or Lab Report)
  - 3. Laboratory Address (for electronic laboratory reports only)
- Investigation address determines LHJ referral

## Geocoding – Multiple Address Matches

If the investigation address matches multiple coordinates returned by the Geocoder, the matching addresses are presented to the user for mandatory selection:

| Possible Address Matches - Choose one from e | ach set | of addr | resses                                                |  |
|----------------------------------------------|---------|---------|-------------------------------------------------------|--|
| Patient Addresses                            |         |         |                                                       |  |
| Possible Patient Address 1                   |         | с       | 200 E HOLMES RD<br>LANSING, MI 48910<br>Ingham County |  |
| Possible Patient Address 2                   |         | c       | 200 W HOLMES RD<br>LANSING, MI 48910<br>Ingham County |  |
| Continue                                     | Back    | Can     | cel                                                   |  |

- Choose the correct address by selecting the appropriate radio button and click the CONTINUE button
- If uncertain: select the address in your LHJ, click the CONTINUE button and investigate further by contacting the patient or provider
- If no address is offered within your LHJ: click the BACK button, remove zip code and city, enter one of your LHJs Counties and investigate further

## **Geocoding - Geocode Source**

#### The "Geocode Source" indicates how the address was mapped

| Case <u>Address</u><br>Reporting <u>History</u>                | emographics <u>Referrer</u> <u>R</u>                                                                    | Lab<br>eports Notes Map       | Audit Person<br>History |  |  |  |
|----------------------------------------------------------------|----------------------------------------------------------------------------------------------------|-------------------------------|-------------------------|--|--|--|
| Patient BENN, GEORGE                                           |                                                                                                    |                               |                         |  |  |  |
| Reportable Condition* :<br>Meningitis - Bacterial Other Detail | Case Status* :<br>Probable                                                                              | Investigation S<br>Active     | Status* :               |  |  |  |
| Patient Information                                            |                                                                                                    |                               |                         |  |  |  |
| Patient Status* : OutPatient                                   | Patient Status Dat                                                                                      | te* (mm/dd/yyyy) : 08/17/2004 |                         |  |  |  |
| First* : GEORGE                                                | Last* : BENN                                                                                            | Middle : W                    |                         |  |  |  |
| Onset Date (mm/dd/yyyy) :                                      | MMWR: 33-                                                                                               | 2004 Patient ld : 39911       |                         |  |  |  |
| Diagnosis Date (mm/dd/yyyy) :                                  |                                                                                                    |                               |                         |  |  |  |
| Investigation Address                                          |                                                                                                    |                               |                         |  |  |  |
| Street : WINDING RD                                            | Geocode Source                                                                                          | e : MDSS Zip Code             |                         |  |  |  |
| City : JACKSON County :                                        | Wayne State                                                                                             | . Michigan                    | Zip : 48236             |  |  |  |
| Jurisdiction : Wayne County                                    | State Prison                                                                                            | Case                          |                         |  |  |  |
| Investigation Information                                      |                                                                                                    |                               |                         |  |  |  |
| Outbreak Y/N : U                                               | Outbreak Name :                                                                                         |                               |                         |  |  |  |
| Referral Date (mm/dd/yyyy) : 08/17/2004                        | Referral Date (mm/dd/yyyy):         08/17/2004         Case Entry Date (mm/dd/yyyy):         08/17/2004 |                               |                         |  |  |  |
| Investigation ID : 39913 NETS                                  | SID: 38 Assigned to : C                                                                                 | ARLSON, BRAD / Statewide      |                         |  |  |  |
|                                                                | Cancel Help                                                                                             |                               |                         |  |  |  |

## **Geocode Source Values**

- SAP The address, county and LHJ could be mapped by SAP Business Objects Data Services. The case map will show case. This is the most accurate information
- MDSS City A match was not identified but the county and LHJ was assigned based on the City. The case map will not show case
- MDSS ZIP Code A match was not identified but county and LHJ was assigned based on ZIP code. The case map will show the case in the ZIP code center\*\*\*
- Blank No match, the case is referred to State personnel

- Out of State Addresses

- Address so incomplete cannot determine county

\*\*\* Important for Jurisdiction Assignment

## Case Referral to Other LHJs

- Patients and cases entered with an address outside of the submitting LHJ will automatically be referred to appropriate LHJ
- Can refer paper lab reports without mail or fax using Case Notes field and patient information
- Cases will be removed from referring LHJ Case Listings and placed in receiving LHJ Case Listings
- Courtesy call or e-mail with Investigation ID(s) to referring LHJ is appropriate if current business practice
  - If you do not have contact information to LHJ you are referring a case to, please reach out to your Regional Epidemiologist to make the referral we're happy to help!

### **More About Referrals**

#### Health Care Providers

Physicians and ICPs can refer patients through MDSS

- Providers can add updated information to their cases
- All changes to cases are tracked in Audit tab

#### Laboratory Referrals

Laboratory reports will initiate a case or match to existing cases

- Viewable within the Case Detail Form and in the Lab tab

## **De-Duplication**

- MDSS finds potential duplicate patient or case records and places the case into the de-duplication queue
- De-Duplication allows the user to determine
  - if *persons* entered with similar names and/or demographics are the same person or different
  - if two separate *case reports* from the same person are the same case or different

| MODHHS             | Michigan D     | IDSS TRAINING<br>isease Surveillance S | System       |                  |              |             | No.      | Michigan     | in the |
|--------------------|----------------|----------------------------------------|--------------|------------------|--------------|-------------|----------|--------------|--------|
| Scase Invest       | igation        | Administration                         | 옷~System Adm | inistration      |              | ssages      | ~7Repor  | rts (-)      | Logout |
| Users              | Pending Work Q | veve                                   |              |                  |              |             | Date     | ✓ Sort       | Help   |
| User Audit Search  | Search By Fi   | rst Name                               | Last Name    |                  | Primary J    | urisdiction | <b>v</b> | Filter Clear | ]      |
| Admin Searches     | Date Added     | Туре                                   |              | Current<br>Owner | Jurisdiction | ,           | Added By |              |        |
| Pending Work Queue | 2/11/2019      | PATIENT DEDUP - KRIS KRINGL            | E            |                  | Statewide    | MEGHAN WEI  | NBERG    | Resolve      |        |
| Lab Holding Area   |                |                                        |              |                  |              |             |          |              |        |

## **De-Duplication Overview**

- De-duplication Identifying and merging duplicate patient <u>and</u> case information\*\*\*
  - Associate one patient's CD medical history
  - Avoid/Remove duplicate reported conditions
- Cases are de-duplicated at the time of case entry except:
  - Health Care Provider and Laboratory reports deferred to LHJ or State Administrator if cannot be resolved automatically
- Notes from the notes tab are kept during a case merge

\*\*\* Note: this is a 2-step process  $\rightarrow$  de-duplication of patient <u>AND</u> case information

#### Enhanced De-Duplication Patient Dedup Screen 1

#### Patient Deduplication

Please select the records to merge with the data entered.

| Merge | Score                               | First Name           | Middle Name            | Last Name     | Date of Birth        | Gender            |  |  |
|-------|-------------------------------------|----------------------|------------------------|---------------|----------------------|-------------------|--|--|
| <     | Case Status                         | Investigation Status | Disease                | Referral Date | Investigator         | Jurisdiction      |  |  |
| Х     | 100.0%                              | AMELIA               |                        | BEDELIA       | 03/13/1963           | FEMALE            |  |  |
| 0     | 100.0%                              | AMELIA               |                        | BEDELIA       | 03/13/1963           | FEMALE            |  |  |
|       | Confirmed                           | Active               | Salmonellosis          | 11/15/2010    | HENDERSON, TIFFANY A | Livingston County |  |  |
|       | Confirmed                           | Completed            | Chlamydia (Genital)    | 12/01/2010    | HENDERSON, TIFFANY A | Livingston County |  |  |
| 0     | 92.06749%                           | AMELIA               |                        | BEDELIA       | 04/12/2006           | FEMALE            |  |  |
|       | Confirmed                           | New                  | Chickenpox (Varicella) | 12/15/2010    | HENDERSON, TIFFANY A | Ingham County     |  |  |
|       | Cancel Continue Defer No Merge Help |                      |                        |               |                      |                   |  |  |

- Use the radio button in the "Merge" column to select a potential patient to merge
- Click the CONTINUE button to see more patient information
- Click the No Merge button if the patient does not match to an existing patient

#### Enhanced De-Duplication *Patient Dedup Screen 2*

- Uncheck address box if current residency has not changed
- Click Continue to review before merging
- Click Back to try another patient
- Click Defer to send to
   Administrator
- Click No Merge to create new patient

|                             |   |                     | _          |                                                |                     |
|-----------------------------|---|---------------------|------------|------------------------------------------------|---------------------|
| Source                      |   | New Data            |            | Existing                                       |                     |
| Patient Record ID           |   |                     |            | 603329                                         | 1                   |
| Created Date                |   | 12/15/2010          |            | 12/15/201                                      | 10                  |
| Last Modified Date          |   | 12/15/2010          |            | 12/15/201                                      | 10                  |
| First Name                  | 0 | AMELIA              | ۲          | AMELIA                                         |                     |
| Middle Name                 | 0 |                     | ۲          |                                                |                     |
| Last Name                   | 0 | BEDELIA             | ۲          | BEDELIA                                        |                     |
| Date of Birth               | 0 | 03/13/1963          | ۲          | 03/13/1963                                     |                     |
| Gender                      | 0 | FEMALE              | ۲          | FEMALE                                         |                     |
| Race                        | ۲ | [CAUCASIAN]         | 0          | [AMERICAN INDIAN OR ALASKA                     | NATIVE] [CAUCASIAN] |
| Ethnicity                   | 0 | UNKNOWN             | ۲          | UNKNOWN                                        |                     |
| Arab Ethnicity              | 0 | UNKNOWN             | ۲          | NON-ARAB                                       |                     |
| Home Phone                  | 0 |                     | ۲          | 734-555-5555                                   |                     |
| Other Phone                 | 0 |                     | ۲          |                                                |                     |
| Parent/Guardian First Name  | 0 |                     | ۲          |                                                |                     |
| Parent/Guardian Middle Name | 0 |                     | ۲          |                                                |                     |
| Parent/Guardian Last Name   | 0 |                     | ۲          |                                                |                     |
| Patient Status              | 0 | OUTPATIENT          | ۲          | INPATIENT                                      |                     |
| Patient Addresses           | / |                     |            |                                                |                     |
| Addresses                   |   | KE CURRENT ADDRESS  | 1238<br>WH | 56 MAIN ST<br>ITMORE LAKE, MI<br>NGSTON COUNTY |                     |
| Patient Case Information    |   |                     |            |                                                |                     |
| Case Status                 |   |                     |            | Confirmed                                      |                     |
| Investigation Status        |   |                     |            | Active                                         |                     |
| Disease                     |   |                     |            | Salmonellosis                                  |                     |
| Referral Date               |   |                     |            | 11/15/2010                                     |                     |
| investigator                |   |                     |            | HENDERSON, TIFFANY A                           |                     |
| Jurisdiction                |   |                     |            | LMngston County                                |                     |
| Patient Case Information    |   |                     |            |                                                |                     |
| Case Status                 |   |                     |            | Confirmed                                      |                     |
| Investigation Status        |   |                     |            | Completed                                      |                     |
| Disease                     |   |                     |            | Chiamydia (Genital)                            |                     |
| Referral Date               |   |                     |            | 12/01/2010                                     |                     |
| Investigator                |   |                     |            | HENDERSON, TIFFANY A                           |                     |
| Jurisdiction                |   |                     |            | LMingston County                               | 49                  |
|                             |   | Continue Back Defer | )[         | No Merge Help                                  |                     |

ent Record Mera

### Enhanced De-Duplication Patient Dedup Notes

- Options default to data from existing patient unless it is blank or unknown; then it defaults to new data
- Patient Status will automatically select 'Alive' if available
- The bottom of the page shows information on previously reported cases of disease for this person
- When two home phone numbers are listed, the MDSS will leave the selected phone number as the home number and move the second phone number to 'Other Phone' during the merge

#### Enhanced De-Duplication Patient Record Merge Confirmation

| Patient Record Merge Confirma                                                                                                    | tion                      |                                                         |  |  |  |
|----------------------------------------------------------------------------------------------------|---------------------------|---------------------------------------------------------|--|--|--|
| Patient Record #6033297 will be replaced with the merged Patient Record.<br>A new patient record will be created with the following merged patient data. |                           |                                                         |  |  |  |
| Merged Record Details                                                                                                    |                           |                                                         |  |  |  |
| Status                                                                                                    |                           | INPATIENT                                               |  |  |  |
| First Name                                                                                                    |                           | AMELIA                                                  |  |  |  |
| Middle Name                                                                                                    |                           |                                                         |  |  |  |
| Last Name                                                                                                    |                           | BEDELIA                                                 |  |  |  |
| Date of Birth                                                                                                    |                           | 03/13/1963                                              |  |  |  |
| Gender                                                                                                    | FEMALE                    |                                                         |  |  |  |
| Race                                                                                                    |                           | [CAUCASIAN]                                             |  |  |  |
| Ethnicity                                                                                                    |                           | UNKNOWN                                                 |  |  |  |
| Arab Ethnicity                                                                                                    |                           | NON-ARAB                                                |  |  |  |
| Home Phone                                                                                                    |                           | 734-555-5555                                            |  |  |  |
| Other Phone                                                                                                    |                           |                                                         |  |  |  |
| Parent/Guardian First Name                                                                                                    |                           |                                                         |  |  |  |
| Parent/Guardian Middle Name                                                                                                    |                           |                                                         |  |  |  |
| Parent/Guardian Last Name                                                                                                    |                           |                                                         |  |  |  |
| Address(es)                                                                                                    |                           | 12356 MAIN ST<br>WHITMORE LAKE, MI<br>LIVINGSTON COUNTY |  |  |  |
|                                                                                                    | Complete Merge Back Defer | No Merge Help                                           |  |  |  |

### Enhanced De-Duplication Automatic person De-Duplication

- For incoming ELR messages, patients will be automatically de-duplicated when there is a 100% match for an existing patient record, following a standardized algorithm
- A banner message will appear at top of screen

| Case Investigation                                                      |                    | Administration      | <u>System</u>             | Administratio      | on M                         | lessages         | Reports      | Log   |
|-------------------------------------------------------------------------|--------------------|---------------------|---------------------------|--------------------|------------------------------|------------------|--------------|-------|
| <u>Users</u><br><u>User Audit Search</u>                                | Autor              | natic patient dedup | lication comple           | eted succes        | sfully.                      |                  |              |       |
| Vending Work<br>Queue<br>Review Replaced                                | Date<br>08/11/2016 | Received HCV /      | Ordered Test<br>AB SER QL | l Name             | Assign<br>Hepatitis C, Acute | ned Condition    | Viev         | v     |
| <u>atients</u><br>d <u>ministrative</u><br>eports<br>ield Record Report | Patient Info       | ormation<br>ID      | 1                         | First Name         |                              |                  | Last Name    |       |
| Interview Record<br>Report<br>Completeness<br>Report                    | Existing In        | vestigations        | Disease                   | Referral           | Investigator                 | Jurisdiction     | _            |       |
|                                                                         | Status<br>Probable | Completed           | Hepatitis C, Chronic      | Date<br>06/24/2013 | BAUMAN, LAURA                | Washtenaw County | Matches Exis | sting |
|                                                                         |                    |                     | 0                         | Create New         | Defer Help                   |                  |              |       |

### Enhanced De-Duplication Case Dedup Screen 1

• Make sure to review "Case Status" and "Onset Date" to help determine whether to merge a case or create a new case when deduping

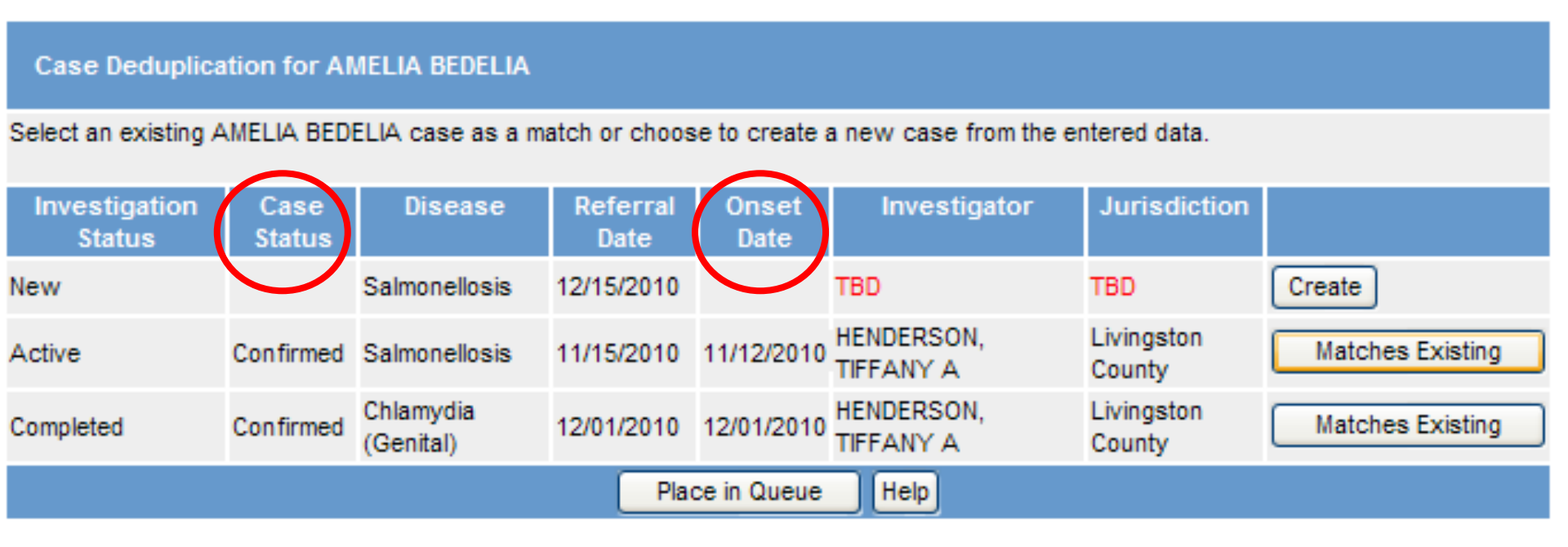

### Enhanced De-Duplication Case Dedup Screen 2

Allows you to view and print associated case detail forms and pick which one you want to keep.

| Case Record Merge    |                    |                      |
|----------------------|--------------------|----------------------|
| Case                 | New Data           | Existing             |
| Investigation Status | New                | Active               |
| Case Status          |                    | Confirmed            |
| Condition            | Salmonellosis      | Salmonellosis        |
| Referral Date        | 12/15/2010         | 11/15/2010           |
| Onset Date           |                    |                      |
| Investigator         | TBD                | TIFFANY A, HENDERSON |
| Jurisdiction         | TBD                | Livingston County    |
| Case Details         | View PDF           | View PDF             |
| Case to Keep         | 0                  | ۲                    |
|                      | Merge Back Defer H | elp                  |

## Enhanced De-Duplication Case Dedup Notes

• If you choose to merge two cases with different conditions you will be warned with a popup when you press the merge button

| Case Deduplication for FREDDY FLINTSTONE                                                                   |                           |               |            |                      | mdss.state.mi.us says |                         |
|----------------------------------------------------------------------------------------------------|---------------------------|---------------|------------|----------------------|-----------------------|-------------------------|
| Select an existing FREDDY FLINTSTONE case as a match or choose to create a new case from the entered data. |                           |               |            |                      | merge them?           |                         |
| Investigation Status Case Sta                                                                              | us Disease                | Referral Date | Onset Date | Investigator         | Juris                 |                         |
| NevMatches                                                                                                 | VZ Infection, Unspecified | 01/29/2024    |            | TBD                  | TBD                   | OK (Cancel)             |
| Existing but contrad                                                                                       | Novel Coronavirus         | 01/24/2024    |            | COLLINS, JIM         | Ingham                |                         |
| Comdifferent Confirmed                                                                                     | Chlamydia (Genital)       | 06/23/2022    |            | HENDERSON, TIFFANY A | Ingham 🖒              | materies seriesing      |
| New Continued                                                                                              | Salmonellosis             | 01/22/2024    | 01/15/2024 | HENDERSON, TIFFANY A | Ingham C              | County Matches Existing |
| CONDITIONS Confirmed                                                                                       | Chickenpox (Varicella)    | 01/22/2024    | 01/15/2024 | HENDERSON, TIFFANY A | Ingham C              | County Matches Existing |
|                                                                                                    |                           | Place in Qu   | ieue Help  |                      |                       |                         |

- Regardless of which case you decide to keep the following fields will be kept from the existing MDSS Case:
  - Case & investigation status
  - MMWR week & year
  - Referral, completion, and diagnosis dates

### Enhanced De-Duplication Dedup Option from Case Report Tab

- The 'Dedup' button in the case reporting tab sends the case back to de-duplication
- Case will go through de-duplication in same manner as if just entered as a new case

| Case <u>Address</u><br>Reporting <u>History</u> | Demographics           | leferrer <u>Lab</u><br><u>Report</u> | s Notes Map            | Audit      |
|-------------------------------------------------|------------------------|--------------------------------------|------------------------|------------|
| Patient BIRD, BIG Locked                        | by CARLSONBR (BRAI     | ) CARLSON)                           |                        |            |
| Reportable Condition* :<br>Campylobacter        | ▼ Detail               | Case Status                          | *: Investigation State | JS* :      |
| Patient Information                             |                        |                                      |                        |            |
| Patient Status*: OutPatient                     | Patient Status Date* ( | mm/dd/yyyy): 07/22                   | 2009                   |            |
| First* : BIG                                    | Last* : BIRD           | Midd                                 | le :                   |            |
| Onset Date (mm/dd/yyyy) :                       | M REFERENCE            | MWR: 29-2009 Pat                     | ient ld : 4289992      |            |
| Diagnosis Date (mm/dd/yyyy) :                   |                        |                                      | Dedup                  | )          |
| Investigation Address                           |                        |                                      |                        |            |
| Street :                                        | Geocode Source : N     | IDSS City                            |                        |            |
| City : ANN ARBOR                                | County : Washter       | aw State                             | : Michigan Zip         | <b>)</b> : |
| Jurisdiction : Washtenaw County                 |                        |                                      |                        |            |
| Investigation Information                       |                        |                                      |                        |            |
| Outbreak Y/N : Unknown                          | 0                      | utbreak Name :                       |                        |            |
| Referral Date (mm/dd/yyyy) : 07/                | 22/2009 EE Ca          | ise Entry Date (mm/dd/               | yyyy): 07/22/2009      |            |
| Investigation ID : 4290930 NETS                 | SID: 2982 Assigned to: | MDSSTES, TEST / Wa                   | shtenaw County Re-as   | sign       |
| *indicates required items                       |                        |                                      |                        |            |
|                                                 | Reset Submit Change    | s Cancel Help                        |                        |            |

### Enhanced De-Duplication Dedup Option

#### Important Notes about the Dedup Button

- If the Dedup button is clicked and there are **no** potential matches identified, the user is returned to the case reporting tab
- If the Dedup button is clicked and there are potential matches identified, a popup appears notifying the user that the existing case will be deleted and that attached documents will be lost

| mdss-test.state.mi.us:8443 says                                                                                                    |
|----------------------------------------------------------------------------------------------------|
| By sending this case back for deduplication the existing case will be deleted and any attached documents will be lost. Do you want to continue? |
| OK Cancel                                                                                                    |

 Attached documents will not make it through the de-duplication process. If needed, save or print the documents or case detail form before sending the case to deduplication

### Enhanced De-Duplication Dedup Option

#### Important Notes about the Dedup Button Continued

- The dedup button is only available to those who have access to the pending work queue (i.e. Admins and Epi/CD Nurse job functions)
- **CAUTION** Sending existing cases back for de-duplication is intended for recently added cases on MDSS (those less than 90 days old). Sending older cases back for de-duplication will allow you to merge duplicate patients effectively but will result in revised Case Entry Dates that correspond to the date the case was sent for de-duplication

### Enhanced De-Duplication Dedup Option

- Dedup can be overwhelming and intimidating at first, please feel free to reach out for additional training or guidance if you need help!
- In collaboration with SHARP, ERIE, and EZID at MDHHS, we have developed a tip sheet for some of the more difficult diseases to deduplicate, but you can always defer any cases that you are uncomfortable deduping and contact your <u>Regional Epidemiologist</u> for assistance.

The following conditions are included in the **Disease Specific Deduplication Tip Sheet**:

- COVID-19
- Gonorrhea & Chlamydia
- Syphilis
- Hepatitis B
- Hepatitis C
- Mycobacterium
- Carbapenemase-Producing Organisms (CPO)
- Candida auris

- Campylobacteriosis
- Salmonellosis
- Shiga toxin-producing *E. coli* (STEC)
- Shigellosis
- Vibriosis-non cholera
- Lyme Disease
- Blastomycosis
- Histoplasmosis

## Assigning a Condition

If there is no existing link between a lab report and a reportable condition, a condition must be assigned

| First Last Name E<br>Name |              | Date of Jurisdiction<br>Birth                               |                                                                                                    | Date<br>Received | Ordered Test Name        |      |
|---------------------------|--------------|-------------------------------------------------------------|----------------------------------------------------------------------------------------------------|------------------|--------------------------|------|
|                           |              | 03/22/1948                                                  | Statewide                                                                                               | 12/10/2004       | AFB IDENTIFICATION       | View |
|                           |              | 03/22/1948                                                  | Statewide                                                                                               | 12/10/2004       | HPLC1 - MYCOLIC<br>ACIDS | View |
| Reportab                  | le Condition |                                                             |                                                                                                    |                  |                          |      |
|                           |              | AIDS<br>Ame<br>Anim<br>Anth<br>Blas<br>Botu<br>Botu<br>Botu | 3, Pediatric<br>biasis<br>nal Bite<br>rax<br>tomycosis<br>lism - Foodb<br>lism - Infant<br>lism - Other | iorne            |                          |      |

Note: labs can and should be viewed before assigning a condition

- MDHHS will assign conditions for cases that may fall outside your jurisdiction
- Click on Cancel to send the case to the Pending Work Queue

## Unassigned Cases for HCP & Lab Roles

- HCP and Lab users cannot view the deduplication queue, therefore, any cases that are potential duplications will be listed in "Unassigned Cases" until de-duped
- "Unassigned Cases" is in the "Case investigation" module for HCPs and Lab roles

| MOCH                              | MDSS T<br>Departme      | EST APPLICATION IN THE APPLICATION IN THE APPLICATION INTENTIALIZIANE INTENTIALIZIANE INTENTIALIZIAN | 18           | Michiganioo      |                    |               |      |
|-----------------------------------|-------------------------|----------------------------------------------------------------------------------------------------|--------------|------------------|--------------------|---------------|------|
|                                   | Case Investig           | ation                                                                                                    | Ē            | <u>Reports</u>   |                    | <u>Logout</u> |      |
| lae <u>es</u><br>Inassigned Cases | Case Listin             | gs Referral D                                                                                                    | )ate 🔻 S     | ort All Op       | oen Investigations | Search        | Help |
| ien. Cano<br>Gearches             | Investigation<br>Status | Disease                                                                                                    | Patient Name | Referral<br>Date | Investigator       | Jurisdiction  |      |
| lew Search                        | New                     | Botulism - Foodborne                                                                                                    | MARCIA BRADY | 03/02/2005       | BULL, SHERRI       | Kent County   | Edit |
| <u>lisease Specific</u><br>Gearch | New                     | Tetanus                                                                                                    | GREG BRADY   | 03/02/2005       | USER, SUPER        | Kent County   | Edit |
| Case Definitions                  | New                     | Strep Pneumo, Drug Resistant                                                                                                    | JAN BRADY    | 03/02/2005       | HOFFMAN, TRAVIS    | Kent County   | Edit |
| <u>lisplay</u><br>Supplemental    | New                     | H. influenzae Disease - Inv.                                                                                                    | CINDY BRADY  | 03/02/2005       | BULL, SHERRI       | Kent County   | Edit |
| orms                              | New                     | Kawasaki                                                                                                    | BOBBY BRADY  | 03/02/2005       | USER, SUPER        | Kent County   | Edit |
| <u>Iser Profile</u>               | New                     | Legionellosis                                                                                                    | PETER BRADY  | 03/02/2005       | HOFFMAN, TRAVIS    | Kent County   | Edit |
|                                   | New                     | Rocky Mt Spotted Fever                                                                                                    | MIKE BRADY   | 03/02/2005       | BULL, SHERRI       | Kent County   | Edit |
|                                   | New                     | Brucellosis                                                                                                    | CAROL BRADY  | 03/02/2005       | USER, SUPER        | Kent County   | Edit |
|                                   | New                     | Syphilis - Congenital                                                                                                    | TEST ING     | 03/25/2005       | STAFF, STDPROG     | Statewide     | Edit |
|                                   | New                     | Cholera                                                                                                    | TOM JONES    | 07/28/2005       | BULL, SHERRI       | Wayne County  | Edit |

### **Unassigned Cases Listing**

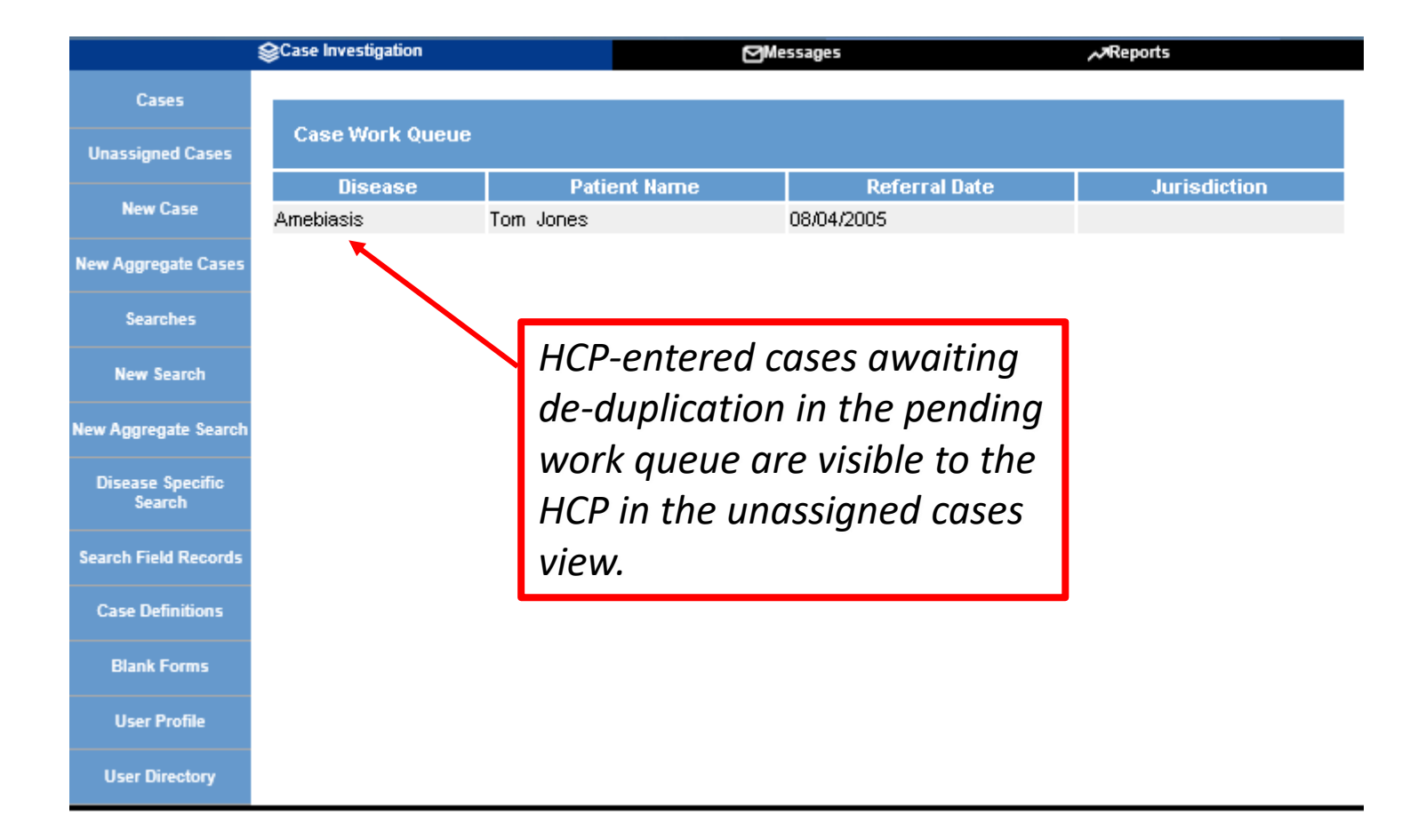

## Electronic Lab Reports (ELR)

- Many commercial and public health laboratories around the state enter disease reports electronically into MDSS
- Reporting is generally automatic and happens once the lab enters the results into their computer system
- This is the fastest form of reporting as it is entered into the MDSS as soon as the lab result is complete

## ELR and the HCP

• If a lab enters a case before an HCP, the case will need deduplication

#### THUS:

- HCPs can see cases that have already been entered by ELR using the "Unassigned Cases" queue
- Once the case is deduplicated, the HCP will have access to it

## More About ELR

- Laboratories using ELR are likely to report cases into the MDSS prior to an HCP
- If a case is to be merged during the case de-duplication process, only one Case Detail Form can be selected. The other will be discarded
- **Recommendation:** HCPs who work in facilities that regularly use ELR labs should enter only minimal information upon initial case entry. If the case is immediately available in the "All Open Cases" search, then enter the remaining data. If the case is found in the "Unassigned Cases" queue, wait until de-duplication is complete

### Electronic Case Reporting (eCR) into MDSS

 Electronic Case Reporting (eCR) is the automated, real-time exchange of case report information between electronic health records (EHR) within healthcare facilities and MDSS.

How does eCR Work?

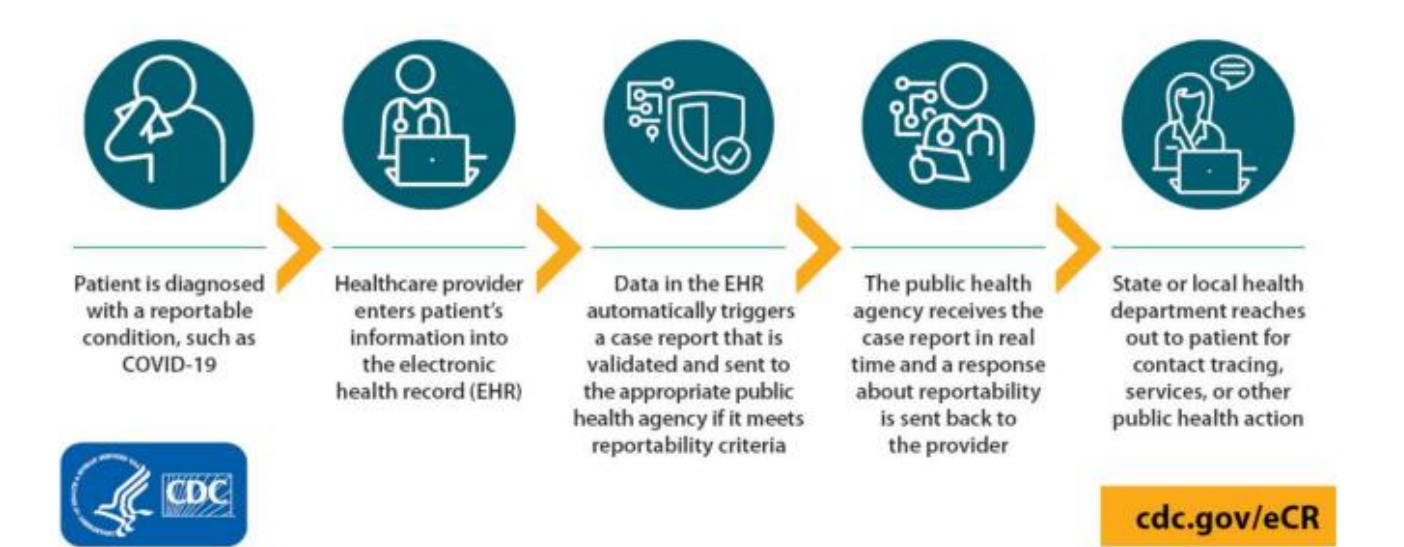

### Electronic Case Reporting (eCR) into MDSS

#### What happens when eCRs enter MDSS?

 Incoming eCRs are processed just like ELRs. <u>At the moment, only COVID and Mpox is being reported via eCR</u>. MDSS will search to see if the patient matches existing persons and cases within the system. If not, a new case will be created based on the disease reported in the eCR. If there are potential matches, the eCR will be sent to the dedup (Pending Work Queue) for a user to resolve. When an eCR creates a case or is merged into an existing case, the demographic and condition information is added to the case and the remainder of the eCR data is attached to the case in the Notes tab to be viewed.

#### How do I dedup eCRs in MDSS?

- It will be very similar to regular deduping and you will see eCR in the "type" field and "ECR USER" in the "Added By" field.
- For further guidance, please review this eCR MDSS Tip Sheet!

| Periodicing wroke                                    | Queue                                                                                                    |       |                                                                                                    |                                                      |                  |                                                                                                   |                                                                                  | н                                        |
|------------------------------------------------------|----------------------------------------------------------------------------------------------------|-------|----------------------------------------------------------------------------------------------------|------------------------------------------------------|------------------|---------------------------------------------------------------------------------------------------|----------------------------------------------------------------------------------|------------------------------------------|
| Search By                                            | First Name                                                                                                    |       | Last Nome                                                                                                    |                                                      |                  |                                                                                                   | Primary Jurisdiction                                                             |                                          |
|                                                      | Conditions                                                                                                    | Selec | t Conditions                                                                                                    | Туре                                                 | Select Typ       | pes                                                                                               |                                                                                  | *                                        |
|                                                      | Added By                                                                                                    | ECR   |                                                                                                    |                                                      |                  |                                                                                                   |                                                                                  |                                          |
|                                                      |                                                                                                    |       |                                                                                                    |                                                      |                  |                                                                                                   |                                                                                  | Filter C                                 |
| isplaying resi                                       | ults 2691-2696 of :                                                                                                    | 2696  | found                                                                                                    |                                                      |                  |                                                                                                   | _                                                                                |                                          |
| < First ] [<< ]                                      | Prev] 251 252 253                                                                                                    | 254   | 255 256 257 258 259 260 261 262 263 2                                                                                                    | 64 265 266 2                                         | 267 268          | 269 270 [Last >                                                                                   | 0                                                                                |                                          |
| kete Added                                           | Condition                                                                                                    |       | Type 🔹                                                                                                    | Event<br>Date                                        | Current<br>Owner | Jurisdiction 0                                                                                    | Added By 0                                                                       |                                          |
| 0/25/2022                                            | Novel Coronavirus                                                                                                    |       | CR PATIENT DEDUP - LAB ECREACILITY                                                                                                    | 08/12/2022                                           |                  | Marchenery                                                                                        | FOR LINE .                                                                       | -                                        |
|                                                      | COVID-19                                                                                                    |       |                                                                                                    |                                                      |                  | County                                                                                            | ECRUSEM                                                                          | Resolve                                  |
| 8/25/2022                                            | COVID-19<br>Novel Coronavirus<br>COVID-19                                                                                                    |       | eCR PATIENT DEDUP - LAB ECREACILITY                                                                                                    | 08/12/2022                                           |                  | Washtenaw<br>County<br>Washtenaw<br>County                                                        | ECR USER                                                                         | Resolve                                  |
| 18/25/2022<br>18/25/2022                             | COVID-19<br>Novel Coronavirus<br>COVID-19<br>Novel Coronavirus<br>COVID-19                                                                   |       | CR PATIENT DEDUP - LAB ECREADLITY                                                                                                    | 08/12/2022<br>08/12/2022                             |                  | County<br>Washtenaw<br>County<br>Delta-Menominee                                                  | ECR USER<br>BELLIN HEALTH<br>ECR                                                 | Resolve<br>Resolve                       |
| 18/25/2022<br>18/25/2022<br>19/01/2022               | COVID-19<br>Novel Coronavirus<br>COVID-19<br>Novel Coronavirus<br>COVID-19<br>Novel Coronavirus<br>COVID-19                                  |       | eCR PATIENT DEDUP - LAB EORFACILITY<br>eCR PATIENT DEDUP - LAB BELLIN HEALTH<br>eCR PATIENT DEDUP - LAB EORFACILITY                                                  | 08/12/2022<br>08/12/2022<br>07/29/2022               |                  | Washenaw<br>County<br>Washtenaw<br>County<br>Delta-Menominee<br>Wayne County                      | ECR USER<br>BELLIN HEALTH<br>ECR USER                                            | Resolve<br>Resolve<br>Resolve            |
| 18/25/2022<br>18/25/2022<br>19/01/2022<br>19/01/2022 | COVID-19<br>Novel Coronavirus<br>COVID-19<br>Novel Coronavirus<br>CDVID-19<br>Novel Coronavirus<br>COVID-19<br>Novel Coronavirus<br>COVID-19 |       | ECR PATIENT DEDUP - LAB ECRFACULTY<br>GCR PATIENT DEDUP - LAB BELLIN HEALTH<br>GCR PATIENT DEDUP - LAB ECRFACULTY<br>GCR CREATE INVESTIGATION - LAB BELLIN<br>HEALTH | 08/12/2022<br>08/12/2022<br>07/29/2022<br>05/06/2022 |                  | Vasintenaw<br>County<br>Washtenaw<br>County<br>Delta-Menominee<br>Wayne County<br>Delta-Menominee | ECR USER<br>ECR USER<br>BELLIN HEALTH<br>ECR<br>ECR USER<br>BELLIN HEALTH<br>ECR | Resolve<br>Resolve<br>Resolve<br>Resolve |

Example eCRs in Dedup Queue

#### Electronic Death Registry System (EDRS) into MDSS

- MDSS receives EDRS for:
  - Individuals with cases in MDSS who have died regardless of the cause of death AND
  - Individuals who have died and ICD-10 Cause of Death code(s) specifies a reportable communicable disease. These individuals may or may not have an existing case in MDSS.

If there is not an existing case, a new case will be created. If there is an existing case in MDSS, it will either be auto-merged or deduplication will be necessary.

More information about <u>MDSS and the EDRS (including deduplication) is available</u> <u>here</u>.

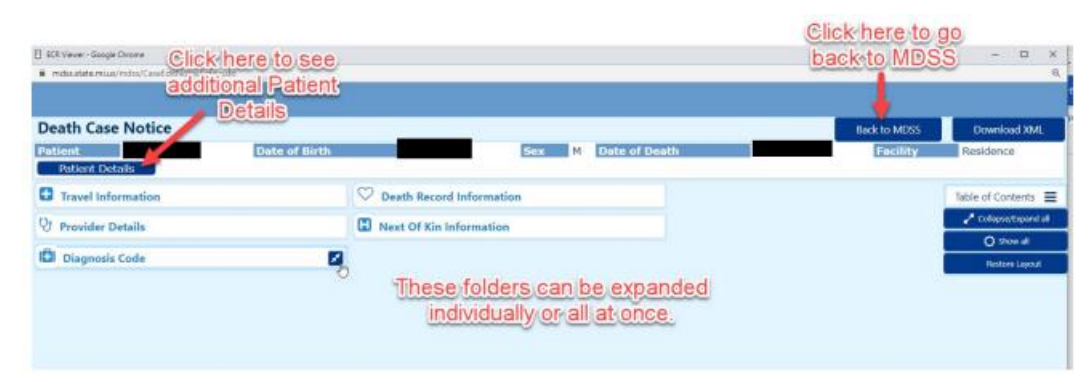

## **Case Definitions**

#### Cases New Case New Aggregate Cases Searches New Search New Aggregate Search Disease Specific Search Search Field Records Case Definitions Alert Rules Blank Forms

User Profile

- MDSS provides a link to the available CDC Case Definitions
- LHDs should use definitions to determine how to report a case (i.e., confirmed, probable, suspect)
- Helpful for HCPs to know what laboratory and clinical criteria are required to confirm a case

# Aggregate Case Entry

## Aggregate Case Reports

- Aggregate case entry provides a method to enter aggregate case information for conditions such as influenza-like illness (ILI), gastrointestinal-like illness, scabies, etc.
- Aggregate count entry is like individual case entry
- Aggregate reports can be submitted from multiple sources like schools or long-term care facilities and by multiple users
- Counts can be entered on a daily or weekly basis. Counts can be added up to 90 days prior to the current date by changing the referral date to a date from the correct MMWR week
- Aggregate counts can be searched and exported in a manner like individual case reports
- The aggregate report may be relied on heavily in the event of a pandemic or other largescale epidemic when individual case reporting becomes impossible or unnecessary

## Aggregate Case Entry – Screen One

| Scase Invest               | igation                       | ninistration | AvSystem Administration | ⊠Me      | ssages                | ,≁Reports | [→Logout |
|----------------------------|-------------------------------|--------------|-------------------------|----------|-----------------------|-----------|----------|
| Cases                      | Aggregate Investigation Infor | mation       |                         |          |                       |           |          |
| New Case                   | Reportable Condition*: - SEI  | LECT -       | ~                       | Case S   | tatus* : Confirmed    | ~         |          |
| New Assesses Course        | Total Number III (Cases)*:    |              | Deaths: 0               | Repor    | ting Period*: - SELE  | CT - 🗸    |          |
| New Aggregate Cases        | Referral Date (mm/dd/yyyy) :  |              |                         |          |                       |           |          |
| Searches                   | New Information               |              |                         |          |                       |           |          |
| New Search                 | Hospitalized(New): 0          |              | Isolated(New): 0        | ]        | Quarantined(New): 0   |           |          |
| N                          | Totals                        |              |                         |          |                       |           |          |
| New Aggregate Search       | Hospitalized(Total): 0        |              | Isolated(Total): 0      |          | Quarantined(Total): 0 |           |          |
| Disease Specific<br>Search | Investigation Information     |              |                         |          |                       |           |          |
|                            | Outbreak Y/N : No 🗸           | -            | Outbreak Name :         |          |                       |           |          |
| Search Field Records       | ^indicates required items     |              |                         |          |                       |           |          |
| Case Definitions           |                               |              | Continue Can            | cel Help |                       |           |          |

•In left panel, click on "New Aggregate Cases"

•Red\* are required fields:

- Reportable Condition
- Total Number ill (Cases)
- Reporting Period (Weekly/Daily)
- Case Status (leave "<u>Confirmed</u>")
### Aggregate Case Entry Screen One Details

- LHJs with more than one county will need to enter an aggregate report for each county in their jurisdiction
- The Reportable Condition shows this condition being entered in aggregate. Additional conditions can be added on an as needed basis
- It is important to enter at least one aggregate report each week for 'flu-like disease' reporting.
  - The case count can be 0 and can be edited at a later point in time
- 'Daily' or 'Weekly' refers to the time-period in which the case counts have occurred

#### Aggregate Case Entry Screen One Details – Cont.

- A single LHJ or reporting site can have multiple entries of information on either a daily or weekly basis
- During a typical flu season, aggregate reports of 'Flu Like Disease' should be assigned a 'weekly' reporting period
- Multiple aggregate reports from the same weekly reporting period will be aggregated together in the reports
- 'Daily' reporting of 'Flu Like Disease' should generally only be used during a pandemic

# Aggregate Case Entry – Screen Two

| Case Investi         | igation            | <b>Administration</b> | Ar System Admini   | stration    | Messages       | Reports | [→Logout |
|----------------------|--------------------|-----------------------|--------------------|-------------|----------------|---------|----------|
| Cases                | Person Providing   | g Referral            |                    |             |                |         |          |
| New Case             | First :            |                       |                    | Last :      |                | ]       |          |
| New Assessed Course  | Phone (###-###-##  | ###): E               | xt:                | Email :     |                |         |          |
| New Aggregate Cases  | Source Information | on                    |                    |             |                |         |          |
| Searches             | County* :          | ×                     | Reporting Source*: |             | Source Descrip | tion :  |          |
| New Search           | School District :  | ~                     | School Name : 🗸    |             | School Clo     | osed 🗌  |          |
| New Aggregate Search | Phone (###-###-##  | ###): E               | xt:                | Email :     |                |         |          |
| Disease Specific     | Street :           |                       |                    |             |                |         |          |
| Search               | City :             |                       | State :            | ~           |                | Zip :   |          |
| Search Field Records | Case Notes         |                       |                    |             |                |         |          |
| Case Definitions     |                    |                       | ~                  |             |                |         |          |
| Alert Rules          |                    |                       | $\sim$             |             |                |         |          |
| Blank Forms          |                    |                       | Continue           | Back Cancel | Help           |         |          |
|                      |                    |                       |                    |             |                |         |          |

- Required Fields:
  - County
  - Reporting Source (school, LTC, hospital)
- Once all information is filled in, select Continue

#### Aggregate Case Entry Screen Two Details

- **Person Providing Referral**: Contact information for person entering the report into the MDSS. *Note: Information will auto-populate if User Profile is utilized*
- **Case Notes**: Same notes field that is on all case reports stamped with time, date, and User ID
- **Reporting Source (Required):** Drop down field listing local public health, physician, hospital, etc.
- **Reporting Source Description**: Free text field to enter name of reporting source (i.e., LHD or Hospital name)
- Address Information (Only County is Required): Complete address information for the reporting source. *Note: Information will auto-populate if User Profile is utilized*

### Aggregate Case Entry – Screen Three

| Type of Outbreak: Gastrointestinal Respirate | ory Rash Other                               |                                     | • The third screen of the aggregate                                   |
|----------------------------------------------|----------------------------------------------|-------------------------------------|-----------------------------------------------------------------------|
| Facility/Event Information                   |                                              |                                     |                                                                       |
| Facility/Event Name :                        |                                              |                                     | case report form can be used to                                       |
| Street :                                     | City :                                       |                                     | contura information from outbrooks                                    |
| County : State :                             | Zip :                                        |                                     | capture information normoutbreaks                                     |
| Contact First Name:                          | Contact Last Name:                           | Phone:                              | This screen does not need to be                                       |
| Affected Unit(s)/Floor(s) :                  |                                              |                                     | according to a routing wooldy                                         |
| Type of Facility Healthcare                  |                                              |                                     |                                                                       |
| Adult Day Care Child Day Care/K-12 School    | Event (e.g., wedding party, funeral)         |                                     | reporting                                                             |
| Restaurant Senior Apartments/Retirement C    | Center College/University Other              |                                     | loporang                                                              |
| Epidemiology                                 |                                              |                                     | · Click (Cove & Finish' when complete                                 |
| Onset Date of First Case (mm/dd/yyyy) :      | Date of Last Onset (mm/dd/yyyy) :            | Date of Exposure (mm/dd/yyyy) :     | • Click Save & Finish when complete                                   |
| Duration of Symptoms :                       | Duration Units<br>O Hours O Days             | Incubation Units<br>O Hours O Days  |                                                                       |
| Suspected Etiology :                         |                                              |                                     |                                                                       |
| Total Number III (Cases): 13                 | III Adults :                                 | III Children :                      |                                                                       |
| III Residents /Patients/ Patrons :           | Tota                                         | I Population :                      |                                                                       |
| III Employees :                              | Total # Employed :                           |                                     |                                                                       |
| III Food Handlers :                          | Secondary Cases :                            | Specimen Testing                    |                                                                       |
| Hospitalized Cases                           | Deaths · 0                                   | Declined Stool - Norovirus          | s Stool - Bacterial Stool - Ovum and Parasites                        |
| Symptom Presentation                         |                                              | Respiratory Swab/Secretion          | Wound /Skin Cultures:                                                 |
| Symptom(s)                                   | Symptom present Number of Cases with Symptom | L Food                              |                                                                       |
| Vomiting                                     |                                              | Number of                           | Laboratory Shipping Date : Results :                                  |
| Diarrhea                                     |                                              | Speamens Collected :                |                                                                       |
| Nausea                                       |                                              | Consultation Provided               |                                                                       |
| Abd Cramps                                   |                                              | Environmental cleaning guideline    | es 🔲 Infection control precautions 🗌 Employee restrictions            |
| Fever (highest recorded)                     |                                              | Patient cohorting, isolation and r  | restrictions Visitor restrictions Closed units to transfer and admits |
| Bloody Stools                                |                                              | Specimen collection and submis      | ssion Other                                                           |
| Respiratory(e.g., coughing, wheezing)        |                                              | Additional Actions and Notification | ons                                                                   |
| Pneumonia                                    |                                              | LHD MDHHS Bureau of La              | aboratories 🗌 MDARD 🔲 MDLARA Bureau of Health Systems                 |
| Rash                                         |                                              | Federal Agencies (e.g., CDC, FE     | DA, USDA) MDHHS Public Information Officer Other                      |
| Itching                                      |                                              |                                     | ^                                                                     |
| Skin and soft tissue wound/damage            |                                              |                                     | ~                                                                     |
| Other : (specify)                            |                                              | Person Providing Report to Publi    | ic Health                                                             |
|                                              |                                              |                                     |                                                                       |
|                                              |                                              | First :                             | Last : Phone :                                                        |
|                                              |                                              | E-mail :                            | Alt Phone :                                                           |
|                                              |                                              |                                     | Sava & Einich Jack Cased Hale                                         |
|                                              |                                              |                                     | Save & riman Back Cancer Help                                         |
|                                              |                                              |                                     |                                                                       |

#### Aggregate Case Entry Screen Three Details – for Outbreak Reporting

- Facility Name: Include the facility name and the type of congregate setting (day care, event, college, etc.)
- Epidemiology Section: Complete the onset date of the first case, the number of ill individuals and the total number of residents or employees
- **Symptom Presentation**: It is important to include a count of cases reporting each type of symptom
- **Specimen Testing**: indicate whether any testing was done or if specimens are being collected
- Consultation Provided: Check all options that were completed for this outbreak

# New Aggregate Search

- Use the 'New Aggregate Search' to find an aggregate case report
- This search will only find aggregate reports

   it does not search individual case reports

| Scase Inv            | vestigation                                                                                | Administ                              | ration                                           | Messages                                 | Areports (€                                                                                                  |
|----------------------|--------------------------------------------------------------------------------------------|---------------------------------------|--------------------------------------------------|------------------------------------------|----------------------------------------------------------------------------------------------------|
| Cases                | Name of Saved Sear                                                                         | ch                                    |                                                  |                                          |                                                                                                    |
| New Case             | Investigation ID :                                                                         |                                       | Case Status                                      |                                          | Investigation St                                                                                             |
| New Aggregate Cases  |                                                                                            |                                       | Confirmed                                        | I-Non Resident                           | Active<br>Canceled                                                                                           |
| Searches             | Reportable Condition :<br>Flu Like Disease*<br>Gastrointestinal Illne                      | \$\$                                  | ^                                                | Outbreak :                               | Outbreak Y/N :<br>No<br>Unknown                                                                              |
| New Search           | Head Lice                                                                                  | to                                    | <b>~</b>                                         | Dest                                     | Yes to                                                                                                    |
| New Aggregate Search | Facility/Event Informa                                                                     | tion                                  | ]                                                |                                          |                                                                                                    |
| Disease Specific     | Facility/Event Name :                                                                      |                                       |                                                  |                                          |                                                                                                    |
| search               | Date Criteria                                                                              |                                       |                                                  |                                          |                                                                                                    |
| Search Field Records | Referral Date (mm/dd/y                                                                     | yyy):<br>to                           |                                                  |                                          | Reporting Period :                                                                                           |
| Case Definitions     | Entry Date (mm/dd/yyy                                                                      | /):<br>to                             |                                                  |                                          | MMWR Week (ww-yyyy):                                                                                         |
| Alert Rules          | Case Update Date (mm                                                                       | /dd/yyyy):                            |                                                  |                                          |                                                                                                    |
| Blank Forms          | Geographic Criteria                                                                        |                                       |                                                  |                                          |                                                                                                    |
| User Profile         | Primary Jurisdiction                                                                       | ]                                     |                                                  |                                          |                                                                                                    |
| User Directory       | Local Health Jurisdictio<br>Allegan County<br>Barry-Eaton<br>Bay County<br>Benzie-Leelanau | • • • • • • • • • • • • • • • • • • • | County :<br>Alcona<br>Alger<br>Allegan<br>Alpena | Region :<br>1<br>2 North<br>2 South<br>3 | Facility :<br>ALLEGAN GENERAL HOSP<br>ALPENA GENERAL HOSP<br>BARAGA COUNTY MEM HOSP<br>BATTLE CREEK HLTH SYS |
|                      | New Information                                                                            |                                       |                                                  |                                          |                                                                                                    |
|                      | Hospitalized(New):                                                                         | to                                    |                                                  | Isola                                    | ted(New): to                                                                                                 |
|                      | Quarantined(New):                                                                          | to                                    |                                                  |                                          |                                                                                                    |
|                      | Totals                                                                                     |                                       |                                                  |                                          |                                                                                                    |
|                      | Hospitalized(Total):                                                                       | to                                    |                                                  | Isola                                    | ted(Total): to                                                                                               |
|                      | Investigator                                                                               |                                       |                                                  |                                          |                                                                                                    |
|                      | Investigator First Name                                                                    | : Investigator                        | Last Name :                                      | Investigator Userid :                    |                                                                                                    |
|                      |                                                                                            |                                       | Sea                                              | arch Save & Finish C                     | Cancel Help                                                                                                  |

### New Aggregate Search

- A New Aggregate Search will return all aggregate reports according to the selected criteria in the format shown below
- To edit the information in a specific report click edit

| Case Listin             | gs             |                     |                  | Investigation S                           | tatus               | Sort Temp                                | orary  | ~                       | Search             | E       | xport   | Help  |
|-------------------------|----------------|---------------------|------------------|-------------------------------------------|---------------------|------------------------------------------|--------|-------------------------|--------------------|---------|---------|-------|
|                         |                |                     |                  |                                           |                     |                                          |        |                         | Include            | Labs    | in Expo | art 🗖 |
| Investigation<br>Status | Case<br>Status | Investigation<br>ID | Referral<br>Date | Patient Name                              | Date<br>of<br>Birth | Disease                                  |        | Investigato             | r Co               | unty    |         |       |
| Completed               | Confirmed      | 10893189            | 01/01/2019       | AGGREGATE, SCHOOL                         |                     | Flu Like Disease*                        |        | HERINGHAUS<br>JAYNE     | EN, Sag            | ginavv  | Edit    | View  |
| Completed               | Confirmed      | 10894952            | 01/16/2019       | MIDLAND HOSPITAL, FACILITY                |                     | Rabies: Potential Expo<br>PEP(Pre-2019)* | sure & | COLLINS, JIM            | Mid                | land    | Edit    | View  |
| Completed               | Confirmed      | 10903417            | 01/18/2019       | AUBURN AREA CATHOLIC<br>SCHOOL, FACILITY  |                     | Norovirus                                |        | COLLINS, JIM            | Bay                | , [     | Edit    | View  |
| Active                  | Confirmed      | 10883008            | 01/22/2019       | ENTRY, AGGREGATE                          |                     | Flu Like Disease*                        |        | HENDERSON,<br>TIFFANY A | Bay                | r [     | Edit    | View  |
| Active                  | Confirmed      | 10888093            | 01/22/2019       | ENTRY, AGGREGATE                          |                     | Flu Like Disease*                        |        | HERINGHAUS<br>JAYNE     | EN, Sag            | ginaw   | Edit    | View  |
| Active                  | Confirmed      | 10898228            | 01/22/2019       | 2019 SAGINAW NEWS, FACILITY               |                     | Norovirus                                |        | HERINGHAUS<br>JAYNE     | <sup>EN,</sup> Sag | ginaw   | Edit    | View  |
| Active                  | Confirmed      | 10901601            | 01/22/2019       | ASCENSION ST. MARY'S,<br>FACILITY         |                     | Flu Like Disease*                        |        | HERINGHAUS<br>JAYNE     | EN, Sag            | jinaw ( | Edit    | View  |
| Active                  | Confirmed      | 10884694            | 01/22/2019       | COVENANT HEALTHCARE,<br>FACILITY          |                     | Head Lice                                |        | HERINGHAUSI<br>JAYNE    | EN, Sag            | ginaw   | Edit    | View  |
| Active                  | Confirmed      | 10888249            | 01/22/2019       | BAY CITY CENTRAL HIGH<br>SCHOOL, FACILITY |                     | Head Lice                                |        | COLLINS, JIM            | Bay                | ,       | Edit    | View  |
| Active                  | Confirmed      | 10891530            | 01/22/2019       | COVENANT HEALTHCARE,<br>FACILITY          |                     | Flu Like Disease*                        |        | HERINGHAUSI<br>JAYNE    | <sup>EN,</sup> Saj | ginaw   | Edit    | View  |

# Notes on Editing Aggregate Reports

- Case Status is pre-set at Confirmed and should not be edited
- Investigation Status defaults to 'Completed'
  - In order to edit an entry, status must be changed to "Active" or "Completed-Follow up"
  - Only administrators can open an aggregate report for editing

Don't forget to change the aggregate report to 'Completed' again after editing is complete!

# Time Saving Step - The User Profile

- The User Profile allows users to set default setting to case entry fields that are repeated with each new case, such as referrer, physician, and lab
- When complete, the fields will automatically populate during case entry
- These fields are modifiable, in case changes are needed

| Cases              | User Profile                                                          |                                      |                                                  |                  |
|--------------------|-----------------------------------------------------------------------|--------------------------------------|--------------------------------------------------|------------------|
| New Case           | Default Referrer Information                                          |                                      |                                                  |                  |
| New Case           | This information will automatically populate fields when referrals an | e added to the system. Complete the  | ese fields only if you routinely use the same    | referral values. |
| w Aggregate Cases  | First : Bethany                                                       | Last :                               | Reimink                                          |                  |
|                    | Phone (### ### #####): 269-373-5293 Ext                               | Em                                   | ail : reiminkb@michigan.gov                      |                  |
| Searches           |                                                                       |                                      |                                                  |                  |
| Now Const          | Derault Primary Physician information                                 | usision is added to the sustan. Come | alata thasa Salda anki ifusu sautinaku waa th    |                  |
| New Search         | This information will automatically populate fields when primary pr   | ysician is added to the system. Comp | piete these fields only if you routinely use the | e same priysicia |
| w Aggregate Search | First :                                                               | Last :                               |                                                  |                  |
|                    | Affiliation :                                                         |                                      |                                                  |                  |
| Disease Specific   | Phone (############): Ext:                                            | Em                                   | eil :                                            |                  |
| Search             | · · · · · · · · · · · · · · · · · · ·                                 |                                      |                                                  |                  |
| arch Field Records | Street :                                                              |                                      |                                                  |                  |
|                    | City : County :                                                       | St                                   | ate :                                            | Zip :            |
| Case Definitions   | Allega                                                                | n 🗸 M                                | lichigan 🗸                                       | 49080            |
|                    | Default Laboratory Information                                        |                                      |                                                  |                  |
| Alert Rules        | This information will automatically populate fields when new lab-re-  | ports are added to the system. Comp  | elete these fields only if you routinely use the | same lab-repo    |
|                    | Select Lab Facility : Garden City Hospital                            | ~                                    | Filter Lab List By: Filter                       | Clear Filter     |
| Blank Forms        | Lab Name : Garden City Hospital                                       |                                      |                                                  |                  |
| User Profile       |                                                                       |                                      |                                                  |                  |
|                    | Street : 6245 Inkster Rd                                              |                                      |                                                  |                  |
| User Directory     | City : County :                                                       |                                      | State :                                          | Zip :            |
|                    | Garden City                                                           |                                      | Michigan                                         | 48135            |
|                    | Phone :<br>734-458-3300                                               |                                      |                                                  |                  |
|                    |                                                                       |                                      |                                                  |                  |
|                    | Default HAN Alerting Information                                      | en edded to the ender O              |                                                  |                  |
|                    | i nis information will automatically populate fields when new Alerts  | are added to the system. Complete t  | mese neios only if you routinely use the sam     | e main values.   |
|                    | HAN userid :                                                          | HAN password                         |                                                  |                  |
|                    |                                                                       | Edit User Profile Save Changes       | s Help                                           |                  |

# The User Profile Auto-populated Information

- Example of Screen 3 of New Case Entry
- All saved profile information is auto-populated

| Person Provid          | ling Referral                       |                   |                    |            |             |  |
|------------------------|-------------------------------------|-------------------|--------------------|------------|-------------|--|
| First : Jan            | e                                   | Last              | : Do               | 9          |             |  |
| Phone (### ###<br>Ext: | # <i>####</i> ): <b>5</b> 86-555-12 | Er                | nail: jano         | e.doe@anyh | ospital.com |  |
| Primary Physi          | cian                                |                   |                    |            |             |  |
| First : Do             | c                                   | Last              | : Bal              | (er        |             |  |
| Affiliation : Wa       | alnut Grove ER                      |                   |                    |            |             |  |
| Phone (### ###<br>Ext: | +####):                             | Er                | nail :             |            |             |  |
| Street :               |                                     |                   |                    |            |             |  |
| City :<br>Mt. Clemens  | Cou<br>Ma                           | inty :<br>acomb 💌 | State :<br>Michiga | n          | Zip :       |  |
| Case Notes             |                                     |                   |                    |            |             |  |
|                        |                                     |                   |                    |            | ×           |  |
|                        | Save & Finish                       | Enter Lab Data    | Back               | Cancel     | Help        |  |

# How to Work With Your Case

# **Case Listings - Sort Option**

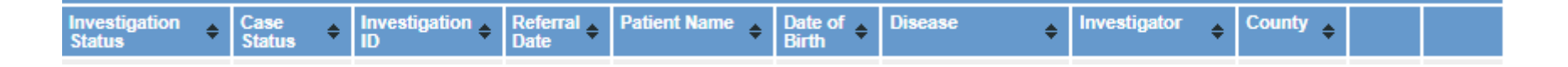

- The default display option for Case Listings is to show the cases in order of Referral Date, in ascending (oldest to newest) order
- To select a different Sort Order click the header for the field that you wish to sort by
  - First click will sort ascending (oldest to newest)
  - Second click will sort descending (newest to oldest)
- Note: Investigator and Patient Name are sorted on *last* name
- See the section *Cases* in *Chapter 5* of the <u>User Guide</u> or view Online Help for more details

# **Case Listings - Search Option**

| All Open Investigations 🗸 | Search |
|---------------------------|--------|
| ACTIVE/NEW CT             |        |
| All Open Investigations   |        |
| My Open Investigations    |        |
| Nov Cases                 |        |
| STD Cases                 |        |
| VPD search                |        |

- The cases that initially display are based on your default search criteria <u>and your jurisdiction, role and permissions</u>
- 'All Open Investigations' and 'My Open Investigations' are saved searches in MDSS
- Users can create and save new searches (see Searches Section)
- Changing the Case Listings search option, changes the cases displayed for the duration of the session or until another search option is selected

# Accessing the Case Details

- 1. Locate the specific case you want to access
- 2. Click the EDIT button. The "Case Detail" screen appears

| Case Listings                                                                                | Investigation Status V Sort All Open Investigations V Search Export Help |                     |                        |                    |                  |                                 | Help                 |            |      |      |
|----------------------------------------------------------------------------------------------|--------------------------------------------------------------------------|---------------------|------------------------|--------------------|------------------|---------------------------------|----------------------|------------|------|------|
|                                                                                              |                                                                          |                     | Include Labs in Export |                    |                  |                                 |                      | rt 🗌       |      |      |
| Investigation<br>Status                                                                      | Case<br>Status                                                           | Investigation<br>ID | Referral<br>Date       | Patient Name       | Date of<br>Birth | Disease                         | Investigator         | County     |      |      |
| Completed - Follow<br>Up                                                                     | Confirmed                                                                | 7215                | 08/13/2004             | EASTER, MIKE       | 07/26/1954       | Dengue Fever                    | CARLSON, BRAD        | Oakland    | Edit | View |
| Active                                                                                       | Not a Case                                                               | 21996               | 08/16/2004             | SQUIRREL, ROCKY    | 05/18/1986       | Meningitis - Aseptic            | CARLSON, BRAD        | Washtenaw  | Edit | View |
| New                                                                                          | Confirmed                                                                | 6789748             | 08/16/2004             | FIELDS, SALLY      | 01/01/1999       | Meningitis - Bacterial<br>Other | COLLINS, JIM         | Muskegon   | Edit | View |
| New                                                                                          | Confirmed                                                                | 10588946            | 08/16/2004             | STEIN, FRANK N     | 06/27/1979       | Hemorrhagic Fever               | LUTZKE, MARY         | Kent       | Edit | View |
| Active                                                                                       | Probable                                                                 | 39913               | 08/17/2004             | BENNN, GEORGE<br>W |                  | Meningitis - Bacterial<br>Other | DOGAN, DELILAH<br>D. | Wayne      | Edit | View |
| Active                                                                                       | Confirmed                                                                | 8931102             | 08/18/2004             | BOOP, BETTY        | 12/10/1955       | Shigellosis                     | COLLINS, JIM         | Washtenaw  | Edit | View |
| New                                                                                          | Confirmed                                                                | 52936               | 08/25/2004             | BOLONEY, JOE       |                  | Botulism - Foodborne            | COLLINS, JIM         | Livingston | Edit | View |
| New                                                                                          | Confirmed                                                                | 54245               | 08/31/2004             | OUT, TIME          | 04/03/1988       | Cryptococcosis                  | CARLSON, BRAD        | Oakland    | Edit | View |
| Completed - Follow<br>Up                                                                     | Confirmed                                                                | 59083               | 09/02/2004             | DOE, JANE M        | 05/03/1960       | Influenza, Novel                | COLLINS, JIM         | Jackson    | Edit | View |
| Completed - Follow<br>Up                                                                     | Confirmed                                                                | 63920               | 09/02/2004             | KENT, CLARK S      | 05/01/1943       | Hepatitis A                     | COLLINS, JIM         | Jackson    | Edit | View |
| [ <u> &lt; First]</u> 1 2 3 4 5 6 7 8 9 10 11 12 13 14 15 16 17 18 19 20 [Next >>] [Last >]] |                                                                          |                     |                        |                    |                  |                                 |                      |            |      |      |

#### Displaying results 1-10 of 3284 found

[I< First] 1 2 3 4 5 6 7 8 9 10 11 12 13 14 15 16 17 18 19 20 [Next>>] [Last>]]

# Case Locking

- When a case is selected for editing, all cases linked to the associated patient are *locked* by the user accessing the record
- This lock remains in effect until the user cancels, saves, or navigates away from the record
- If the user's MDSS session terminates before the lock is released, the lock will be released automatically when the user's session times out
- When 'View' is selected, the case will be un-editable and will not be locked to other users

# Case Locking

- All screens within "Case Details" will indicate that the case is locked and by which user
- Only the user locking the case can make edits

|   | Case Reporting Address History Demographi        | cs Referrer Lab Reports         | Notes Map Audit Person H    |
|---|--------------------------------------------------|---------------------------------|-----------------------------|
| ¢ | Patient SQUIRREL, ROCKY Locked by MDSS           | TEST0004 (TEST MDSSTES)         | >                           |
|   | Reportable Condition* :<br>Meningitis - Aseptic  | ✓ Detail Case State<br>Not a Ca | Investigation States Active |
|   | Patient Information                              |                                 |                             |
|   | Patient Status*: Alive V Patient Status Date* (m | 1m/dd/yyyy): 08/16/2004         | Case Disposition*: OutPa    |
|   | First* : ROCKY Lest* :                           | SQUIRREL                        | Middle :                    |
|   | Onset Date (mm/dd/yyyy): 04/03/2004              | MMWR: 13-2004                   | Patient Id : 4918449        |
|   | Diagnosis Date (mm/dd/yyyy) :                    |                                 | Dedup                       |
|   | Investigation Address                            |                                 |                             |
|   | Street : 312 N MAIN ST                           | Geocode Source :                | MDSS Zip Code               |
|   | City : ANN ARBOR County :                        | Washtenaw State                 | : Michigan Zip :            |
|   | Jurisdiction : Washtenaw County                  | State Prison C                  | ase                         |
|   | Investigation Information                        |                                 |                             |
|   | Outbreak Y/N : Unknown V                         | Outbreak Name :                 |                             |
|   | Referral Date (mm/dd/vvvv) : 08/16/2004          | Case Entry Date (m              | m/dd/yyyy): 08/16/2004      |

# Viewing a Locked Case

- While a case is locked, other users will be able to view the case information but will not be able to edit any of the field values
- All the fields appear "grayed out." This indicates that all the fields are disabled to the user until the case is unlocked
- This lock remains in effect until the user navigates away from the record

| Patient COPPALLA, FRANCIS Locked by LAIJOY (JOYCE LAI)                    |                             |                                |       |  |  |  |
|---------------------------------------------------------------------------|-----------------------------|--------------------------------|-------|--|--|--|
| Reportable Condition* :<br>Streptococcal Dis, Inv, Grp Detail             | Case Status* :<br>Confirmed | Investigation Status* :<br>New |       |  |  |  |
| Patient Information                                                       |                             |                                |       |  |  |  |
| Patient Status*: OutPatient Patient Status Date* (mm/dd/yyyy): 08/13/2004 |                             |                                |       |  |  |  |
| First*: FRANCIS Last*:                                                    | COPPALLA                    | Middle : FORD                  |       |  |  |  |
| Onset Date (mm/dd/yyyy): 06/11/2004                                       | MM/VR: 32-2004              | Patient Id : 9132              |       |  |  |  |
| Investigation Address                                                     |                             |                                |       |  |  |  |
| Street : 300 E MICHIGAN AVE                                               | Geocode Source : CGI        |                                |       |  |  |  |
| City : LANSING County :                                                   | Ingham State :              | Michigan Zip :                 | 48933 |  |  |  |
| Jurisdiction : Ingham County                                              |                             |                                |       |  |  |  |
| Investigation Information                                                 |                             |                                |       |  |  |  |
| Outbreak Y/N: U                                                           | Outbreak Name :             |                                |       |  |  |  |
| Referral Date (mm/dd/yyyy) : 08/13/2004                                   | Case Entry Date :           | 08/13/2004                     |       |  |  |  |
| Investigation ID: 9134 NETSS ID: 12                                       | 2 Assigned to : CARL        | SON, BRAD / Statewide          |       |  |  |  |
|                                                                           | Reset Cancel Help           |                                |       |  |  |  |

# The "Case Reporting" Tab

| Case Reporting Address History Demographics Referrer Lab Reports Notes Map Audit Person History                                                    |
|----------------------------------------------------------------------------------------------------|
| Patient SQUIRREL, ROCKY Locked by MDSSTEST0004 (TEST MDSSTES)                                                                                      |
| Reportable Condition* :       Case Status* :       Investigation Status* :         Meningitis - Aseptic       Detsil       Not a Case       Active |
| Patient Information                                                                                                    |
| Patient Status*: Alive V Patient Status Date* (mm/dd/yyyy): 08/16/2004 Case Disposition*: OutPatient V                                             |
| First*: ROCKY Last*: SQUIRREL Middle:                                                                                                    |
| Onset Date (mm/dd/yyyy): 04/03/2004 MMWR : 13-2004 Patient Id : 4918449                                                                            |
| Diagnosis Date (mm/dd/yyyy): Dedup                                                                                                    |
| Investigation Address                                                                                                    |
| Street : 312 N MAIN ST Geocode Source : MDSS Zip Code                                                                                              |
| City : ANN ARBOR County : Washtenaw State : Michigan Zip : 48103                                                                                   |
| Jurisdiction : Washtenaw County                                                                                                    |
| Investigation Information                                                                                                    |
| Outbreak Y/N : Unknown V Outbreak Name :                                                                                                    |
| Referral Date (mm/dd/yyyy): 08/16/2004                                                                                                    |
| Investigation ID : 21996 NETSS ID : 29 Assigned to : CARLSON, BRAD / Statewide Re-assign                                                           |
| *indicates required items                                                                                                    |
| Reset Submit Changes Cancel Help                                                                                                    |

- The Case Reporting tab contains basic information about the case
- The Case Detail form is available on this tab

# Case Reporting Key Field Definitions

- Investigation Status: refers to the stage of the investigation (Active, Canceled, Completed, Completed Follow Up, New, Review, Superceded)
  - Case Status should be set according to case definition (confirmed, probable, suspect, not a case) and then marked as "Completed" for Investigation Status
  - If duplicate cases are entered, all but one should be marked "Superceded" for Investigation Status with one case investigated to resolution. The dedup button can also be used to merge duplicate cases
  - Select "Canceled" if the case was entered by error (there is no way to delete a case in MDSS).

# Investigation Status Review

- The "Review" status identifies a case that is ready for final review by an LHD supervisor or MDHHS staff
- After the case is reviewed the investigation status should be changed appropriately
- "Review" should also used for all TB cases so that MDHHS TB Program can review cases before marking them "Complete"

#### **Example:**

An LHD CD supervisor would like to review cases that are investigated by a new staff member before they are marked as 'completed.' The new staff member marks the case investigation status as 'review' and the CD supervisor then reviews the investigation information and changes the investigation status appropriately.

#### Investigation Status Completed-Follow Up

Allows users to identify a case as 'completed' but needing additional information

- mark the investigation status as "Completed"
- 2) then change the status to"Completed-follow up" to make edits;

3) when edits are complete,change the status back to"Completed"

#### **Example:**

An LHD completes the investigation for a Salmonellosis case, the only information still needed is the salmonella serotype. The LHD marks the case as "Completed" and then as "Completed-follow up" to indicate that additional information is needed. Once serotype information is received, the information is added to the case detail form and the investigation status is changed back to "Completed"

# **Case Status**

#### Confirmed-Non Resident

- Created for use by the TB program to indicate that a case is being managed in MI, but is the resident of another state
- Only TB cases can be assigned as Confirmed-Non Resident

An error message will appear if the status is used with a non TB case

| Patient SQUIRREL, ROCKY Locked by MDSSTEST0004 (TEST MDSSTES)                                             |                                |  |  |  |  |
|----------------------------------------------------------------------------------------------------|--------------------------------|--|--|--|--|
| Error: You must correct the following error(s) before proceeding:                                         |                                |  |  |  |  |
| <ul> <li>Patient Case Status cannot be set to Confirmed Non-Resident unless this is a TB case.</li> </ul> |                                |  |  |  |  |
| Reportable Condition* :<br>Meningitis - Aseptic                                                           | etail Confirmed-Non Resident ✓ |  |  |  |  |

# **Re-Assigning Cases to a Different User**

| Case Reporting Address History Demographics Referrer Lab Reports Notes Map Audit Person History                                        |  |  |  |  |  |  |  |  |
|----------------------------------------------------------------------------------------------------|--|--|--|--|--|--|--|--|
| Patient SQUIRREL, ROCKY Locked by MDSSTEST0004 (TEST MDSSTES)                                                                          |  |  |  |  |  |  |  |  |
| Reportable Condition* :     Case Status* :     Investigation Status* :       Meningitis - Aseptic     V     Detail     Confirmed     V |  |  |  |  |  |  |  |  |
| Patient Information                                                                                                    |  |  |  |  |  |  |  |  |
| Patient Status*: Alive V Patient Status Date* (mm/dd/yyyy): 08/16/2004 Case Disposition*: OutPatient V                                 |  |  |  |  |  |  |  |  |
| First*:     ROCKY     Last*:     SQUIRREL     Middle:                                                                                  |  |  |  |  |  |  |  |  |
| Onset Date (mm/dd/yyyy): 04/03/2004 MMWR : 13-2004 Patient Id : 4918449                                                                |  |  |  |  |  |  |  |  |
| Diagnosis Date (mm/dd/yyyy) : Dedup                                                                                                    |  |  |  |  |  |  |  |  |
| Investigation Address                                                                                                    |  |  |  |  |  |  |  |  |
| Street : 312 N MAIN ST Geocode Source : MDSS Zip Code                                                                                  |  |  |  |  |  |  |  |  |
| City : ANN ARBOR County : Washtenaw State : Michigan Zip : 48103                                                                       |  |  |  |  |  |  |  |  |
| Jurisdiction : Washtenaw County                                                                                                    |  |  |  |  |  |  |  |  |
| Investigation Information                                                                                                    |  |  |  |  |  |  |  |  |
| Outbreak Y/N : Unknown 🗸 Outbreak Name :                                                                                               |  |  |  |  |  |  |  |  |
| Referral Date (mm/dd/yyyy): 08/16/2004 Case Entry Date (mm/dd/yyyy): 08/16/2004                                                        |  |  |  |  |  |  |  |  |
| Investigation ID : 21996 NETSS ID : 29 Assigned to : CARLSON, BRAD / Statewide Re-assign                                               |  |  |  |  |  |  |  |  |
| *indicates required items                                                                                                    |  |  |  |  |  |  |  |  |
| Reset Submit Changes Cancel Help                                                                                                    |  |  |  |  |  |  |  |  |

The Re-assign button allows the case to be assigned to a different investigator

# **Re-Assigning a Case**

- By default, only users within the investigation jurisdiction will appear in user list
- The list can be expanded by unchecking the 'Primary Jurisdiction' checkbox
  - 1. Click the name of the person you wish to assign the case to
  - 2. Click the **SUBMIT CHANGES** button

| Re-assign Investigation                                                                                                    |       |                |        |                      |  |
|----------------------------------------------------------------------------------------------------|-------|----------------|--------|----------------------|--|
| Investigation Jurisdiction : Washtenaw County                                                                                                    |       |                |        | Primary Jurisdiction |  |
| Re-assign to :<br>MDSSTES, TEST / Washtenaw County                                                                                                    |       |                |        |                      |  |
| Re-assign Investigation                                                                                                    |       |                |        |                      |  |
| Investigation Jurisdiction : Washtenaw County                                                                                                    |       |                |        | Primary Jurisdiction |  |
| Re-assign to :<br>ANDREWS, SHANNON M / Statewide<br>ARENDS, KATIE / Statewide<br>ATLURI, LAKSHMI P / Statewide<br>BACHELDER, KIMBERLY J / Statewide<br>BEGGS, JENNIFER / Statewide<br>BENSLEY, KARA M / Statewide<br>BIDOL, SALLY / Statewide<br>BIGGS, THERESA / Statewide<br>BLOSTEIN, JOEL / Statewide<br>BOHM, SUSAN / Statewide<br>BOLEN, TIM / Statewide<br>BRENNAN, BRENDA / Statewide<br>BROWN, CRYSTAL / Statewide | Reset | Submit Changes | Cancel | Help                 |  |

- Each disease has an associated case investigation form called a <u>Case</u>
   <u>Detail Form</u>
- Forms are accessed through the Case Reporting tab
- Forms can be saved to MDSS and printed out at any time during the investigation
- Most diseases have unique forms, but some use a "basic" form
- All the fields required to report to MDHHS and/or CDC are contained on the Case Detail Form
- All data from the basic case entry is auto-populated into the Case Detail Form

- Provide a common format for handwritten and computer data entry
- Use a web interface for basic intake information
- Allow for supplemental data for reportable conditions requiring detailed information
- Eliminate the need for mailing case investigation forms

To access the form, click the "detail" button on the case reporting tab

| Case Reporting Address                   | History Demographics Re          | ferrer Lab Reports N       | otes Map Audit        | Person History             |
|------------------------------------------|----------------------------------|----------------------------|-----------------------|----------------------------|
| Patient TURKEY, TOM Lo                   | cked by REIMINKB (BETHA          | NY G REIMINK)              |                       |                            |
| Reportable Condition* :<br>Salmonellosis |                                  | Detail Case Status*        | : inve<br>V Ne        | estigation Status* :<br>ew |
| Patient Information                      |                                  |                            |                       |                            |
| Patient Status*: Alive V                 | Patient Status Date* (mm/dd/yyyy | ): 11/26/2019              | Case Disposition      | 📫 InPatient 🗸              |
| First*: TOM                              | Last*: TURK                      | EY                         | Middle :              |                            |
| Onset Date (mm/dd/yyyy) :                |                                  | MMWR: 48-2019              | Patient Id : 11404219 |                            |
| Diagnosis Date (mm/dd/yyyy) :            |                                  |                            |                       | Dedup                      |
| Investigation Address                    |                                  |                            |                       |                            |
| Street: 333 S GRAND AVE                  |                                  | Geocode                    | Source :              |                            |
| City: County:                            | Ingham                           | State :                    | Michigan              | Zip :                      |
| Jurisdiction : Ingham County             |                                  | State                      | Prison Case           |                            |
| Investigation Information                |                                  |                            |                       |                            |
| Outbreak Y/N : Unknown 🗸                 |                                  | Outbreak Name :            |                       |                            |
| Referral Date (mm/dd/yyyy) : 11          | 26/2019                          | Case Entry Date (mm/d      | d/yyyyy): 11/26/2019  |                            |
| Investigation ID : 11404221              | NETSS ID : 82150 Assi            | gned to : HENDERSON, TIFF. | ANY A / Statewide     | Re-assign                  |
| *indicates required items                |                                  |                            |                       |                            |
|                                          | Reset Subm                       | it Changes Cancel H        | elp                   |                            |

| Save Exit Print                             |                       |                               |                                    |                                                                                                    |                                  |                                              |                         |                          |                           |                    |                                                 |
|---------------------------------------------|-----------------------|-------------------------------|------------------------------------|----------------------------------------------------------------------------------------------------|----------------------------------|----------------------------------------------|-------------------------|--------------------------|---------------------------|--------------------|-------------------------------------------------|
| Gastrointestinal Illness Case Investigation |                       |                               |                                    |                                                                                                    |                                  |                                              |                         |                          |                           |                    |                                                 |
|                                             |                       | Salmonello                    | osis                               |                                                                                                    |                                  |                                              |                         | Save Ex                  | cit Print                 |                    |                                                 |
|                                             |                       | Michigan Department of Health | n and Human Services               |                                                                                                    |                                  | Ģ                                            | astroint                | estinal Illnes           | s Case Inve               | estigatior         | <br>ו                                           |
| Investigation ID:                           |                       | Communicable Diseas           | e Division                         | Casa Disa                                                                                                    | =                                |                                              |                         | Salmon                   | ellosis                   | 5                  |                                                 |
| 13928107657                                 |                       | New                           | Confirmed                          | OutPatien                                                                                                    | t<br>                            |                                              | Michigan                | n Department of He       | alth and Human            | Services           |                                                 |
| Patient ID:<br>13928107655                  |                       | First:<br>TOM                 | Last:<br>TURKEY                    | Patient Sta<br>Alive                                                                                               |                                  |                                              |                         | Communicable Di          | isease Division           |                    |                                                 |
| Expand all                                  | Click to              | see all sections or cl        | ick each                           | g                                                                                                    | Investigation ID:<br>13928107657 |                                              | Investigation St<br>New | tatus:                   | Case Status:<br>Confirmed | Case<br>OutF       | e Disposition:<br>Patient                       |
|                                             | heading               | to open one at a time         | e                                  |                                                                                                    | Patient ID:<br>13928107655       |                                              | First:<br>TOM           |                          | Last:<br>TURKEY           | Patie              | ent Status:<br>e                                |
| + Investigation Information                 |                       |                               | Expand all                         |                                                                                                    |                                  |                                              |                         |                          | Collapse all              |                    |                                                 |
| +                                           | + Patient Information |                               |                                    | - Investigation Information                                                                                        |                                  |                                              |                         |                          |                           |                    |                                                 |
| + Demographics                              |                       |                               | Investigation ID                   | Onset Date<br>(mm/dd/yyyy)                                                                                         | Di<br>(m                         | iagnosis Date                                | Referral Date           | Case Entry Date          | Case Completion Date      |                    |                                                 |
| + Referral Information                      |                       |                               | 13928107657                        |                                                                                                    |                                  |                                              | 12/12/2019              | 12/12/2019               |                           |                    |                                                 |
| +                                           |                       | Referral Informat             | ion Continued                      |                                                                                                    | Investigation Status<br>New      | ✓ Cas                                        | Status                  | nt a Case O Probable O S | Suspect O Unknown C       | ) Non-Michigan Cas | se State Prison Case                            |
| +                                           |                       | Hospital Info                 | ormation                           |                                                                                                    | Patient Status<br>Alive ✓        | Patient Status<br>(mm/dd/yyyy)<br>12/12/2019 | Date Ca                 |                          | Part of an outbreak?      | Outbreak Name      | Case Updated Date<br>(mm/dd/yyyy)<br>12/12/2019 |
| +                                           |                       | Clinical Info                 | ormation                           |                                                                                                    |                                  |                                              |                         | Patient I                | nformation                |                    |                                                 |
| +                                           |                       | Laboratory In                 | formation                          |                                                                                                    | Patient ID<br>13928107655        |                                              | First<br>TOM            |                          | Last<br>TURKEY            |                    | ddle                                            |
| + Epidemiologic Information                 |                       |                               | Street Address<br> 333 E ALCOTT ST |                                                                                                    |                                  |                                              |                         |                          |                           |                    |                                                 |
| + Contact Information                       |                       |                               | City<br>KALAMAZOO                  | City         County         State         Zip           KALAMAZOO         Kalamazoo         Michigan         49001 |                                  |                                              | 9001                    |                          |                           |                    |                                                 |
| + Food Purchased Information                |                       |                               |                                    | Home Phone ### ###                                                                                                 | Home Phone ### #### Ext.         |                                              |                         |                          |                           |                    |                                                 |
|                                             |                       |                               |                                    |                                                                                                    | Parent/Guardian (requi           | ed if under 18)                              |                         |                          |                           | 1                  |                                                 |
|                                             |                       |                               |                                    |                                                                                                    | First                            |                                              |                         | Last                     |                           | Middle             |                                                 |

# Working with Case Detail Forms

- 1. Clicking the 'Details' button opens the HTML disease specific form, retrieving the data from the database
- 2. Add or edit data to the form as needed or required
- 3. Click **SAVE** at top of screen to save changes

Note: Save changes frequently – this is key as your session may time out before you return to the MDSS

4. Click **EXIT** to exit without saving

Note: If you make changes to the form, a pop-up window will appear asking if you are sure you don't want to save changes

5. Click **PRINT** at the top of the screen to print the form at any point of data entry

Details are provided in the section *Disease Specific Forms* in *Chapter 5* of the <u>User Guide</u> or by viewing Online Help

# **Case Detail Form: Basic Information**

Each form contains basic information applicable to all diseases . . .

| G                                                          | astrointestinal Illnes                          | s Case Investiga                                                                                                   | tion                                                 |
|------------------------------------------------------------|-------------------------------------------------|----------------------------------------------------------------------------------------------------|------------------------------------------------------|
|                                                            | Salmon                                          | ellosis                                                                                                    |                                                      |
|                                                            | Michigan Department of He                       | alth and Human Services                                                                                            | ;                                                    |
|                                                            | Communicable D                                  | isease Division                                                                                                    |                                                      |
| Investigation ID:<br>13928107657                           | Investigation Status:<br>New                    | Case Status:<br>Confirmed                                                                                          | Case Disposition:<br>OutPatient                      |
| Patient ID:<br>13928107655                                 | First:<br>TOM                                   | Last:<br>TURKEY                                                                                                    | Patient Status:<br>Alive                             |
| xpand all                                                  |                                                 |                                                                                                    | Collapse all                                         |
| -                                                          | Investigatio                                    | on Information                                                                                                    |                                                      |
| Investigation ID Onset Date<br>(mm/dd/yyyy)<br>13928107657 | Diagnosis Date<br>(mm/dd/yyyy)                  | Referral Date         Case Entry           (mm/dd/yyyy)         [mm/dd/yyy]           12/12/2019         12/12/201 | y Date<br>yy)<br>0<br>0                              |
| Investigation Status Case                                  | Status<br>Confirmed O Not a Case O Probable O S | Suspect O Unknown O Non-Michig                                                                                     | an Case                                              |
| Patient Status<br>Alive V<br>12/12/2019                    | Case Disposition OUTPATIENT V                   | Part of an outbreak? Outbreak I                                                                                    | Vame Case Updated Date<br>(mm/dd/yyyy)<br>12/12/2019 |
| -                                                          | Patient I                                       | nformation                                                                                                    |                                                      |
| Patient ID<br>13928107655                                  | First<br>TOM                                    | Last<br>TURKEY                                                                                                    | Middle                                               |
| Street Address                                             |                                                 |                                                                                                    |                                                      |
| 000 27120071 01                                            | County                                          | State<br>Michigan                                                                                                  | Zip<br>[49001                                        |
| City<br>KALAMAZOO                                          | Kalamazoo 🗸                                     |                                                                                                    | ,                                                    |

# Case Detail Form: Supplemental Information

...as well as specific information only pertaining to the specific disease

For example: Clinical data Laboratory data Epidemiological data

| - Hospital Information                                                                     |                                                                    |                                                                                               |                                                                                                    |                         |  |  |  |  |
|--------------------------------------------------------------------------------------------|--------------------------------------------------------------------|-----------------------------------------------------------------------------------------------|----------------------------------------------------------------------------------------------------|-------------------------|--|--|--|--|
| Patient Hospitalized<br>O Yes O No O Unk                                                   | nown                                                               | Hosp                                                                                          | ital City                                                                                                    | Hospital Record No.     |  |  |  |  |
| Admission Date<br>mm/old/yyyy                                                              | Discharge Date<br>mm/0d/yyyy                                       | Days Hospitalized                                                                             | Patient Died<br>O Yes O No O Unknow                                                                                                | m                       |  |  |  |  |
| - Clinical Information                                                                     |                                                                    |                                                                                               |                                                                                                    |                         |  |  |  |  |
| Date Recovered: mm/dd/                                                                     | inny 🔛                                                             |                                                                                               |                                                                                                    |                         |  |  |  |  |
| Symptoms(Check all that                                                                    | apply) Abdominal Pain Headache                                     | Body Ache                                                                                     | hills 🗌 Diarrhea<br>iomiting                                                                                                    | Diarrhea w/blood        |  |  |  |  |
| Fever? O Yes O No                                                                          | O Unknown                                                          | If yes, specify highest fever:                                                                |                                                                                                    | Scale OF OC             |  |  |  |  |
| Other Symptoms? O Ye                                                                       | es O No O Unknown                                                  | If yes, please specify:                                                                       |                                                                                                    |                         |  |  |  |  |
| -                                                                                          |                                                                    | Laboratory Info                                                                               | rmation                                                                                                    |                         |  |  |  |  |
| Please insert the first pos                                                                | itive lab report date for this illness (fo                         | r metrics analyses) (mm/dd/yyy                                                                | 1                                                                                                    |                         |  |  |  |  |
| Specimen Collected                                                                         | Collection Date (mm/dd/yyyy)                                       | Test Result                                                                                   | Test Name                                                                                                    | Laboratory Name         |  |  |  |  |
| Blood                                                                                      |                                                                    |                                                                                               |                                                                                                    |                         |  |  |  |  |
| Stool                                                                                      |                                                                    |                                                                                               |                                                                                                    |                         |  |  |  |  |
| Urine                                                                                      |                                                                    |                                                                                               |                                                                                                    |                         |  |  |  |  |
| Other                                                                                      |                                                                    |                                                                                               |                                                                                                    |                         |  |  |  |  |
| Salmonella serotype:<br>Typhimurium<br>Javiana<br>Saintpaul<br>Braenderup<br>Berta<br>O tr | C Enteritidis<br>Montevideo<br>Infantis<br>Agona<br>I 4.[5].12:i:- | <ul> <li>Newport</li> <li>Muenchen</li> <li>Thompson</li> <li>Hadar</li> <li>Poona</li> </ul> | <ul> <li>Heidelberg</li> <li>Oranienburg</li> <li>Paratyphi B var.L (+)ta</li> <li>Mississippi</li> <li>Other, specify:</li> </ul> | rtrate+ (Formerly Java) |  |  |  |  |

104

# The Address History Screen

- Addresses are associated with a patient, not a case, thus a *patient* can have multiple addresses, but a *case* is only associated with one
- Date ranges, based on onset (or referral if onset is unavailable) are used to define which address a certain *case* is affiliated with
- When viewing the Address History on a *case*, the *patient's* entire address history is shown, but only the official *case* address has an "X"

| <u>Case</u> Addre<br><u>Reporting</u> Histo                  | ry Demo | ographic | <u>s</u> <u>Referrer</u> <u>Re</u> | <u>Lab</u><br>ports <u>Note</u> | <u>es Map</u> | <u>Audit</u> |  |
|--------------------------------------------------------------|---------|----------|------------------------------------|---------------------------------|---------------|--------------|--|
| Patient COPPALLA, FRANCIS Locked by MARTENC (CARLA J MARTEN) |         |          |                                    |                                 |               |              |  |
| Addresses                                                    |         |          |                                    | Create Ne                       | ew Address    | Help         |  |
| Street                                                       | City    | State    | Case Address                       | From Date                       | To Date       |              |  |
| 201 TOWNSEND                                                 | LANSING | MI       |                                    | 01/01/1900                      | 01/01/1910    | Edit         |  |
| 1200 N TELEGRAPH                                             | PONTIAC | MI       |                                    | 01/02/1910                      | 12/31/1919    | Edit         |  |
| 210 QUINCY ST                                                | HANCOCK | MI       | $\frown$                           | 01/01/1920                      | 12/31/1979    | Edit         |  |
| 300 E MICHIGAN AVE                                           | LANSING | М        | х                                  | 01/01/2000                      | 12/16/2008    | Edit         |  |

105

# Change of Jurisdiction Warning

The *Change in Jurisdiction Warning* occurs if you change date variables or address information that would impact the case address and therefore LHD jurisdiction

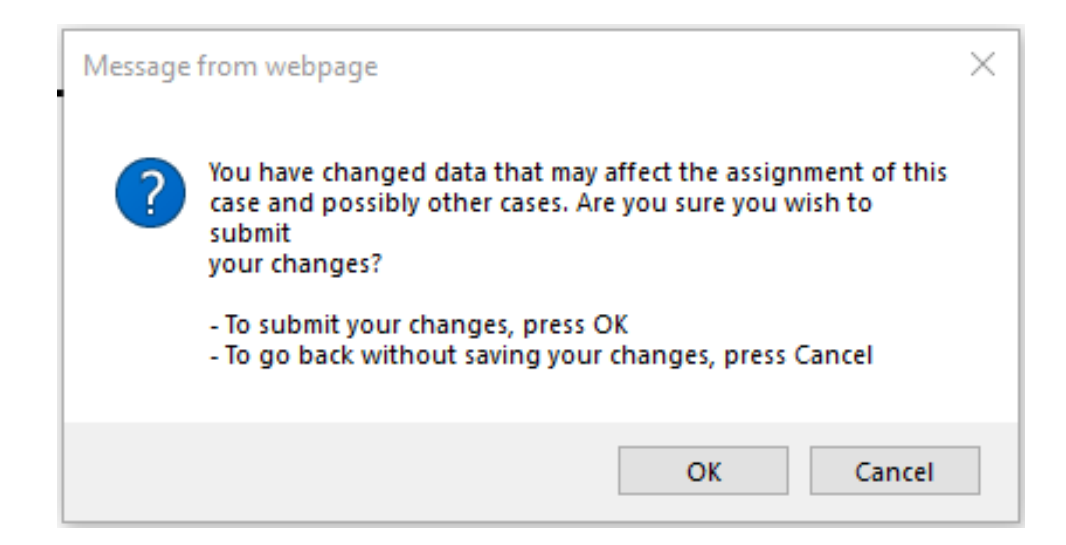

# Adding a New Address

| Case Reporting Address                                     | s History Demograp | hics Referr | er Lab Reports | Notes Map  | Audit Person Hist | ory  |  |  |
|------------------------------------------------------------|--------------------|-------------|----------------|------------|-------------------|------|--|--|
| Patient TURKEY, TOM Locked by REIMINKB (BETHANY G REIMINK) |                    |             |                |            |                   |      |  |  |
| Addresses Create New Address Help                          |                    |             |                |            |                   |      |  |  |
| Street                                                     | City               | State       | Case Address   | From Date  | To Date           |      |  |  |
| 201 TOWNSEND ST                                            | LANSING            | MI          |                | 01/01/2000 | 12/31/2015        | Edit |  |  |
| 333 S GRAND AVE                                            | LANSING            | MI          |                | 01/01/2016 | 05/01/2018        | Edit |  |  |
| 311 E ALCOTT ST                                            | KALAMAZOO          | MI          | х              | 05/02/2018 |                   | Edit |  |  |
|                                                            |                    |             |                |            |                   |      |  |  |

Before you add a new address, each existing address must have a "To Date"

- 1. Use the EDIT button to modify an existing address
- 2. Click the CREATE NEW ADDRESS button

# Adding a New Address

- 3. The "Create New Address" window appears
- 4. Enter the new address
- 5. Click the CREATE ADDRESS button to save changes

| Case Reporting Address History                             | Demographics Referrer | Lab Reports Notes Map Au | dit Person History |  |  |  |  |  |  |
|------------------------------------------------------------|-----------------------|--------------------------|--------------------|--|--|--|--|--|--|
| Patient TURKEY, TOM Locked by REIMINKB (BETHANY G REIMINK) |                       |                          |                    |  |  |  |  |  |  |
| Address Information                                        |                       |                          |                    |  |  |  |  |  |  |
| Street :                                                   |                       |                          |                    |  |  |  |  |  |  |
| City :                                                     | County :              | State :                  | Zip :              |  |  |  |  |  |  |
| Address Timeframe                                          |                       |                          |                    |  |  |  |  |  |  |
| Valid Dates for the Address (mm/dd/yyyy):                  |                       |                          |                    |  |  |  |  |  |  |
| from to 13                                                 |                       |                          |                    |  |  |  |  |  |  |
|                                                            | Create Address        | Cancel Help              |                    |  |  |  |  |  |  |

If multiple addresses exist for the patient, use the "From" and "To" date fields to indicate dates when the addresses were valid
# Adding a New Address *Tips*

- Make sure all prior addresses have To and From dates prior to adding a new address
- If the case is not sticking in the right jurisdiction, double check that the To and From dates of your address lines up with the onset date (if no onset date, referral date)
- If the address does not want to stick (e.g. it keeps autochanging to a different county), add spaces between each letter/# and then select the County, for example:
  - •123CRAYOLA LANE, SAGINAW

#### **Demographics and Referrer Screens**

| Case Reporting Address History Demographics Referrer                                                                                         | Lab Reports Notes Map Audit Person History                                                      |
|----------------------------------------------------------------------------------------------------|-------------------------------------------------------------------------------------------------|
| Patient TURKEY, TOM Locked by REIMINKB (BETHANY G                                                                                            | REIMINK)                                                                                        |
| American Indian or Alaska Native<br>Asian<br>Black/African American<br>Race* : Caucasian<br>Hawaiian or Pacific Islander<br>Other<br>Unknown | Sex*: Male  Hispanic Ethnicity*: Hispanic or Latino  Arab Ethnicity : Non-Arab                  |
| Home Phone (### #####):                                                                                                    | Other Phone (### ####):                                                                         |
| Date of Birth / Age                                                                                                    |                                                                                                 |
| Date of Birth (mm/dd/yyyy): 11/11/2000 Age at Onset (ii                                                                                      | f DOB unknown): 19 Age Unit: Years 🗸                                                            |
| Parent/Guardian (required if under 18)                                                                                                    |                                                                                                 |
| First : Last :                                                                                                    | Case Reporting Address History Demographics Referrer Lab Reports Notes Map Audit Person History |
| Work / Occupation or School / Grade                                                                                                    | Patient TURKEY, TOM Locked by REIMINKB (BETHANY G REIMINK)                                      |
| Worksites / School :                                                                                                    | Referral received via Electronic Laboratory Reporting                                           |
| Occupations / Grade :                                                                                                    | Person Providing Referral                                                                       |
| Patient Irlentifiers                                                                                                    | First: MEGHAN Last: WEINBERG                                                                    |
| MDOC ID -                                                                                                    | Phone (### ####): 517-749-2153 Ext: Email: WEINBERGM1@MICHIGAN.GOV                              |
| findicates required items                                                                                                    | Primary Physician                                                                               |
| Reset Submit Chang                                                                                                    | First: Last:                                                                                    |
|                                                                                                    | Affiliation : MSU Olin Health Center                                                            |
|                                                                                                    | Phone (### ####): Ext: Email :                                                                  |
|                                                                                                    | Street : Geocode Source :                                                                       |
|                                                                                                    | City :         County :         State :         Zip :           V         V         V         V |
|                                                                                                    | Reset Submit Changes Cancel Help                                                                |

#### Lab Reports

- Electronic Laboratory Reports (ELR) and/or manually entered Laboratory Reports can be viewed in the Lab Report tab
- Lab results are also available at the bottom of the Case Detail Form
- Laboratory results can be entered into MDSS three ways:
  - 1) Manually upon case entry, in the 3<sup>rd</sup> screen
  - 2) Manually using the "Lab Reports" tab after it is already in the system
  - 3) Electronically via *Electronic Laboratory Reports*
- MDHHS Bureau of Laboratories and many commercial and public health laboratories are using electronic reporting

#### Lab Reports Screen

| Case Reporting Address History Demographics Referrer Lab Reports Notes Map Audit Person History |                 |                                            |                            |  |  |  |  |  |  |
|-------------------------------------------------------------------------------------------------|-----------------|--------------------------------------------|----------------------------|--|--|--|--|--|--|
| Patient TURKEY, TOM Locked by REIMINKB (BETHANY G REIMINK)                                      |                 |                                            |                            |  |  |  |  |  |  |
| Lab Reports                                                                                     |                 |                                            | Create New Lab Report Help |  |  |  |  |  |  |
| Date Received 🔶                                                                                 | Collection Date | Test Name ( * Case Associated)             | Result      Electronic     |  |  |  |  |  |  |
| 11/26/2019                                                                                      | 11/24/2019      | Salmonella sp identified [Type] in Isolate | Positive No Edit Delete    |  |  |  |  |  |  |

- Click CREATE NEW LAB REPORT button to add a lab report
- Click EDIT to view or edit an existing lab report
- Laboratory reports are associated to the patient, not the case
  - Multiple cases can be associated with a single patient
  - Any changes or additions of laboratory reports will be associated with that patient

### Lab Report -ELR Example

| <u>Case</u> <u>Address</u><br><u>Reporting</u> <u>History</u> | Demographics                   | errer Keports <u>Notes Map</u> | <u>Audit</u> <u>Person</u><br><u>History</u> |
|---------------------------------------------------------------|--------------------------------|--------------------------------|----------------------------------------------|
| Patient BUNNY, BUGS Locke                                     | ed by HENDERSONT1 (TIFF        | ANY A HENDERSON)               |                                              |
| Lab Order Information                                         |                                |                                |                                              |
| Test Name* : SALMONELLA T                                     | YPING - HUMAN                  |                                |                                              |
| Lab Report Date (mm/dd/yyyyy) : 09                            | 0/18/2007                      |                                |                                              |
| Ordering Provider                                             |                                |                                |                                              |
| First : JOANNE                                                | Last : MORRIS                  |                                |                                              |
| Affiliation : WILLIAM BEAUMONT HO                             | SPITAL-TROY                    | Street : 44201 DEQUINDRE ROAD  |                                              |
| City :<br>TROY                                                | County :<br>Oakland            | State :<br>Michigan            | Zip :<br>48098                               |
| Phone number :                                                | Ext :                          |                                |                                              |
| Laboratory Information                                        |                                |                                |                                              |
| Name* : MDCH REGIONAL LAB LAN                                 | SING                           |                                |                                              |
| Street : 3350 N. Martin Luther King,                          | Jr. Blvd.                      |                                | Geocode Source :                             |
| City :                                                        | County :                       | State :                        | Zip :                                        |
| Lansing                                                       | Ingham                         | Michigan                       | 48909                                        |
| Phone number :                                                |                                |                                |                                              |
| 517-335-8471                                                  |                                |                                |                                              |
| Specimen Information                                          |                                |                                |                                              |
| Specimen Collection Date (mm/dd/yy                            | yy): 09/08/2007                |                                |                                              |
| Specimen Source :                                             |                                |                                |                                              |
| Specimen Site :                                               |                                |                                |                                              |
| Specimen Site Text :                                          | FECES                          |                                |                                              |
| Specimen ID :                                                 | M07ST001012                    |                                |                                              |
| Results                                                       |                                |                                |                                              |
| Reported Test Name : GENUS (B                                 | ACT), SPECIES (BACT), SEROTYPE | (BACT)                         |                                              |
| Coded Result :                                                |                                | Salmonella                     |                                              |
| Alternate Coded Result :                                      |                                | Salmonella,sp.,Newport         |                                              |
| Numeric Result :                                              |                                |                                |                                              |
| Reported Test Name : RESULT P                                 | RE-COMMENT (BACT)              |                                |                                              |
| Coded Result :                                                |                                | CULTURE IDENTIFICATION :       |                                              |
| Numeric Result :                                              |                                |                                |                                              |
|                                                               | Reset                          | Cancel Help                    |                                              |

#### Notes Screen

- The Notes tab works like nursing notes saved notes cannot be edited so a new note must be added to update information
- Each note is time and date stamped with the User' ID
- Documents can be attached to a case using the "Attach New Document" function

| Case Reporting Addres       | s History Demographics Re    | ferrer Lab Reports | Notes Map Audit | Person History      |               |
|-----------------------------|------------------------------|--------------------|-----------------|---------------------|---------------|
| Patient TURKEY, TOM L       | ocked by REIMINKB (BETHA     | ANY G REIMINK)     |                 |                     |               |
| New Note :                  |                              |                    |                 |                     |               |
|                             |                              | 0                  | Sa              | ave Note Help       |               |
| I                           |                              | ~                  |                 |                     | <b>—</b>      |
| Previous Case Notes (Ascene | ding):                       |                    |                 |                     | I he order of |
| *** Added by REIMINKB       | on 12/17/2019 at 10:31:44 AM | 1 ***              | •               |                     | the notes can |
| 12/1: first phone call atte | empt to case                 |                    |                 |                     | be reversed   |
| *** Added by REIMINKB       | on 12/17/2019 at 10:32:08 AM | ***                | ~               |                     | (default is   |
|                             |                              |                    |                 |                     | ascending)    |
| Case Documents              |                              |                    |                 |                     |               |
|                             |                              |                    |                 | Attach New Document |               |
| Date                        | Name                         | Cancel Help        | Description     |                     |               |
|                             |                              | Control Theip      |                 |                     | 114           |

#### Map Screen

- MDSS displays the location of the case on an interactive map, as indicated by the green marker
- Only cases with valid ZIP Codes or Addresses are mapped

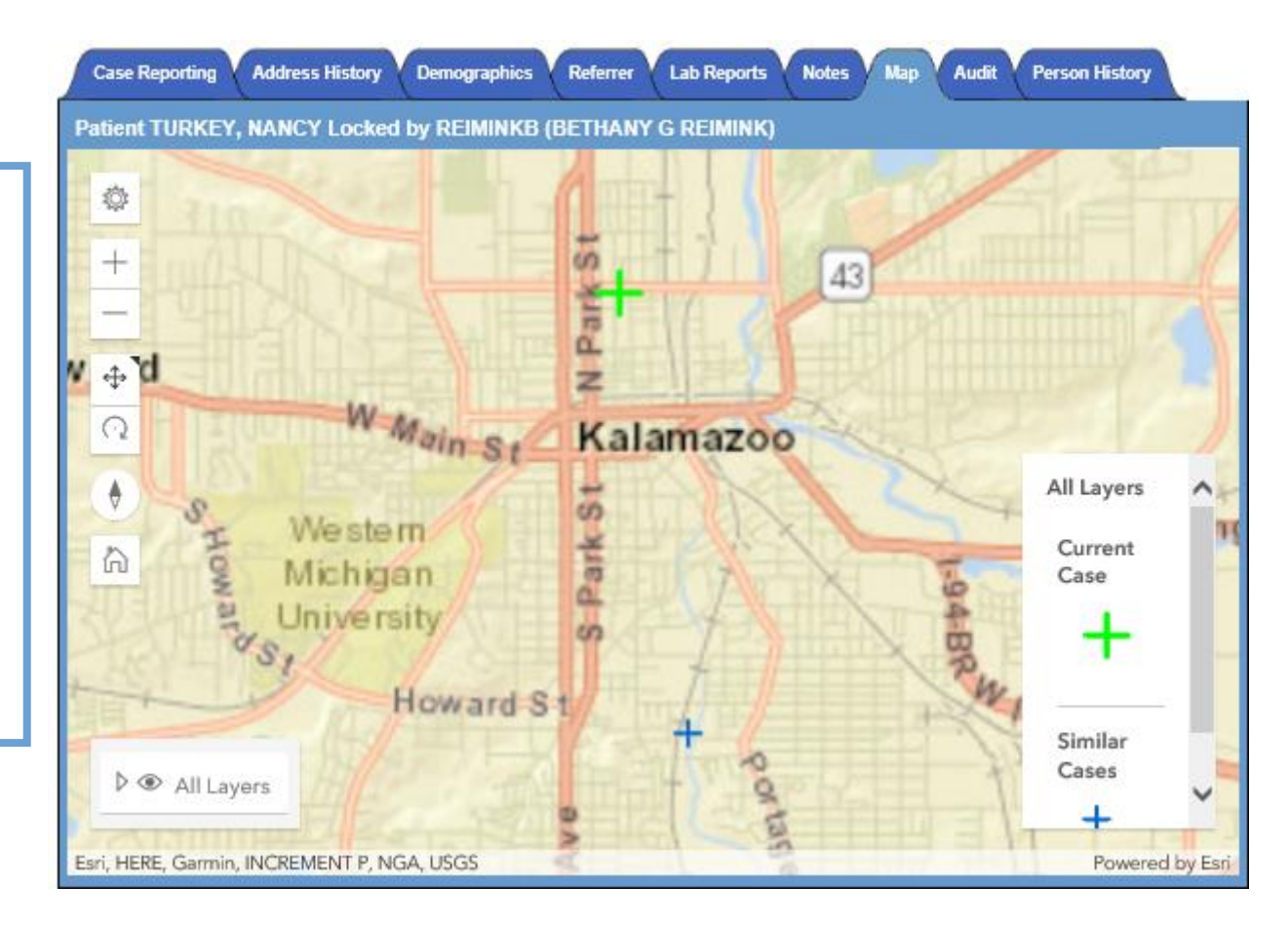

Other cases with the same disease or condition within the last 7 days are also visible on the map - these cases are indicated by the blue marker

# **Using the Map**

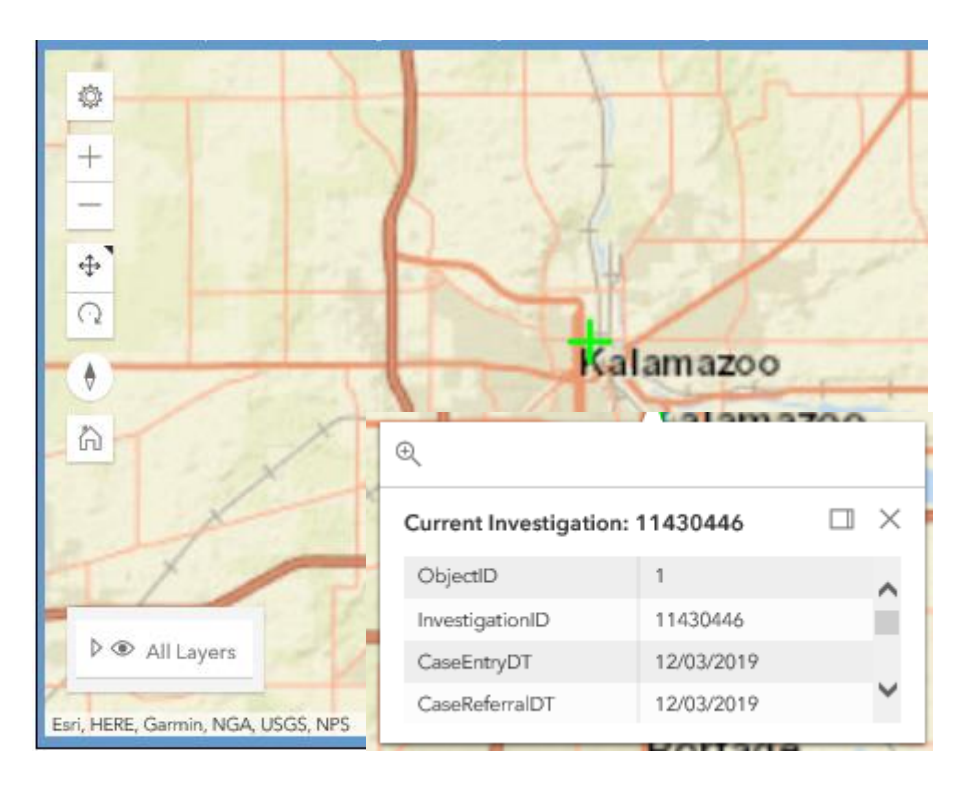

- Select "+" (Zoom In) and click on the marker for more detail
- Zoom to Selected Rectangle allows you to select your zoom area
- Select "-" (Zoom Out) and click on the marker for less detail
- Select (Navigation Toggle) and click on map to shift map center

¢

### Map - Layers

- Map layers are like overlay transparencies
- The more map layers you select, the longer it takes to re-draw the map
- To add or remove layers:
- 1) Click on the arrow next to 'All Layers'
- 2) Click on the arrow next to 'Background Layers'
- 3) Select radio button next to each layer

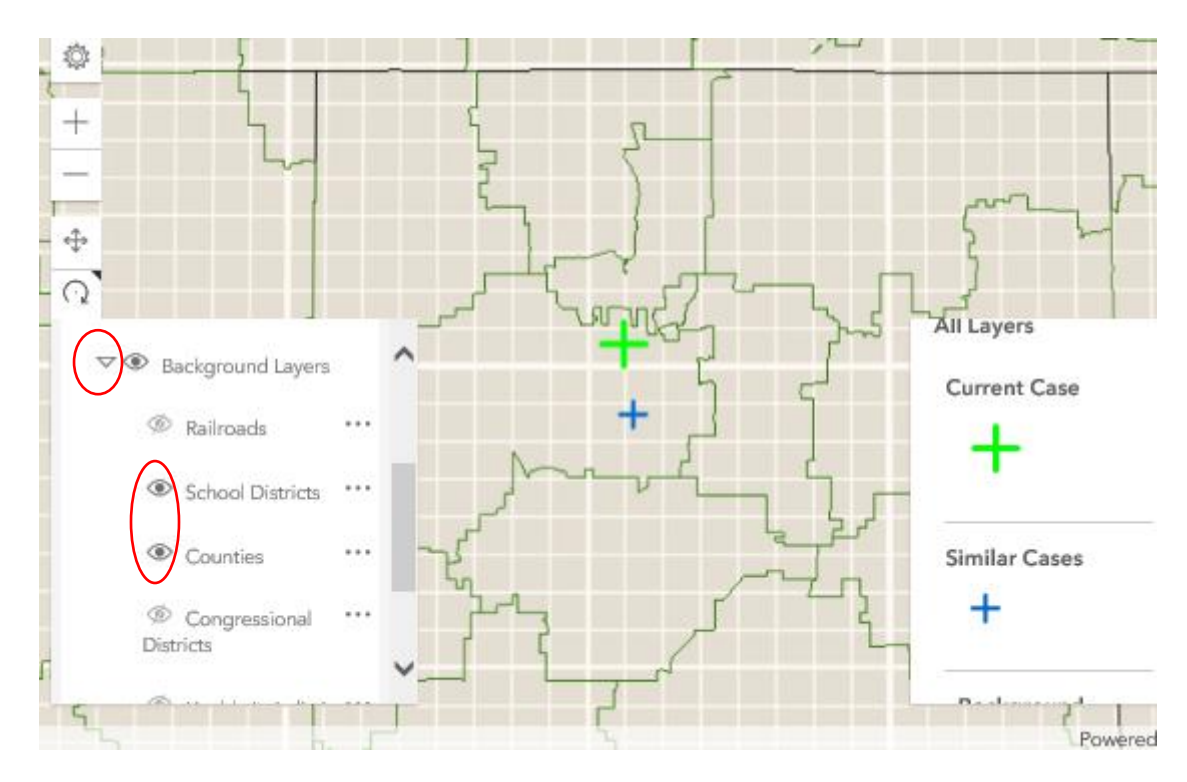

#### Audit Screen

| L Demoq                                          | raphics Referr                                                                             | er <u>Lap</u><br><u>Repor</u>                                                                                                    | ts Notes   | Map Audit <u>Person</u><br><u>History</u>                                                                                                    |  |  |  |  |  |
|--------------------------------------------------|--------------------------------------------------------------------------------------------|----------------------------------------------------------------------------------------------------|------------|----------------------------------------------------------------------------------------------------|--|--|--|--|--|
| Patient CHEESEY, JOHN Locked by LAIJ (JOYCE LAI) |                                                                                            |                                                                                                    |            |                                                                                                    |  |  |  |  |  |
| User Name                                        | Jurisdiction                                                                               | Role                                                                                                    | Inv Status | Action Performed                                                                                                    |  |  |  |  |  |
| MDSS TEST                                        | Wayne County                                                                               | LHJ                                                                                                    | New        | Add Case                                                                                                    |  |  |  |  |  |
| MDSS TEST                                        | Wayne County                                                                               | LHJ                                                                                                    | New        | Lab Added With New Case                                                                                                    |  |  |  |  |  |
| JOYCE LAI                                        | Statewide                                                                                  | MDCH-BOE                                                                                                    | New        | Update Address                                                                                                    |  |  |  |  |  |
| JOYCE LAI                                        | Statewide                                                                                  | MDCH-BOE                                                                                                    | New        | Add Note                                                                                                    |  |  |  |  |  |
| JOYCE LAI                                        | Statewide                                                                                  | MDCH-BOE                                                                                                    | New        | Add Note                                                                                                    |  |  |  |  |  |
|                                                  | ocked by LAI<br>User Name<br>MDSS TEST<br>MDSS TEST<br>JOYCE LAI<br>JOYCE LAI<br>JOYCE LAI | ocked by LAIJ (JOYCE LAI)       User Name     Jurisdiction       MDSS TEST     Wayne County       MDSS TEST     Wayne County       JOYCE LAI     Statewide       JOYCE LAI     Statewide       JOYCE LAI     Statewide |            | User Name          MDSS TEST     Wayne County     LHJ     New       MDSS TEST     Wayne County     LHJ     New       JOYCE LAI     Statewide     MDCH-BOE     New       JOYCE LAI     Statewide     MDCH-BOE     New |  |  |  |  |  |

- Changes to cases are tracked in the audit trail
- The audit trail includes the user ID, jurisdiction, the investigation status of the case (at time of audit), and the action performed

#### **Person History Screen**

- Recommend checking this tab at the start of every investigation to see if the individual has more than 1 New or Active report of communicable disease in the system.
  - Assigning the same investigator to all New or Active cases in the system can help with case compliance and provide one point of contact for medical records requests to Healthcare Providers
- If a person has more than one case associated with him or her, it will be shown in the Person History tab
- · Cases for the person can be viewed by clicking 'View'

| Case Reporting Address History Demographics Referrer Lab Reports Notes Map Audit Person History |                  |                |             |                  |                      |                  |      |  |  |  |
|-------------------------------------------------------------------------------------------------|------------------|----------------|-------------|------------------|----------------------|------------------|------|--|--|--|
| Patient TURKEY, TOM Locked by REIMINKB (BETHANY G REIMINK)                                      |                  |                |             |                  |                      |                  |      |  |  |  |
| Person Case History Referral Date V Sort                                                        |                  |                |             |                  |                      |                  |      |  |  |  |
| Investigation<br>Status                                                                         | Investigation ID | Disease        | Subject     | Referral<br>Date | Investigator         | Jurisdiction     |      |  |  |  |
| New                                                                                             | 11404221         | Salmonellosis  | TURKEY, TOM | 11/26/2019       | HENDERSON, TIFFANY A | Kalamazoo County | View |  |  |  |
| New                                                                                             | 11431499         | Cyclosporiasis | TURKEY, TOM | 12/03/2019       | WILSON, NICOLE       | Kalamazoo County | View |  |  |  |
|                                                                                                 |                  |                |             | Help             |                      |                  |      |  |  |  |

#### **User Directory**

| Case Investig              | ation                                            |                                    |                            |                               |                     |
|----------------------------|--------------------------------------------------|------------------------------------|----------------------------|-------------------------------|---------------------|
| Cases                      |                                                  |                                    |                            |                               |                     |
| New Case                   | User Directory                                   | Nome                               | Incidiation                | Email                         | Help<br>Phone Activ |
| New Aggregate Cases        | Usena                                            | Nairie                             | Junsuicaon                 | Chiali                        | Filone Acuv         |
| Searches                   | <ul> <li>The MDSS<br/>jurisdiction</li> </ul>    | User Directory<br>, email, and pho | provides each<br>ne number | n user's UserID, na           | me,                 |
| New Search                 | <ul> <li>It is availab</li> </ul>                | le in the case ir                  | vestigation ta             | h                             |                     |
| New Aggregate Search       |                                                  |                                    |                            |                               | 4.5                 |
| Disease Specific<br>Search | <ul> <li>The director<br/>contact ind</li> </ul> | ividuals who ha                    | ve edited a ca             | i with the audit trail<br>ise | το                  |
| Search Field Records       |                                                  |                                    |                            |                               |                     |
| Case Definitions           |                                                  |                                    |                            |                               |                     |
| Alert Rules                |                                                  |                                    |                            |                               |                     |
| Blank Forms                |                                                  |                                    |                            |                               |                     |
| User Profile               |                                                  |                                    |                            |                               |                     |
| User Directory             |                                                  |                                    |                            |                               | 400                 |

#### **Closing a Case**

- To close a case:
  - Set Case Status to the correct case definition (refer to case definition link or <u>www.cdc.gov/nndss</u>)
    - Cases may be completed as confirmed, probable, suspect, not a case, depending on definitions
  - Set Investigation Status to "Completed"
  - Click Submit Changes

Note: A closed case cannot be edited until a user changes the Investigation Status from "Completed" back to "Active" or "Completed-Follow Up" and clicks **Submit Changes** 

#### Reporting Closed Cases to CDC

- Only cases with Case Status "Confirmed" or "Probable" and Investigation Status "Completed" or "Completed Follow-Up" are reported to the CDC
  - Please note the CDC Case Definition for acceptable options. Certain diseases will only be reported if marked Confirmed/Completed, only select cases can be closed with a Probable or Suspect
- Changes made to cases that have been reported to the CDC will be resolved during annual data cleaning
- Efforts should be made to minimize changes to core data elements on closed cases

#### MDSS Searches "Where did my case go?"

#### **New Searches**

- If you need to find a case or set of cases, you will need to create a new search
- The *New Search* function is under the 'Case Investigation' module
- There are two levels of search options:
  - Basic
  - Advanced

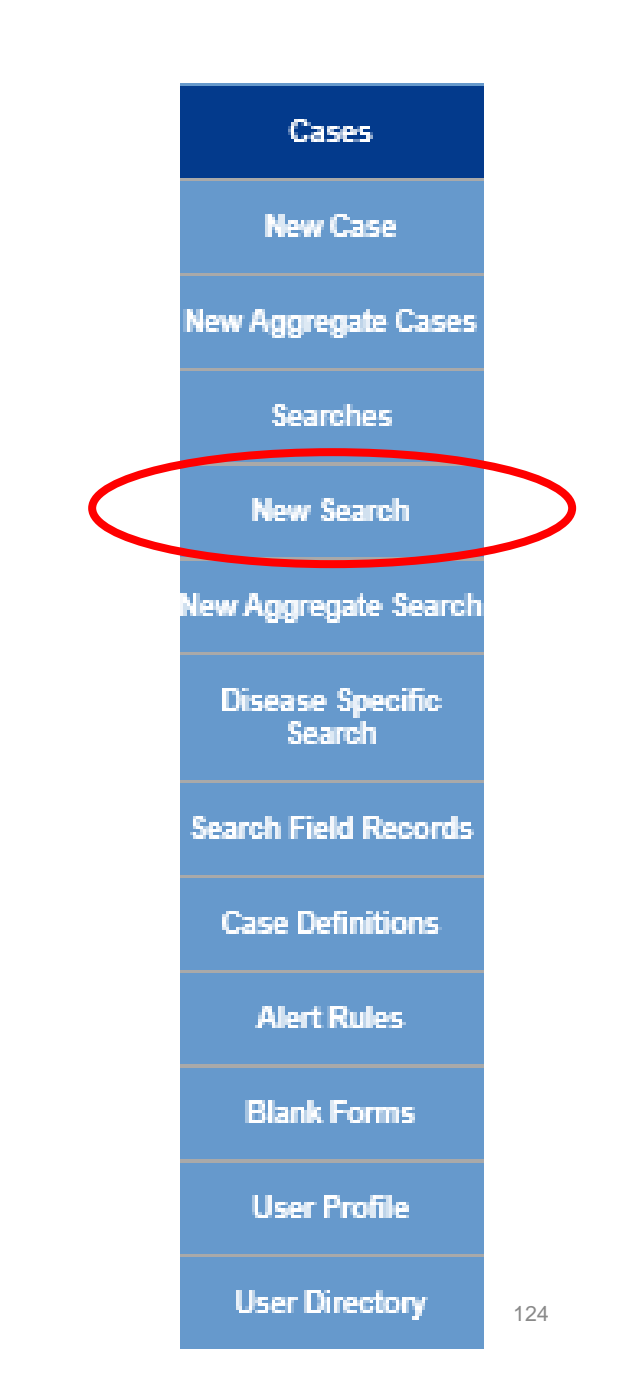

#### **Basic Search**

#### Clicking New Search, opens the "Basic Search" screen

#### Search by:

- Patient Name
- Investigator Name
- Disease or
- Disease Group
- Dates
- Geographic or
- County
- Etc.

| Name of Saved Search                                                                                       |                     |                                          |                             |                          |                                                                |                                                           |                                      |          | Default Se |
|----------------------------------------------------------------------------------------------------|---------------------|------------------------------------------|-----------------------------|--------------------------|----------------------------------------------------------------|-----------------------------------------------------------|--------------------------------------|----------|------------|
| Investigation ID :                                                                                         |                     | Case Status :<br>Confirmed<br>Confirmed- | Non Resident                | 0                        |                                                                |                                                           | Investigation<br>Active<br>Canceled  | Status : | 0          |
| Patient First Name :                                                                                       | Patient Last Name   | :                                        | Patient ID :                |                          |                                                                |                                                           |                                      |          |            |
| Investigator First Name :                                                                                  | Investigator Last N | ame :                                    | Investigator U              | lserid :                 |                                                                |                                                           |                                      |          |            |
| Reportable Condition :<br>Acute Flaccid Myelitis (AFM)<br>Amebiasis<br>Anthrax<br>Babesiosis<br>O AND O OR |                     | \$                                       |                             |                          | Dis<br>A<br>Fr<br>In<br>M                                      | sease Gro<br>IDS/HIV<br>podborne<br>fluenza<br>leningitis | up:                                  | Outb     | reak :     |
| Case Notes Search :                                                                                        |                     |                                          |                             |                          |                                                                |                                                           |                                      |          |            |
| Onset Date (mm/dd/yyyy):<br>Entry Date (mm/dd/yyyy):<br>MMVVR Week (ww-yyyy):<br>to                        |                     |                                          |                             | Referral D<br>Birth Date | iate (mm/dd/yy<br>:<br>:(mm/dd/yyyy)                           | yy):<br>to<br>:<br>to                                     |                                      |          |            |
| Geographic Criteria                                                                                        |                     |                                          |                             |                          |                                                                |                                                           |                                      |          |            |
| Primary Jurisdiction Local Health Jurisdiction : Allegan County Barry-Eaton Bay County Benzie-Leelanau     |                     | unty :<br>cona<br>ger<br>legan<br>pena   | Reg<br>1<br>2 N<br>2 S<br>3 | ion :<br>Iorth 🔷         | Facility :<br>ALLEGAN G<br>ALPENA GE<br>BARAGA C(<br>BATTLE CR | BENERAL<br>OUNTY I                                        | L HOSP<br>HOSP<br>MEM HOSP<br>TH SYS |          | $\hat{}$   |
|                                                                                                    |                     | Search                                   | Save & Finish               | Advanced                 | Cancel                                                         | Help                                                      |                                      |          |            |

#### Basic Search Searching Case Notes

You can search case notes in the basic search screen!

Some tips:

- Can use a wildcard search here by using an "\*"
  - Searching "Luckys" will only give results with "Luckys," but searching "Luc\*" will search for all words that start with "Luc\*" and will yield more results

| MODHHS                     | Michigan Disease Su                                                                           | rveillance Syst                                                                   | em                                                                                                   |                                                                                                    |                                             | 🦲 m        | lichiganigov     |
|----------------------------|-----------------------------------------------------------------------------------------------|-----------------------------------------------------------------------------------|----------------------------------------------------------------------------------------------------|----------------------------------------------------------------------------------------------------|---------------------------------------------|------------|------------------|
| Scase Invest               | tigation Admin                                                                                | istration                                                                         | A√System Admini:                                                                                     | stration                                                                                                    |                                             | ~Reports   | [→Logout         |
| Cases                      | Name of Saved Search                                                                          |                                                                                   | ]                                                                                                    |                                                                                                    |                                             | C          | )efault Search 🔲 |
| New Case                   | lauration ID -                                                                                | C                                                                                 | ase Status :                                                                                         |                                                                                                    | Investigation                               | n Status : |                  |
| New Aggregate Cases        |                                                                                               |                                                                                   | Confirmed<br>Confirmed-Non Resi                                                                      | dent 👻                                                                                                    | Active<br>Canceled                          | *<br>*     |                  |
| Searches                   | Patient First Name :                                                                          | Patient Last Name :                                                               | Patier                                                                                               | nt ID :                                                                                                    |                                             |            |                  |
| New Search                 | Investigator First Name :                                                                     | Investigator Last Nam                                                             | e: Inves                                                                                             | tigator Userid :                                                                                                  |                                             |            |                  |
| New Aggregate Search       | Reportable Condition :<br>Rickettsial Disease - Typhus                                        |                                                                                   | •                                                                                                    | Disease Grou                                                                                                    | p:                                          |            |                  |
| Disease Specific<br>Search | Rubella<br>Rubella - Congenital<br>Salmonellosis                                              |                                                                                   | -<br>-                                                                                               | COVID19/W<br>Carbon Mor<br>Foodborne                                                                              | IIS<br>noxide Poisoning                     | Outbreak   |                  |
| Search Field Records       |                                                                                               |                                                                                   |                                                                                                    |                                                                                                    |                                             |            |                  |
| Case Definitions           | Case Notes Search : *Luc                                                                      |                                                                                   |                                                                                                    |                                                                                                    |                                             |            |                  |
| Alert Rules                | Onset Date (mm/dd/yyyy):                                                                      |                                                                                   |                                                                                                    | Referral Date (mm/d                                                                                               | d/yyyy):                                    |            |                  |
| Blank Forms                | Entry Date (mm/dd/yyyy):                                                                      |                                                                                   |                                                                                                    | 12/12/2023<br>Birth Date (mm/dd/y                                                                                 | ( <u>19</u> ) to ( <u>19</u> )              |            |                  |
| User Profile               | MMWR Week (ww-yyyy):                                                                          |                                                                                   |                                                                                                    |                                                                                                    | to                                          |            |                  |
| User Directory             | Geographic Criteria                                                                           |                                                                                   |                                                                                                    |                                                                                                    |                                             |            |                  |
|                            | Primary Jurisdiction                                                                          |                                                                                   |                                                                                                    |                                                                                                    |                                             |            |                  |
|                            | Local Health Jurisdiction :<br>Allegan County<br>Barry-Eaton<br>Bay County<br>Benzie-Leelanau | County :<br>Alcona<br>Alger<br>Allegan<br>∢ Alpena                                | Region :           1           2 North           2 South           3< ▼                              | Facility :<br>ACA_INTERNS<br>ADVOCATE AUROF<br>ALLEGAN GENERA<br>ALPENA GENERAL                                   | RA<br>AL HOSP<br>HOSP                       |            | •                |
|                            |                                                                                               | Search Save & Fir                                                                 | hish Advanced E                                                                                      | Batch Update Case Ass                                                                                             | ignments Cancel Hel                         | 2          |                  |
|                            | Privacy Policy                                                                                | Michigan.gov Home   S<br>Link Policy   Accessibility<br>v 8.1.0   Last update: 12 | ite Map   State Web S<br>Policy   Security Polic<br>2/07/2023 11:27 am EST<br>Browser Version: Chron | ittes   <u>Contact Michigan</u>  <br>y   <u>MDSS Support</u>   <u>HIV</u><br>F   Logged in: MELANIE P<br>ne 120.0 | FAQ<br>/ Security and Training Info<br>ERRY |            |                  |

Copyright @ 2001-2003 State of Michigan

#### Click on the 'Advanced' button at the bottom of the screen

**Advanced Search** 

|                            | wichigan Disease Su                                                                           | rveillance Sys                                     | tem                                      |                                                 |                                                           |                    |           | <u>Alchiganigov</u> |
|----------------------------|-----------------------------------------------------------------------------------------------|----------------------------------------------------|------------------------------------------|-------------------------------------------------|-----------------------------------------------------------|--------------------|-----------|---------------------|
| Sase Investi               | igation Admini                                                                                | stration                                           | 은~System Adn                             | ninistration                                    |                                                           | 8                  | ~7Reports | [→Logout            |
| Cases                      | Name of Saved Search                                                                          |                                                    |                                          |                                                 |                                                           |                    |           | Default Search 🔲    |
| New Case                   |                                                                                               |                                                    | Case Status :                            |                                                 |                                                           | Investigation      | Statue :  |                     |
| New Aggregate Cases        | Investigation ID :                                                                            |                                                    | Confirmed<br>Confirmed-Non R             | Resident 👻                                      |                                                           | Active<br>Canceled | →<br>▼    | .]                  |
| Searches                   | Patient First Name :                                                                          | Patient Last Name :                                | P.                                       | Patient ID :                                    |                                                           |                    |           |                     |
| New Search                 | Investigator First Name :                                                                     | Investigator Last Na                               | ime : In                                 | nvestigator Useri                               | d :                                                       |                    |           |                     |
| New Aggregate Search       | Reportable Condition :<br>Acute Flaccid Myelitis (AFM)                                        |                                                    | -                                        |                                                 | Disease Group :<br>AIDS/HIV                               | <b>A</b>           | Outbreak  | C:                  |
| Disease Specific<br>Search | Anthrax<br>Babesiosis                                                                         |                                                    | -                                        |                                                 | Carbon Monoxide Pois<br>Foodborne                         | oning<br>T         |           |                     |
| Search Field Records       |                                                                                               |                                                    |                                          |                                                 |                                                           |                    |           |                     |
| Case Definitions           | Case Notes Search :                                                                           |                                                    |                                          |                                                 |                                                           |                    |           |                     |
| Alert Rules                | Date Criteria<br>Onset Date (mm/dd/yyyy):                                                     |                                                    |                                          | Referr                                          | al Date (mm/dd/yyyy):                                     |                    |           |                     |
| Blank Forms                | Entry Date (mm/dd/yyyy):                                                                      |                                                    |                                          | 12/12<br>Birth D                                | /2023 to ate (mm/dd/yyyy) :                               |                    |           |                     |
| User Profile               | MMWR Week (ww-yyyy):                                                                          |                                                    |                                          |                                                 | to 🔛                                                      |                    | <b>11</b> |                     |
| User Directory             | Geographic Criteria                                                                           |                                                    |                                          |                                                 |                                                           |                    |           |                     |
|                            | Primary Jurisdiction                                                                          |                                                    |                                          |                                                 |                                                           |                    |           |                     |
|                            | Local Health Jurisdiction :<br>Allegan County<br>Barry-Eaton<br>Bay County<br>Benzie-Leelanau | County :<br>Alcona<br>Alger<br>Allegan<br>∢ Alpena | Region :<br>1<br>2 North<br>2 South<br>3 | Facility :<br>ACA_IN<br>ADVOC<br>ALLEG<br>ALLEG | ITERNS<br>ATE AURORA<br>AN GENERAL HOSP<br>A GENERAL HOSP |                    |           | •                   |
|                            |                                                                                               | Search Save &                                      | Finish Advanced                          | Batch Update                                    | Case Assignments                                          | Cancel Help        |           |                     |

 Michigan.gov.Home
 Site Mag
 Sites
 Contact Michigan
 FAQ

 Privacy Policy
 Link Policy
 Accessibility Policy
 Security Policy
 MDSS Support
 HIV Security and Training Info

 v 8.1.0
 Last update:
 12/07/2023
 11:27 am EST
 Logged in: MELANIE PERRY

 Browser Version:
 Chrome
 120.0
 Copyright (6:2001-2003 Site of Michigan
 Copyright (6:2001-2003 Site of Michigan

#### Additional Options With Advanced Searches

Search by:

- Demographics
- Type of lab result
- Physician or
- Reporting Lab
- MDOC ID
- Geography
- Coordinates
- Etc.

| Name of Saved Search                                                                                   |                                         | Default Search              |
|----------------------------------------------------------------------------------------------------|-----------------------------------------|-----------------------------|
| NETSS ID : to                                                                                          | Age Unit : Months                       | Zip :                       |
| Include Aggregates                                                                                     |                                         |                             |
| City:                                                                                                  |                                         |                             |
| Sex : Race : Ethnic Group :<br>Female Asian State Native Not Hispanic or Latino Not Hispanic or Latino | Arab Ethnic Group :<br>Arab<br>Non-Arab |                             |
| Investigation Closure Date (mm/dd/yyyy) : Case Update Date (mm/dd/yyyy) : to to                        | Outcome :<br>Died<br>Survived           | Hospitalized :<br>Yes<br>No |
| Travel History :                                                                                       | 0                                       |                             |
| Specimen ID :                                                                                          |                                         |                             |
| Electronic Laboratory Results                                                                          |                                         |                             |
| Search Electronic Laboratory Reporting cases only                                                      |                                         | 0                           |
| Search Non Electronic Laboratory Reporting cases only                                                  |                                         | 0                           |
| Search both ELR and non ELR cases                                                                      |                                         | ۲                           |
| Referring Criteria                                                                                     |                                         |                             |
| Affiliation :                                                                                          |                                         |                             |
| Laboratory Name :                                                                                      |                                         |                             |
| Physician First Name :                                                                                 |                                         |                             |
| Physician Last Name :                                                                                  |                                         |                             |
| Michigan Department Of Corrections                                                                     |                                         |                             |
| MDOC ID :                                                                                              |                                         |                             |
| Exclude MDOC cases     Include MDOC cases                                                              | Only MDOC ca                            | 1565                        |
| Geographic Criteria                                                                                    |                                         |                             |
| Geographic Extent : x: y: to x: y:                                                                     |                                         |                             |
| Search Save & Finish Basic Ca                                                                          | ancel Help                              |                             |

#### Advanced Search Key Field Definitions

- Age and Age Unit: "Age" provides a numeric range search, while "Age Unit" works in conjunction with the "Age" field to determine the correct measurement for the age provided.
  - Note: the patient's reported age is not converted to days/months/years during the comparison
- **Zip**: Searches the "Investigation Address." The "Zip" search allows single, multiple, and range selection
- **City:** Searches the "Investigation Address." The "City" search allows single, multiple and wildcard (\*) selection
- Include Aggregate: Determines whether the search will include only individual case reports or both individually reported cases and aggregate reports

#### Advanced Search Key Field Definitions

- Investigation Closure Date: Searches the system generated value of "Investigation Closure Date." This search automatically limits the results to "closed" cases
- **Outcome, Hospitalized:** Compares the values entered in the appropriate fields ("Patient Died" or "Patient Hospitalized") on the Case Detail Form. Using these fields as search criteria will automatically limit the results to reportable conditions that request this information on the Case Detail Form
- ELR: Allows the user to select cases based on how lab results were added to the case. Default includes both ELR and non-ELR cases
- Laboratory Name: Compares against the values entered in the Lab Reports screen (basic case entry) *not* the information provided on the Case Detail Form

#### **Existing Advanced Search**

- Aggregate Reports can be included in case listings with individual case reports by utilizing the 'Include Aggregates' checkbox on the Advanced Search page
- Example: User wants to display a listing of individually reported influenza cases and aggregate reports of flu like disease

| Name of Saved Search                                                                                                    |                 |                                                                |                                 |                     | Default Search 🔲 |
|----------------------------------------------------------------------------------------------------|-----------------|----------------------------------------------------------------|---------------------------------|---------------------|------------------|
| NETSS ID :                                                                                                    | Age :           | to                                                             | Age Unit : Days                 | Zip :               |                  |
| Include Aggregates                                                                                                    |                 |                                                                |                                 |                     |                  |
| City :                                                                                                    |                 |                                                                |                                 |                     |                  |
| Sex : Race :<br>Female African American<br>Male American Indian o                                                                  | r Alaska Native | Ethnic Group :<br>Hispanic or Latino<br>Not Hispanic or Latino | Arab Ethnic<br>Arab<br>Non-Arab | : Group :           |                  |
| Investigation Closure Date (mm/dd/yyyy) :<br>to<br>Case Update Date (mm/dd/yyyy) :<br>to                                           |                 |                                                                | Outcome :<br>Died<br>Survived   | Hospit<br>Yes<br>No | alized :         |
| Travel History :                                                                                                    |                 |                                                                | h.                              |                     |                  |
| Specimen ID :                                                                                                    |                 |                                                                |                                 |                     |                  |
| Electronic Laboratory Results                                                                                                    |                 |                                                                |                                 |                     |                  |
| Search Electronic Laboratory Reporting cases<br>Search Non Electronic Laboratory Reporting of<br>Search both ELR and non ELR cases | ases only       |                                                                |                                 |                     | ©<br>©           |
| Referring Criteria                                                                                                    |                 |                                                                |                                 |                     |                  |
| Affiliation :<br>Laboratory Name :<br>Physician First Name :<br>Physician Last Name :                                              |                 |                                                                |                                 |                     |                  |
| Michigan Department Of Correction                                                                                                  |                 |                                                                |                                 |                     |                  |
| MDOC ID :<br>Exclude MDOC cases                                                                                                    | O Inclu         | de MDOC cases                                                  | C                               | Only MDOC cases     |                  |
| Geographic Criteria                                                                                                    |                 |                                                                |                                 |                     |                  |
| Geographic Extent : 🖉 x :                                                                                                    | y: to x:        | у:                                                             |                                 |                     |                  |
|                                                                                                    | Search Sa       | ve & Finish Basic                                              | Cancel Help                     |                     |                  |

### Geographic Map Search

- The Geographic Extent icon on the Advanced Search Screen allows the user to search for cases within a geographic boundary using the GIS Map to select the coordinates
- Click on the

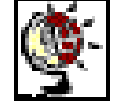

icon to select an area on the map

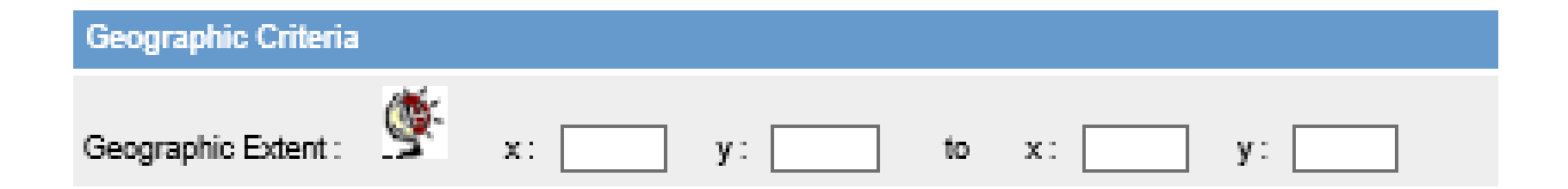

### Saving & Creating a Default Search

- 1. To save a search for future use, enter a name for the search
- 2. Select all criteria
- 3. Click on Save & Finish
- 4. Check the Default Search box prior to saving to make it your default search (what you see when you first open MDSS)

| Name of Saved Search Open C                                                                                           | T and GC                                         |                                                                |                                                                                                 | Default Search 🗹   |
|----------------------------------------------------------------------------------------------------|--------------------------------------------------|----------------------------------------------------------------|-------------------------------------------------------------------------------------------------|--------------------|
| Investigation ID :                                                                                                    | Case Status :<br>Confirmed<br>Confirmed-N        | on Resident                                                    | Investigation Status<br>Active<br>Canceled                                                      |                    |
| Patient First Name :                                                                                                  | Patient Last Name :                              | Patient ID :                                                   |                                                                                                 |                    |
| Investigator First Name :                                                                                             | Investigator Last Name :                         | Investigator Userid :                                          |                                                                                                 |                    |
| Reportable Condition :<br>Chlamydia (Genital)<br>Cholera<br>Cholera (Pre-2019)*<br>Coccidioidomycosis                 | ¢                                                |                                                                | Disease Group :<br>Other<br>Rabies<br>Refugee<br>STD                                            | Outbreak :         |
| O AND ● OR                                                                                                    |                                                  |                                                                |                                                                                                 |                    |
| Case Notes Search :                                                                                                   |                                                  |                                                                |                                                                                                 |                    |
| Date Criteria                                                                                                    |                                                  |                                                                |                                                                                                 |                    |
| Onset Date (mm/dd/yyyy):<br>Entry Date (mm/dd/yyyy):<br>MMV/R Week (ww-yyyy):<br>to                                   |                                                  | Referral Date (r<br>Birth Date (mm                             | mmiddlyyyy):<br>ddlyyyy):<br>ddlyyyy):<br>to                                                    |                    |
| Geographic Criteria                                                                                                   |                                                  |                                                                |                                                                                                 |                    |
| Primary Jurisdiction<br>Local Health Jurisdiction :<br>Allegan County<br>Barry-Eaton<br>Bay County<br>Benzie-Leelanau | County :<br>Alcons<br>Alger<br>Allegan<br>Alpens | Region : Facil<br>1 ALL<br>2 North ALF<br>2 South BAF<br>3 BAT | ity :<br>.EGAN GENERAL HOSP<br>YENA GENERAL HOSP<br>RAGA COUNTY MEM HOSP<br>ITLE CREEK HLTH SYS | $\hat{\checkmark}$ |
|                                                                                                    | Search S                                         | ave & Finish Advanced (                                        | Cancel Help                                                                                     |                    |

#### Notes on Searching

- Wild Card searches allow the user to perform searches when the complete term is not known
  - Use asterisks "\*" to signify unknown strings
  - For example: L\* gives all entries that start with L
- Date searches:
  - If no date criteria are specified, the search will default to searching cases with referral dates in the last month
  - Enter only "From Date" to find all cases after and including that date
  - Enter only "To Date" to find all cases before and including that date
- The Search button will be greyed out until a search parameter has been chosen

#### Notes on Searching

- Each **new variable** added operates like an "and"...the search becomes more restrictive (male **and** 2-6 years **and** Salmonella)
- Each selection **within a variable** operates like an "or"... that is less restrictive (Barry **or** Eaton)
- Try to limit the size of searches extracting large datasets can be time consuming and may tax the system
- If large searches are needed, split them up into multiple small searches and merge them later or perform them only during off peak hours such as first thing in the morning or last thing at night
  - For example larger searchers, break them up by dates if you do not want to do an overnight download

#### Tricks of the Trade

Selecting Multiple Variables:

- The easiest way is to use your mouse + keyboard!
- First use your mouse cursor to click on the first variable on the list you want selected, then:
- Hold down the CTRL key on your keyboard and use the ↓↑ arrows on your keyboard to navigate to the other variables you want to select for your search.
- Once the variable you wish to select is highlighted, continue to hold down the CTRL key and press the space bar on your keyboard to select.
- Continue the process until all variables are selected holding the CTRL key down the entire time

To de-select variables, repeat the process above

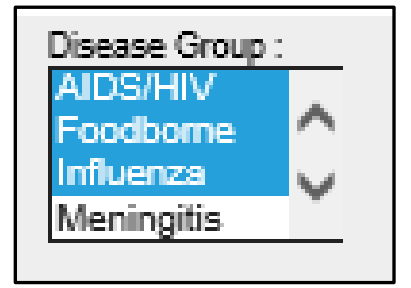

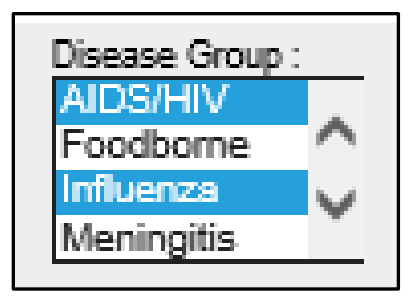

#### **Executing a Saved Search**

#### There are two ways to execute a saved search:

#### 1) From case listings

| Case Listin             | gs Referral Date              | <ul> <li>Sort</li> </ul> | All Open Investigations 💌                                           | Search Export Help |               |      |  |  |
|-------------------------|-------------------------------|--------------------------|---------------------------------------------------------------------|--------------------|---------------|------|--|--|
| Investigation<br>Status | Disease                       | Subjec                   | All Open Investigations<br>Conf Novel Flu<br>My Open Investigations | jator              | Jurisdiction  |      |  |  |
| New                     | Streptococcal Dis, Inv, Grp A | FRANCIS COP              | Not a Case Comp                                                     | BRAD               | Ingham County | Edit |  |  |
| Active                  | Salmonellosis                 | JOE SCHMOE               | SCCHD Lab Cases                                                     | CARLA              | Ingham County | Edit |  |  |
| Active                  | Salmonellosis                 | FRANK WRIG               | HT 08/13/2004 GRIM, MIC                                             | HAEL               | Statewide     | Edit |  |  |

#### 2) From saved searches

| Search Name             | Date Created | Default |        |      |        |
|-------------------------|--------------|---------|--------|------|--------|
| All Open Investigations | 01/04/2006   | Х       | Search | Edit |        |
| Conf Novel Flu          | 05/16/2007   |         | Search | Edit | Delete |
| My Open Investigations  | 01/04/2006   |         | Search | Edit | Delete |
| Not a Case Comp         | 05/16/2007   |         | Search | Edit | Delete |
| Novel Flu               | 05/16/2007   |         | Search | Edit | Delete |
| SCCHD Lab Cases         | 08/08/2007   |         | Search | Edit | Delete |

### Executing a Temporary Search

- When creating a New Search, you can click the Search button to execute the search immediately
- The search criteria will NOT be saved

| Name of Saved Search                                                                                       |                                                              |                                                      |                                                                                                    |
|----------------------------------------------------------------------------------------------------|--------------------------------------------------------------|------------------------------------------------------|----------------------------------------------------------------------------------------------------|
| Investigation ID :                                                                                         | Case Status :<br>Confirmed<br>Confirmed-N                    | Ion Resident                                         | Investigation Status :<br>Active<br>Canceled                                                                                |
| Patient First Name :                                                                                       | Patient Last Name :                                          | Patient ID :                                         |                                                                                                    |
| Investigator First Name :                                                                                  | Investigator Last Name :                                     | Investigator Userid :                                |                                                                                                    |
| Reportable Condition :<br>Acute Flaccid Myelitis (AFM)<br>Amebiasis<br>Anthrax<br>Babesiosis<br>O AND O OR | ¢                                                            |                                                      | Disease Group :<br>AIDS/HIV<br>Foodborne<br>Influenza<br>Meningitis                                                         |
| Case Notes Search :                                                                                        |                                                              |                                                      |                                                                                                    |
| Date Criteria                                                                                              |                                                              |                                                      |                                                                                                    |
| Onset Date (mm/dd/yyyy):<br>Entry Date (mm/dd/yyyy):<br>MMVVR Week (ww-yyyy):<br>to                        |                                                              | Referral Da<br>12/01/201<br>Birth Date               | ite (mm/dd/yyyy):<br>(mm/dd/yyyy) :<br>to<br>to                                                                             |
| Geographic Criteria                                                                                        |                                                              |                                                      |                                                                                                    |
| Primary Jurisdiction  Local Health Jurisdiction : Allegan County Barry-Eaton Bay County Benzie-Leelanau    | County :<br>Alcona<br>Alger<br>Allegan<br>Alnoss<br>Search S | Region :<br>1<br>2 North<br>2 South<br>3<br>Advanced | Facility :<br>ALLEGAN GENERAL HOSP<br>ALPENA GENERAL HOSP<br>BARAGA COUNTY MEM HOSP<br>BATTLE CREEK HLTH SYS<br>Cancel Help |

### **Editing and Deleting Searches**

#### The **Searches** function provides access to your saved searches

|   | Case Invest                | igation           | Administration | റ്റ~System Administ | ration  | Messages | Reports | [→Logout |
|---|----------------------------|-------------------|----------------|---------------------|---------|----------|---------|----------|
|   | Cases                      | Saved<br>Searches |                |                     |         |          |         | Help     |
|   | New Case                   |                   | Search Name    | Date Created        | Default |          |         |          |
|   |                            | All Open Investi  | gations        | 10/21/2011          | Х       | Search   | Edit    |          |
|   | New Aggregate Cases        | My Open Investi   | igations       | 10/21/2011          |         | Search   | Edit    | Delete   |
| ( | Searches                   |                   |                |                     |         |          |         |          |
|   | New Search                 |                   |                |                     |         |          |         |          |
|   | New Aggregate Search       |                   |                |                     |         |          |         |          |
|   | Disease Specific<br>Search |                   |                |                     |         |          |         |          |

- Searches can be executed, edited, or deleted
- You cannot delete your default search, but EDIT allows you to select a new default search
- The **EDIT** Search screen looks just like the New Search screen but pre-selects that searches existing search criteria

### Exporting Your Data for Analysis "Now that I've found it how can I use it?"

## **Basic Exports**

### **Exporting Selected Cases**

- Data can be exported and saved to a comma separated values file (.csv), which can then be viewed or imported into other data analysis programs
- Cases can be exported 4 ways (select method with the drop-down arrow):
  - Standard Export without labs (default): line list of all cases in current search with no labs
  - Standard Export with labs: line list of all cases in current search and five most recent labs
  - Lab Driven Export Person Centric: list of all labs associated with every person in search, regardless
    of whether labs are associated with cases not shown in search
  - Lab Driven Export Case Centric: list of labs only associated with cases shown in current search
- Click on the "Export" button

| [< First] 1 2 3 [Next>>] [Last>] |             |                     |                  |                    |                  |                 |                                                             |         |        |        |  |  |
|----------------------------------|-------------|---------------------|------------------|--------------------|------------------|-----------------|-------------------------------------------------------------|---------|--------|--------|--|--|
| Case Listings                    |             |                     |                  |                    |                  | n Status 🗸 🛛 So | t Temporary                                                 | ¥ s     | Search | Help   |  |  |
|                                  |             |                     |                  |                    |                  |                 | Standard Export without Labs                                |         | ~      | Export |  |  |
| Investigation<br>Status          | Case Status | Investigation<br>ID | Referral<br>Date | Patient Name       | Date of<br>Birth | Disease         | Lab Driven Export - Person C<br>Lab Driven Export - Case Ce | ntric   |        |        |  |  |
| New                              | Confirmed   | 10850356            | 01/22/2019       | MCGILL, BRITTANY   | 12/28/1989       | Salmonellosis   | COLLINS, JIM                                                | Вау     | Edit   | View   |  |  |
| New                              | Confirmed   | 10850670            | 01/22/2019       | MONCMAN, ELIZABETH | 09/21/1974       | Salmonellosis   | HERINGHAUSEN, JAYNE                                         | Saginaw | Edit   | View   |  |  |
| New                              | Confirmed   | 10852222            | 01/22/2019       | BRAMAN, MARY JO    | 01/01/2000       | Salmonellosis   | HENDERSON, TIFFANY A                                        | Вау     | Edit   | View   |  |  |
| New                              | Confirmed   | 10853432            | 01/22/2019       | ROBERTS, KATIE     | 11/29/1983       | Salmonellosis   | COLLINS, JIM                                                | Вау     | Edit   | View   |  |  |
| New                              | Confirmed   | 10855251            | 01/22/2019       | BARNHILL, BROOKE P | 03/14/1981       | Salmonellosis   | HERINGHAUSEN, JAYNE                                         | Saginaw | Edit   | View   |  |  |
|                                  |             |                     |                  |                    |                  |                 |                                                             |         |        |        |  |  |

#### Displaying results 1-10 of 25 found

#### Exporting the File

- After you click Export you will receive the pop-up box message (may look differently based on internet browser)
- Click OPEN or SAVE

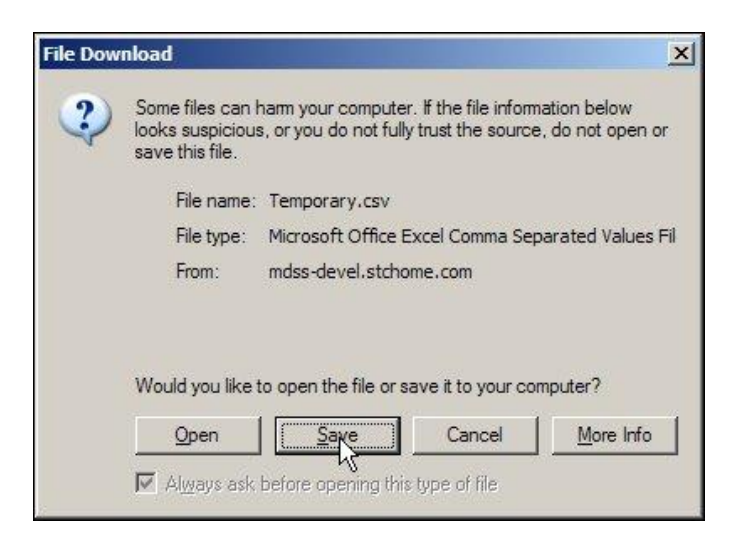

| Do you want to open or save <b>Temporary.csv</b> from <b>milogintpqa.michigan.gov</b> ? | Open | Save 🔻 | Cancel | × |
|-----------------------------------------------------------------------------------------|------|--------|--------|---|
|                                                                                         |      |        |        | , |

### Viewing the Export File

# Example of an export file as viewed with Microsoft Excel®

|    | Α          | В         | С          | D          | E          | F        | G          | н          | I.         | J          | К      | L      | М         | N         | 0          |    |
|----|------------|-----------|------------|------------|------------|----------|------------|------------|------------|------------|--------|--------|-----------|-----------|------------|----|
| 1  | Reportabl  | Case_Stat | State_Pris | Investigat | Investigat | NETSS_ID | Investigat | Investigat | Investigat | Onset_Da   | MMWR_V | MMWR_Y | Completio | Updated_[ | Diagnosis_ | Re |
| 2  | Salmonell  | Confirmed | d          | New        | 10850356   |          | COLLINS    | MIL        | Statewide  |            | 4      | 2019   |           | 1/22/2019 |            | 1/ |
| 3  | Salmonell  | Confirmed | d          | New        | 10850670   |          | HERINGHA   | JAYNE      | Saginaw C  | ****       | 4      | 2019   |           | 1/22/2019 | 1/22/2019  | 1/ |
| 4  | Salmonell  | Confirmed | d          | New        | 10852222   |          | HENDERS    | TIFFANY A  | Statewide  | ****       | 3      | 2019   |           | 1/22/2019 | 1/22/2019  | 1/ |
| 5  | Salmonell  | Confirmed | d          | New        | 10853432   |          | COLLINS    | JIM        | Statewide  |            | 4      | 2019   |           | 1/22/2019 |            | 1/ |
| 6  | Salmonell  | Confirmed | d          | New        | 10855251   |          | HERINGHA   | JAYNE      | Saginaw C  | ounty      | 4      | 2019   |           | 1/22/2019 |            | 1/ |
| 7  | Salmonell  | Confirmed | d          | New        | 10857983   |          | HERINGHA   | JAYNE      | Saginaw C  | ounty      | 4      | 2019   |           | 1/22/2019 |            | 1/ |
| 8  | Salmonell  | Confirmed | d          | New        | 10859858   |          | UPPER      | CORI R     | District 2 | ########## | 4      | 2019   |           | 1/22/2019 | 1/22/2019  | 1/ |
| 9  | Salmonell  | Confirmed | d          | New        | 10859920   |          | HERINGHA   | JAYNE      | Saginaw C  | ounty      | 4      | 2019   |           | 1/22/2019 |            | 1/ |
| 10 | Botulism - | Confirmed | d          | New        | 10867878   |          | HENDERS    | TIFFANY A  | Statewide  | #########  | 4      | 2019   |           | 1/22/2019 |            | 1/ |
| 11 | Botulism - | Suspect   |            | New        | 10871361   |          | HERINGHA   | JAYNE      | Saginaw C  | ounty      | 4      | 2019   |           | 1/22/2019 |            | 1/ |
| 12 | Botulism - | Suspect   |            | New        | 10871964   |          | HERINGHA   | JAYNE      | Saginaw C  | ounty      | 4      | 2019   |           | 1/22/2019 |            | 1/ |
## Your Exported Data

- Once the file has been opened in excel it can be formatted and saved as an excel file
- Over 80 variables are exported including: patient name, investigator, demographics, address, Investigation and Cases status, Referring persons contact information, and more
- A <u>data dictionary</u> is available at <u>www.michigan.gov/mdss</u> click on the Guides and References link

NOTE: older versions of excel can handle fewer rows/number of cases - make sure that exports are not too large for excel. If your analysis requires many cases, consider breaking up the exports

# Disease Specific Searches and Exports

### **Disease Specific Search**

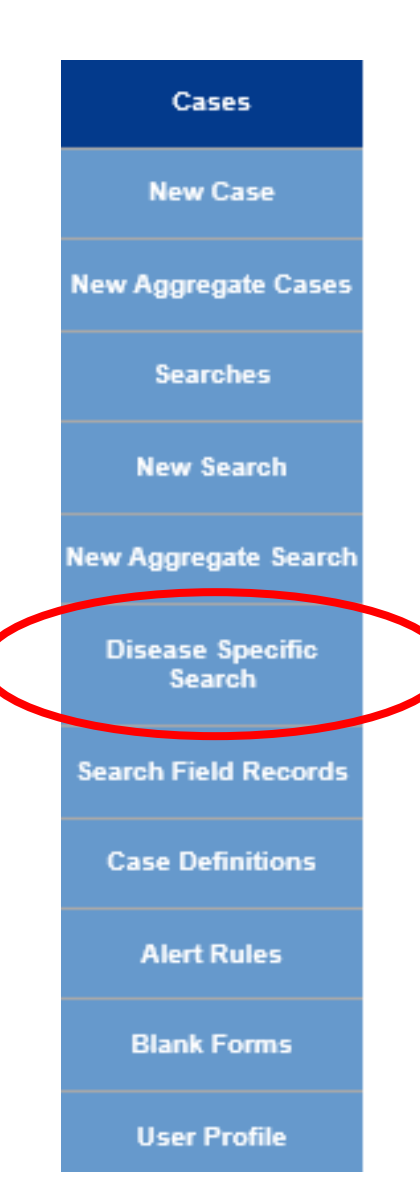

- The Search and New Search functions limit the selectable criteria to basic case information information that is common to all diseases such as the patient's last name
- The **Disease Specific Search** expands the selectable criteria to include all the data collected for a particular reportable condition from the Case Detail Form

## Performing a Disease Specific Search

- Click Disease
   Specific Search
- Select the reportable condition. Note: you may only search one condition at a time
- Click the SELECT button and the Disease Specific Search form will open

| 😂 Case In                  | vestigation                                                                      | 오 Administration                 | Messages ∧             |
|----------------------------|----------------------------------------------------------------------------------|----------------------------------|------------------------|
| Cases                      | Disease Specific Search                                                          |                                  |                        |
| New Case                   | Reportable Condition :<br>Acute Flaccid Myelitis                                 | (AFM)                            | Include Historic Forms |
| New Aggregate Cases        | Amebiasis<br>Anthrax<br>Babesiosis                                               |                                  | ect Help               |
| Searches                   | Blastomycosis<br>Botulism - Foodborne                                            |                                  |                        |
| New Search                 | Botulism - Infant<br>Botulism - Other<br>Brucellosis                             |                                  |                        |
| New Aggregate Search       | CP-CRE<br>Campylobacter<br>Candidiasis                                           |                                  |                        |
| Disease Specific<br>Search | Chancroid<br>Chickenpox (Varicella)<br>Chikungunya                               |                                  |                        |
| Search Field Records       | Chlamydia (Genital)<br>Cholera<br>Coccidioidomycosis                             |                                  |                        |
| Case Definitions           | Creutzfeldt-Jakob Dise<br>Cryptococcosis<br>Cryptosporidiosis                    | ase                              |                        |
| Alert Rules                | Cyclosporiasis<br>Dengue Fever                                                   |                                  |                        |
| Blank Forms                | Ehrlichiosis, Anaplasm<br>Ehrlichiosis, Ehrlichia d                              | a phagocytophilum<br>chaffeensis |                        |
| User Profile               | Ehrlichiosis, Ehrlichia e<br>Ehrlichiosis, human oth<br>Encephalitis, California | ewingii<br>her/undetermined      | ~                      |
| User Directory             | Encephalitis, Eastern E                                                          | Equine                           |                        |

NOTE: Select the 'Include Historic Forms' checkbox to include case detail forms that are no longer used in the drop-down menu of conditions

#### **Disease Specific Search**

| Name of Saved Search                                                 |                                         | Default Search                             |  |  |  |  |  |  |  |  |
|----------------------------------------------------------------------|-----------------------------------------|--------------------------------------------|--|--|--|--|--|--|--|--|
| Submit Query Save & Finish Bato                                      | h Update Case Assignments Cancel        |                                            |  |  |  |  |  |  |  |  |
| STEC Case Investigation Search                                       |                                         |                                            |  |  |  |  |  |  |  |  |
| Michigan Department of H                                             | lealth and Human Services               |                                            |  |  |  |  |  |  |  |  |
| Communicable                                                         | Disease Division                        |                                            |  |  |  |  |  |  |  |  |
| Investigation                                                        | n Information                           |                                            |  |  |  |  |  |  |  |  |
| Investigation ID                                                     | to                                      | Case Entry Date<br>(mm/dd/yyyy)<br>to      |  |  |  |  |  |  |  |  |
| Investigation Status                                                 | Resident Not a Case                     | State Prison Case                          |  |  |  |  |  |  |  |  |
| Patient Status Date (mm/dd/yyyy)                                     | Case Updated Date<br>(mm/dd/yyyy) to    | Case Completion Date<br>(mm/dd/yyyy)<br>to |  |  |  |  |  |  |  |  |
| Date of Death (mm/dd/yyyy) Investigator<br>to First Name: Last Name: | Part of an outbreak?                    | Outbreak Name                              |  |  |  |  |  |  |  |  |
| Batch IDs                                                            | Choose a File Choose File No file chose | en                                         |  |  |  |  |  |  |  |  |
| Patient Ir                                                           | nformation                              |                                            |  |  |  |  |  |  |  |  |
| Patient ID First                                                     | Last Middle                             |                                            |  |  |  |  |  |  |  |  |
| Street Address                                                       | Region                                  |                                            |  |  |  |  |  |  |  |  |
| City County                                                          | State Zip                               |                                            |  |  |  |  |  |  |  |  |

- The Disease Specific
   Search forms look like the case detail form
- The form has been modified to accommodate ranges and wildcards
- Users can create a saved Disease Specific search by providing a name for the search, selecting their search criteria, and then selecting Save & Finish
  - The saved search will be accessible via the drop down on the Cases page or the Searches area of MDSS

## **Disease Specific Search**

Possible Search Criteria:

- Person
- Place
- Time
- Symptoms
- Labs
- Treatment
- Risk Factors
- Vaccine History

| Name of Saved Search           |                                                  | Default Sea               |  |  |  |  |  |  |  |  |  |
|--------------------------------|--------------------------------------------------|---------------------------|--|--|--|--|--|--|--|--|--|
| Submit Qu                      | ery Save & Finish Batch Update                   | e Case Assignments Cancel |  |  |  |  |  |  |  |  |  |
| STEC Case Investigation Search |                                                  |                           |  |  |  |  |  |  |  |  |  |
| Michi                          | Michigan Department of Health and Human Services |                           |  |  |  |  |  |  |  |  |  |
|                                | Communicable Disease Division                    |                           |  |  |  |  |  |  |  |  |  |
|                                | Investigation Inf                                | ormation                  |  |  |  |  |  |  |  |  |  |

| Investigation ID               | Onset Date<br>(mm/dd/yyyy)<br>to          | Diagnosis Date<br>(mm/dd/yyyy)<br>to | Referral Date<br>(mm/dd/yyyy)<br>to | Case Entry Date<br>(mm/dd/yyyy)<br>to |  |  |  |  |  |  |  |  |
|--------------------------------|-------------------------------------------|--------------------------------------|-------------------------------------|---------------------------------------|--|--|--|--|--|--|--|--|
| Investigation Status           | State Prison Case                         |                                      |                                     |                                       |  |  |  |  |  |  |  |  |
| Patient Status                 | Patient Status Date<br>(mm/dd/yyyy)<br>to | Case Disposition                     | Case Updated Date<br>(mm/dd/yyyy)   | to                                    |  |  |  |  |  |  |  |  |
| Date of Death (mm/dd/yy)<br>to | /y) Investigator<br>First Name:           | Last Name:                           | Part of an outbreak?                | Outbreak Name                         |  |  |  |  |  |  |  |  |
| Batch IDs                      |                                           | Choo                                 | se a File Choose File N             | lo file chosen                        |  |  |  |  |  |  |  |  |
|                                |                                           | Patient Informat                     | ion                                 |                                       |  |  |  |  |  |  |  |  |
| Patient ID                     | First                                     | Last                                 | Mic                                 | idle                                  |  |  |  |  |  |  |  |  |
| Street Address                 |                                           |                                      | Re<br>1                             | gion 🗢                                |  |  |  |  |  |  |  |  |
| City                           | County                                    | State                                | <b>↓</b> Zip                        |                                       |  |  |  |  |  |  |  |  |

### **Disease Specific Search Criteria**

To match all of the data stored for the particular field, leave the form field empty

To match all data that starts with a particular word or phrase, enter the word or phrase followed immediately by the wildcard (\*)

| To match all data particular word o | To match all data that has the exact value of the particular word or phrase, enter the word or phrase |        |                       |    |  |  |  |  |  |  |  |  |
|-------------------------------------|----------------------------------------------------------------------------------------------------|--------|-----------------------|----|--|--|--|--|--|--|--|--|
| <br>Person Providing Referral       |                                                                                                    |        |                       |    |  |  |  |  |  |  |  |  |
| First                               | Last<br>Smith-Jones                                                                                   |        | Phone<br>###-###-     |    |  |  |  |  |  |  |  |  |
| Primary Physician                   |                                                                                                    |        |                       |    |  |  |  |  |  |  |  |  |
| First<br>La*                        | Last                                                                                                  |        | Phone<br>###-###-#### |    |  |  |  |  |  |  |  |  |
| Street Address                      |                                                                                                    |        |                       |    |  |  |  |  |  |  |  |  |
| City                                |                                                                                                    | County | n<br>v                | St |  |  |  |  |  |  |  |  |

#### **Date and Numeric Search Criteria**

#### Selecting a range of values

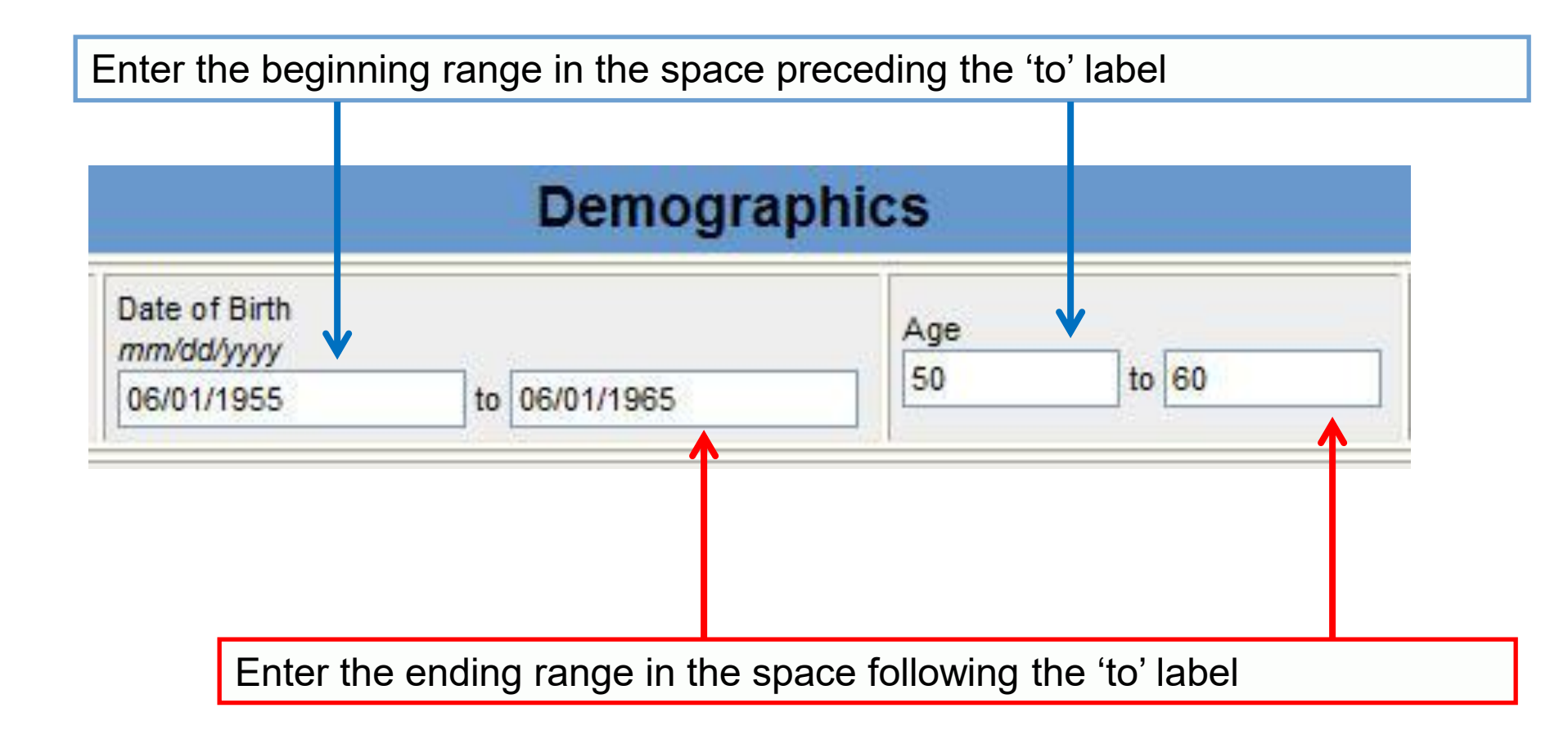

### **Checkbox Search Criteria**

If one or two values are checked, only cases with those selected values will be returned

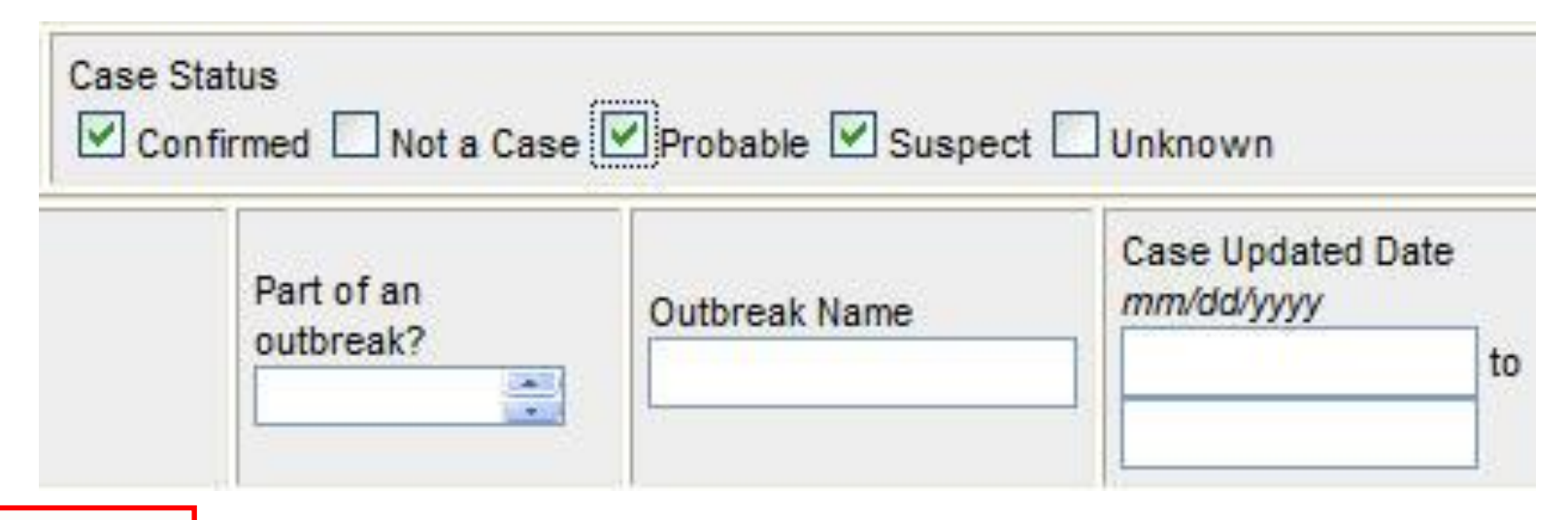

If none or all of the values are checked, cases with <u>any</u> value for that field will be returned

In this example, all Confirmed, Probable, or Suspect cases will be returned, regardless of whether a case was part of an outbreak

## **Drop-Down Box Search Criteria**

If none or all the values are selected from the drop-down option list, cases with any value for that field will be returned

| ty          | State<br>Michigan   |                      |
|-------------|---------------------|----------------------|
|             |                     |                      |
|             |                     |                      |
|             |                     |                      |
|             |                     | (]                   |
| If one or m | ore values are sele | ected                |
| If one or m | ore values          | are sele<br>se selec |

NOTE: The blue background indicates that a drop-down option is available or has been selected

## **Table Search Criteria**

- Search criteria fields can be represented in a table format as a string, phone number, date, or as drop-down boxes
- Drop-down box options are listed in the column
- To select a drop-down option within a table, click the option you wish to select

| Animal Contacts                        |                          |         |  |  |  |  |  |  |
|----------------------------------------|--------------------------|---------|--|--|--|--|--|--|
| Type of Animal                         | Contact?                 | Specify |  |  |  |  |  |  |
| 0                                      | (Y=Yes N=No UNK=Unknown) | 0       |  |  |  |  |  |  |
| Reptiles (snake, turtle, lizard, etc.) | Yes 层                    |         |  |  |  |  |  |  |
| Livestock (cattle, sheep, etc.)        |                          |         |  |  |  |  |  |  |

## **Table Search Limitations**

Table searches are limited to searching for the data as it was entered on a given row

- If you are looking for cases where the patient was in contact with "John Doe" you must supply the name "John Doe" to the exact row within the contact table where it was entered
- Specifying "John Doe" as the search criteria on the first row of the table will only return cases where "John Doe" was listed as the first contact during case entry, it will not return cases where "John Doe" was listed as the second, third, or fourth contact. Similarly entering "John Doe" on each line will only return cases where "John Doe" was entered on each line
- For efficiency, do not place selection criteria in these fields; you can export and view the data in a spreadsheet

#### Batch ID Search

| Investigation Information      |                                           |                                          |                                         |                                            |  |  |  |  |  |  |  |
|--------------------------------|-------------------------------------------|------------------------------------------|-----------------------------------------|--------------------------------------------|--|--|--|--|--|--|--|
| Investigation ID               | Onset Date<br>(mm/dd/yyyy)<br>to          | Diagnosis Date<br>(mm/dd/yyyy)<br>to     | Referral Date<br>(mm/dd/yyyy)<br>to     | Case Entry Date<br>(mm/dd/yyyy)<br>to      |  |  |  |  |  |  |  |
| Investigation Status           | Case Status Confirmed Probable            | Confirmed - Non Resident Suspect Unknown | ○ Not a Case ○ Non-Michigan Case        | State Prison Case                          |  |  |  |  |  |  |  |
| Patient Status                 | Patient Status Date<br>(mm/dd/yyyy)<br>to | Case Disposition                         | Case Updated Date<br>(mm/6d/yyyy)<br>to | Case Completion Date<br>(mm/dd/yyyy)<br>to |  |  |  |  |  |  |  |
| Date of Death (mm/dd/yy)<br>to | (y) Investigator<br>First Name:           | Last Name:                               | Part of an outbreak?                    | Outbreak Name                              |  |  |  |  |  |  |  |
| Batch IDs                      |                                           | Choos                                    | e a File Choose File No file chos       | sen                                        |  |  |  |  |  |  |  |

- A file containing a list of known MDSS IDs of the same disease can be saved as a .csv file and used to execute a disease specific search
  - Please note, 1000 Investigation IDs can be searched via this 'batch upload' at a time
- Known MDSS IDs can also be typed into the Batch IDs field separated by a comma

#### **Disease Specific Search Results**

- When finished entering search criteria, click
   SUBMIT QUERY at the top of the page
- Disease Specific Searches can be saved to your Searches and/or made your Default Search by selecting Save and Finish
- The search executes and launches the "Case Listings" to display the search results

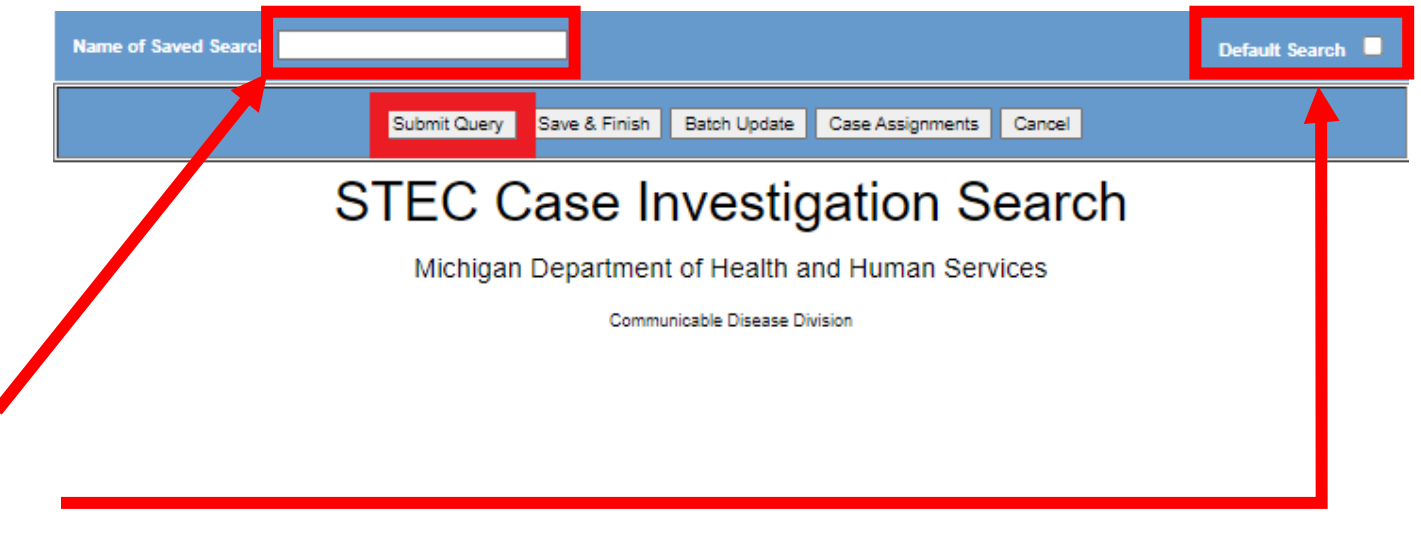

#### Displaying results 1-10 of 40 found [< First ] 1 2 3 4 [Next >>] [Last >]]

| Case Listin             | ıgs            |                     |                  |                       | Investig         | ation Status 🗸 Sort Temporary                             | ✓ Sea                   | rch Export  |
|-------------------------|----------------|---------------------|------------------|-----------------------|------------------|-----------------------------------------------------------|-------------------------|-------------|
| Investigation<br>Status | Case<br>Status | Investigation<br>ID | Referral<br>Date | Patient Name          | Date of<br>Birth | Disease                                                   | Investigator            | County      |
| Completed               | Confirmed      | 51081               | 08/19/2004       | GIBSON, MEL<br>184578 | 01/01/1999       | Shiga toxin-producing Escherichia coli(STEC<br>Pre-2019)* | COLLINS, JIM            | Gogebic Edi |
| Completed               | Suspect        | 5776951             | 06/03/2005       | SMITH, BETTY          | 11/20/1980       | Shiga toxin-producing Escherichia coli(STEC<br>Pre-2019)* | COLLINS, JIM            | Ingham Edi  |
| New                     | Confirmed      | 5474104             | 04/29/2010       | DELL, JENN            |                  | Shiga toxin-producing Escherichia coli(STEC<br>Pre-2019)* | HENDERSON,<br>TIFFANY A | Ingham Edi  |

## Performing a Disease Specific Export

1. Following a **Disease Specific Search**, from the "Case Listings" screen, click the **EXPORT** button

#### Displaying results 1-10 of 40 found

[< First] 1 2 3 4 [Next>>] [Last>]]

| Case Listin             | ıgs            |                     |                  |                       | Investig         | ation Status V Sort Temporary                             | ✓ Sea                   | arch Exp | ort  | Help |
|-------------------------|----------------|---------------------|------------------|-----------------------|------------------|-----------------------------------------------------------|-------------------------|----------|------|------|
| Investigation<br>Status | Case<br>Status | Investigation<br>ID | Referral<br>Date | Patient Name          | Date of<br>Birth | Disease                                                   | Investigator            | County   |      |      |
| Completed               | Confirmed      | 51081               | 08/19/2004       | GIBSON, MEL<br>184578 | 01/01/1999       | Shiga toxin-producing Escherichia coli(STEC<br>Pre-2019)* | COLLINS, JIM            | Gogebic  | Edit | View |
| Completed               | Suspect        | 5776951             | 06/03/2005       | SMITH, BETTY          | 11/20/1980       | Shiga toxin-producing Escherichia coli(STEC<br>Pre-2019)* | COLLINS, JIM            | Ingham   | Edit | View |
| New                     | Confirmed      | 5474104             | 04/29/2010       | DELL, JENN            |                  | Shiga toxin-producing Escherichia coli(STEC<br>Pre-2019)* | HENDERSON,<br>TIFFANY A | Ingham   | Edit | View |

2. The Disease Specific Export form appears

## Selecting Fields to Export

 Either click the SELECT ALL button located at the top of the form OR click the individual checkboxes next to the fields desired - only the selected fields will be exported

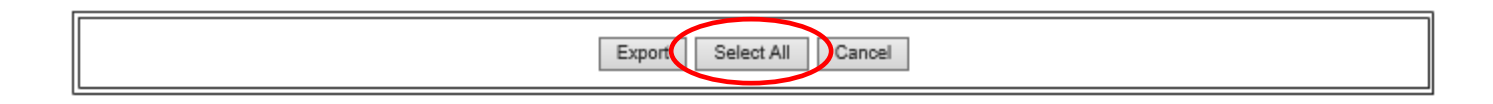

#### Gastrointestinal Illness Case Investigation

Shiga toxin-producing E. coli (STEC)

Michigan Department of Health and Human Services

Communicable Disease Division

| Investigation Information |                                                     |                                                                                         |  |                     |                 |                                   |                                                 |  |  |  |  |  |
|---------------------------|-----------------------------------------------------|-----------------------------------------------------------------------------------------|--|---------------------|-----------------|-----------------------------------|-------------------------------------------------|--|--|--|--|--|
| Investigation<br>ID       | Onset Date<br>mm/dd/yyyy<br>export as<br>Onset Date | s Date Referral Date Ca<br>mm/doxyyy mm<br>port as Referral Date Ca<br>Referral Date Ca |  |                     | Case  <br>mm/de | Entry Date<br>d/yyyy<br>export as | Case Completion Date<br>mm/dd/yyyy<br>export as |  |  |  |  |  |
| Investigation St          | atus<br>Investigation Status                        | Case Status<br>✔ export as Case Status                                                  |  |                     |                 | State Prison Case                 |                                                 |  |  |  |  |  |
| Patient Status            | Patient Status<br>mm/dd/yyyy                        | Case Disposition                                                                        |  | Part of an outbreak | ?               | Outbreak Name                     | Case Updated Date<br>mm/dd/yyyy<br>export as    |  |  |  |  |  |

## **Disease Specific Export**

- 4. You may supply alternate export column titles by overwriting the column title that appears next to the *"export as"* label within each field
- 5. Click the EXPORT button

Note: On certain computer systems, the user must click and hold down the Ctrl button until the export is COMPLETE

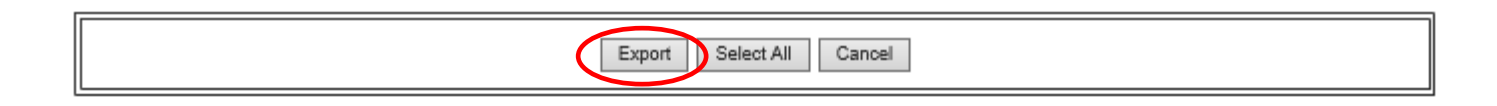

#### Gastrointestinal Illness Case Investigation

Shiga toxin-producing E. coli (STEC)

Michigan Department of Health and Human Services

Communicable Disease Division

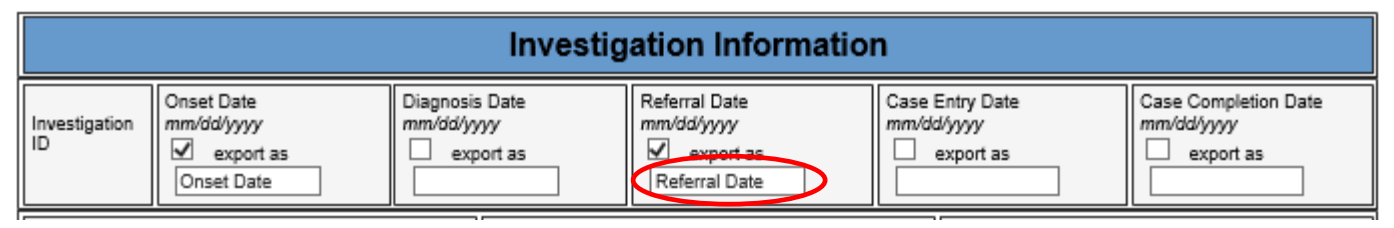

## Exporting the File

6. A pop-up will appear asking if you want to export the search immediately or let it run overnight (it is preferred to run large data exports overnight so that they do not tax the system). Click "Continue" or "Postpone"

**Disease Specific Export** 

This export can be run now or postponed as part of a batch to be done overnight. If batched, an email will be sent when the export is ready for download. Would you like to Continue the export now or Postpone for later?

7. When you click Continue you will receive another pop-up message. Click OPEN or SAVE to proceed If your system requires the Ctrl Button method continue to hold it down here

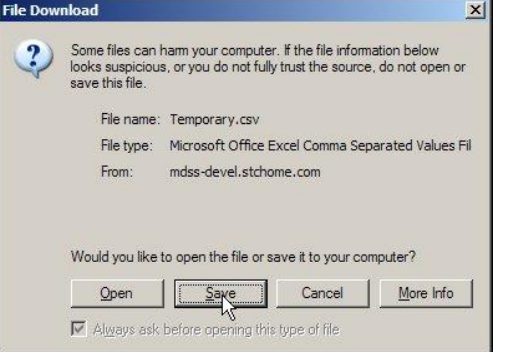

Open

Postpone

Continue

Do you want to open or save STEC Export.csv from milogintpqa.michigan.gov?

## Viewing the Disease Specific Export File

# This is an example of an export file as viewed with Microsoft Excel<sup>®</sup>

| A  | 1 $\bullet$ : $\times \checkmark f_{x}$ InvestigationID |         |           |          |              |             |            |          |            |           |            |             |           |           |           |          |          |         |
|----|---------------------------------------------------------|---------|-----------|----------|--------------|-------------|------------|----------|------------|-----------|------------|-------------|-----------|-----------|-----------|----------|----------|---------|
|    | Α                                                       | в       | с         | D        | E            | F           | G          | н        | I.         | J         | к          | L           | м         | N         | 0         | Р        | Q        | R       |
| 1  | Investigat                                              | NETSSID | JURISDICT | Onset_D  | at Diagnosis | Referral_Da | Case_Entry | Case_Com | Investigat | Case_Stat | State_Pris | s Patient_S | Patient_S | Case_Disp | Part_of_a | Outbreak | Case_Upd | Patient |
| 2  | 51081                                                   | 42      | Western l | 8/19/20  | )4           | 8/19/2004   | 8/19/2004  | 4/2/2014 | Complete   | Confirmed | MDOC       | Α           | ****      | 0         | U         |          | 4/2/2014 | 76484   |
| 3  | 1746053                                                 | 1324    | Delta-Me  | 2/15/20  | 12           | 2/20/2012   | 2/20/2012  | ****     | Complete   | Confirmed | ł          | Α           | *****     | 1         | U         |          | ****     | 17460   |
| 4  | 5474104                                                 | 3449    | Ingham Co | ounty    |              | 4/29/2010   | 4/29/2010  |          | New        | Confirmed | ł          | Α           | ****      | 0         | U         |          | ****     | 54741   |
| 5  | 5474965                                                 | 3450    | Ingham Co | ounty    |              | 4/29/2010   | 4/29/2010  |          | New        | Confirmed | ł          | Α           | ****      | 0         | U         |          | ****     | 57196   |
| 6  | 5475810                                                 | 3451    | Ingham Co | ounty    |              | 4/29/2010   | 4/29/2010  |          | New        | Confirmed | ł          | Α           | ****      | 0         | U         |          | ****     | 54758   |
| 7  | 5541473                                                 | 3477    | Kent Cour | r 1/1/20 | )4           | 6/8/2010    | 6/8/2010   |          | New        | Unknown   |            | Α           | 6/8/2010  | 0         | U         |          | 6/8/2010 | 55414   |
| 8  | 5542137                                                 | 3478    | Kent Cour | r 6/7/20 | LO           | 6/8/2010    | 6/8/2010   |          | New        | Unknown   |            | Α           | 6/8/2010  | 0         | U         |          | 6/8/2010 | 55421   |
| 9  | 5542801                                                 | 3479    | Kent Cour | r 6/7/20 | LO           | 6/8/2010    | 6/8/2010   |          | New        | Unknown   |            | Α           | 6/8/2010  | 0         | U         |          | 6/8/2010 | 55427   |
| 10 | 5543541                                                 | 3480    | Kent Cour | nty      |              | 6/8/2010    | 6/8/2010   |          | New        | Unknown   |            | Α           | 6/8/2010  | 0         |           |          | 6/8/2010 | 55435   |
| 11 | 5721107                                                 | 3509    | Ingham Co | ounty    |              | 6/18/2010   | 6/18/2010  |          | New        | Confirmed | ł          | Α           |           | 0         |           |          | *****    | 57204   |

- A <u>data dictionary</u> is available to help interpret export results: <u>www.michigan.gov/mdss</u>, Click on MDSS Guides and References
- A tip sheet covering <u>Searching and Exporting in MDSS</u> is available

# **Administrative Tools**

## Administrative Tools

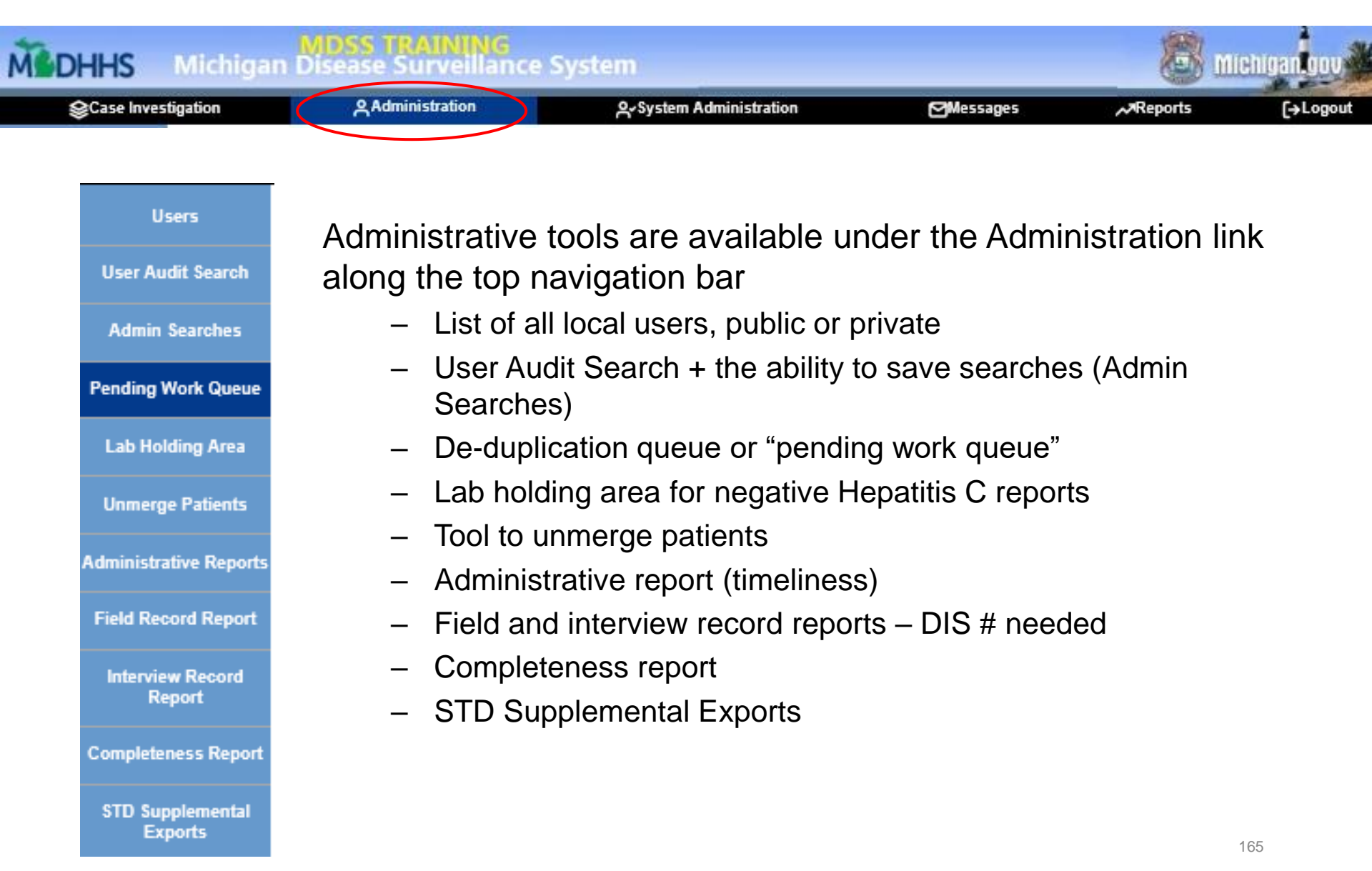

## **User Registration/Approval**

The <u>MDSS 8.0 update</u> included a <u>new MDSS portal</u>, <u>updated registration</u> <u>process</u>, new administration portal to manage requests.

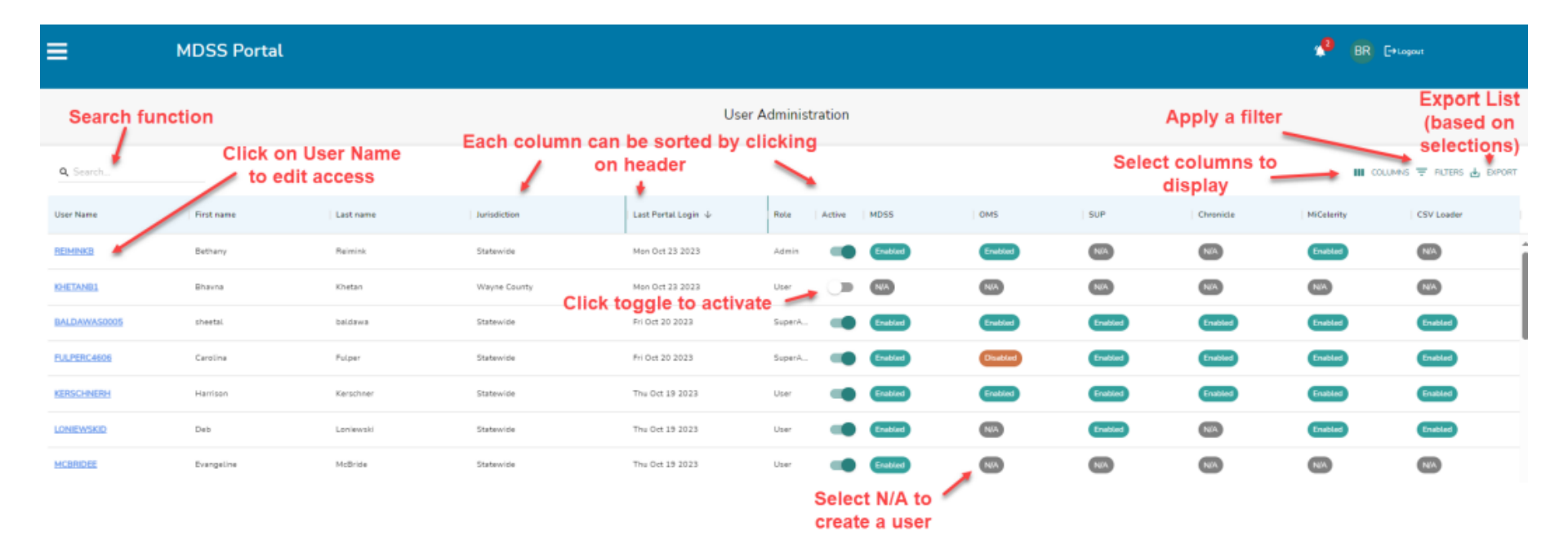

## **User Audit Search**

- Allows users to search for activities performed by a specific MDSS user
- Can be used to search for all activities performed or for specific activities such as 'Merged Case' or 'Add Case'
- Searches can be narrowed according to date, reportable condition/disease group or by case/investigation status

| Case Investi               | igation                                    | 오 Administr                   | ation | A≁System A                                | dministration                        | Messages                          | Reports          | [→Logout |
|----------------------------|--------------------------------------------|-------------------------------|-------|-------------------------------------------|--------------------------------------|-----------------------------------|------------------|----------|
| Users<br>User Audit Search | Name of Sav                                | ed Search                     |       |                                           |                                      |                                   |                  |          |
| Admin Searches             | Reportable Con<br>Acute Flaccio            | idition :<br>I Myelitis (AFM) |       | Â                                         | Disease Group :<br>AIDS/HIV          | Case Status :                     | Investigation St | atus :   |
| Pending Work Queue         | Amebiasis<br>Anthrax<br>Babesiosis         |                               |       | $\hat{\boldsymbol{\boldsymbol{\varphi}}}$ | Foodborne<br>Influenza<br>Meningitis | Confirmed<br>Confirmed-Non Reside | ent Canceled     | $\hat{}$ |
| Lab Holding Area           | Audit Log Crit                             | eria                          |       |                                           |                                      |                                   |                  |          |
| Unmerge Patients           | Audit Action Ty<br>Add Address             | pe :                          | ^     |                                           | User in Au<br>ADAMSO                 | dit Log:<br>D                     | ~                |          |
| dministrative Reports      | Add Case De<br>Add Case De<br>Add Case Ele | eath<br>ectronic Lab          | ~     |                                           | AHRENT                               | T2930<br>8412                     | ~                |          |
| Field Record Report        | Date Criteria                              |                               |       |                                           |                                      |                                   |                  |          |
| Interview Record<br>Report | Audit Date (mm                             | v/dd/yyyy):                   |       |                                           |                                      |                                   |                  |          |
|                            |                                            |                               |       | Search                                    | Save & Finish Can                    | cel Help                          |                  |          |

## Lab Holding Area

| Scase Investi          | igationAdm           | inistration | A-System  | Administration          | Messages             | ~  | Reports   | [→Logout |
|------------------------|----------------------|-------------|-----------|-------------------------|----------------------|----|-----------|----------|
| Users                  | Lab Holding Area     |             |           |                         |                      | Da | te 🗸 Sor  | t Help   |
| User Audit Search      | Search By First Name |             | Last Name |                         | Primary Jurisdiction |    | Filter Ck | ar       |
| Admin Searches         | Date Added           | Score       | Туре      | Current<br>Owner        | Jurisdiction         |    | Added I   | Ву       |
| Pending Work Queue     |                      |             | No Pendi  | ng Work Queue - On Hold | Records.             |    |           |          |
| Lab Holding Area       |                      |             |           |                         |                      |    |           |          |
| Unmerge Patients       |                      |             |           |                         |                      |    |           |          |
| Administrative Reports |                      |             |           |                         |                      |    |           |          |
| Field Record Report    |                      |             |           |                         |                      |    |           |          |
|                        |                      |             |           |                         |                      |    |           |          |

- The Lab Holding Area holds negative Hepatitis C labs that have a duplicate record in MDSS\* AND
- Negative COVID-19 labs that do not yet have duplicate COVID-19 cases in MDSS

\*MDHHS staff typically deduplicate HCV cases in this holding area

## **Unmerge** Patients

|   | <b>⊜</b> Case Inv      | vestigation                        | Administration      | Messages                    | , → Reports |
|---|------------------------|------------------------------------|---------------------|-----------------------------|-------------|
|   | Users                  | Replaced Patient Sear              | ch Criteria         |                             |             |
|   | User Audit Search      | Date of Merge (mm/dd/)             | yyyy):<br>to        |                             |             |
|   | Admin Searches         | User :<br>AGYD                     | ~                   |                             |             |
|   | Pending Work Queue     | AKERSA8412<br>ALFLENA<br>AMESR2277 | Ç                   |                             |             |
|   | Lab Holding Area       | Patient First Name :               | Patient Last Name : | Date of Birth (mm/dd/yyyy): |             |
| C | Unmerge Patients       |                                    |                     | Search Replaced Patients    | Help        |
|   | Administrative Reports |                                    |                     |                             |             |

- Unmerge **Patients** OR **Cases** that were incorrectly merged during the deduplication process
- Search for cases by:
  - Date of merge
  - UserID
  - Patient name
  - · Patient date of birth

## **Administrative Report**

| Scase Invest               | igation                              | Administration             | ArSystem Administration        | ⊠Message                 | s Reports                         | i [→Logout |
|----------------------------|--------------------------------------|----------------------------|--------------------------------|--------------------------|-----------------------------------|------------|
| Users                      | Case Referral and Inve               | stigation Timeliness Summa | ry                             |                          |                                   |            |
| User Audit Search          | Time Period                          |                            |                                |                          |                                   |            |
| Admin Searches             | Month: Decen                         | nber 🗸                     | Year(yy                        | уу): 2019                |                                   |            |
| Pending Work Queue         | O Week: 51-2018                      |                            |                                |                          | [273]                             |            |
| Lab Holding Area           | O From Date (mm/d                    | d/yyyy):                   |                                | Fo Date (mm/dd/yyyy):    |                                   |            |
|                            | Geographic Breakdow                  | Π                          |                                |                          |                                   |            |
| Unmerge Patients           | <ul> <li>State Wide</li> </ul>       |                            | 0 0                            | ounty                    |                                   |            |
| Administrative Reports     | O Region                             |                            | О ц                            | ocal Health Jurisdiction |                                   |            |
|                            | Disease or Disease Gr                | oup                        |                                |                          |                                   |            |
| Field Record Report        |                                      | Acute Flaccid My           | relitis (AFM)                  | ^                        | 0. 5:                             | AIDS/HIV   |
| Interview Record<br>Report | <ul> <li>Reportable Condr</li> </ul> | Anthrax                    |                                | ~                        | <ul> <li>Disease Group</li> </ul> | Influenza  |
|                            |                                      | View HT                    | ML Report View PDF Report View | v CSV Report Reset       | Help                              |            |

The administrative report calculates timeliness - average, median, and maximum days for:

- Onset to Referral
- Referral to Entry
- Referral to Completion
- Onset to Completion

#### **Completeness Report**

| <b>⊜</b> Case Inv             | restigation                                     | Administration                                           | Messages                                     | ,,⊅Reports ()                                |  |  |  |
|-------------------------------|-------------------------------------------------|----------------------------------------------------------|----------------------------------------------|----------------------------------------------|--|--|--|
| Users                         | STD Program Completeness Re                     | port                                                     |                                              |                                              |  |  |  |
| User Audit Search             | Time Period                                     |                                                          |                                              |                                              |  |  |  |
| Admin Searches                | Month: December                                 |                                                          | Year(yyyy)                                   | 2019                                         |  |  |  |
| Pending Work Queue            | O Week: 49-2019                                 | 573                                                      |                                              |                                              |  |  |  |
| Lab Holding Area              | From Date (mm/dd/yyyy):                         |                                                          | To Date (mm/dd/yyyy):                        |                                              |  |  |  |
| -<br>Linmarna Patiants        | Time Period Based On                            | ausilable athenniae Deferrel D                           |                                              | O Cassimus Callestics Data                   |  |  |  |
| onnerge Fatients              | <ul> <li>Specimen Collection Date if</li> </ul> | available, otherwise Referral D                          | ate                                          | <ul> <li>Specimen Collection Date</li> </ul> |  |  |  |
| Administrative Reports        | Case and Investigation Status                   |                                                          |                                              |                                              |  |  |  |
| Field Record Report           | Case Status Confirme<br>Non-Mich                | d<br>d-Non Resident<br>nigan Case                        | Investigation St                             | atus Canceled<br>Completed                   |  |  |  |
| Interview Record              | Geographic Area                                 |                                                          |                                              |                                              |  |  |  |
| Preset<br>Completeness Report | State Wide                                      | O County                                                 | Alcona<br>Alger<br>Allegan                   | O Region                                     |  |  |  |
|                               | O Local Health Jurisdiction                     | Allegan<br>Barry-Ea<br>Bay Cou                           | County<br>iton ty                            | ○ Zip                                        |  |  |  |
|                               | O City                                          |                                                          | Township                                     | )                                            |  |  |  |
|                               | Adrian city<br>Albion city<br>Algonac city      | $\hat{}$                                                 | Acme to<br>Ada town<br>Adams to              | wnship<br>nship<br>ownship (Arenac County)   |  |  |  |
|                               | O School District                               | ADAMS TOWNSHIP 3<br>ADDISON COMMUNI<br>ADRIAN CITY SCHOO | SCHOOL DISTRICT<br>TY SCHOOLS<br>DL DISTRICT | $\sim$                                       |  |  |  |
|                               | Disease or Disease Group                        |                                                          |                                              |                                              |  |  |  |
|                               | Reportable Condition                            | Acute Flaccid Myelitis (AF<br>Amebiasis<br>Anthrax       | M)                                           | C Disease                                    |  |  |  |
|                               |                                                 | View HTML Report                                         | View PDF Report View C                       | SV Report Reset Help                         |  |  |  |

- Calculates <u>percent</u> <u>complete</u> for: Age, Sex, Ethnicity, Race
- STI cases will also have <u>percent</u> <u>complete</u> for: information source, specimen collection date, treatment date, and sex with a M/F

## STD Supplemental Exports

- Supplemental export for Chlamydia, Gonorrhea, and Syphilis
- Export Field Records, Interview Records, or Interview Partner Records information
- Search by date/time range, condition, or geographic area

| STD Supplemental Form Exp           | orts                                                                       |                                                            |
|-------------------------------------|----------------------------------------------------------------------------|------------------------------------------------------------|
| Export for : Field Records          | ~                                                                          |                                                            |
| From Date (mm/dd/yyyy) :            |                                                                            | To Date (mm/dd/yyyy) :                                     |
| From Time : 🔍 🖲 AM 🤇                | Орм                                                                        | To Time : 💽 👁 AM 🔿 PM                                      |
| Condition :<br>Select a Condition V | Local Health Jurisdiction :<br>Allegan County<br>Barry-Eaton<br>Bay County | County : Region :<br>Alcona<br>Alger<br>Allegan<br>Allegan |
|                                     |                                                                            | Export CSV Reset Help                                      |

# Batch Case Assignments and Batch Update

| @Case Invest               | igation                                                                                              | 옷Administ                  | ration                                                | ළ-System Ade   | ninistration                                             | Messages                                                                                                  | Reports,               | [+Logout         |
|----------------------------|----------------------------------------------------------------------------------------------------|----------------------------|-------------------------------------------------------|----------------|----------------------------------------------------------|----------------------------------------------------------------------------------------------------|------------------------|------------------|
| Cases                      | Name of Save                                                                                         | d Search                   |                                                       |                |                                                          |                                                                                                    |                        | Default Search 📕 |
| New Case                   | Investigation ID                                                                                     |                            |                                                       | Case Status :  |                                                          |                                                                                                    | Investigation Status : |                  |
| iew Aggregate Cases        |                                                                                                    |                            |                                                       | Confirmed-Non  | Resident ÷                                               |                                                                                                    | Canceled               | ÷                |
| Searches                   | Patient First Nar                                                                                    | ne :                       | Patient Last Name :                                   |                | Patient ID :                                             |                                                                                                    |                        |                  |
| New Search                 | Investigator Fire                                                                                    | t Name :                   | Investigator Last Na                                  | me :           | Investigator Userio                                      | :                                                                                                    |                        |                  |
| lew Aggregate Search       | Reportable Con<br>Mumps                                                                              | Stion :                    |                                                       | *              |                                                          | Disease Group :<br>AIDS/HIV<br>COVID19/MIS                                                                | - Outbreak             |                  |
| Disease Specific<br>Search | Norovirus<br>Novel Corona                                                                            | virus COVID-19             |                                                       | -              |                                                          | Foodborne<br>Influenza                                                                                    | *                      |                  |
| Search Field Records       | O AND ® (                                                                                            | DR                         |                                                       |                |                                                          |                                                                                                    |                        |                  |
| Case Definitions           | Date Criteria                                                                                        |                            |                                                       |                |                                                          |                                                                                                    |                        |                  |
| Alert Rules                | Onset Date (mm                                                                                       | ilddiyyyy):<br>1991 to (   |                                                       |                | Referral 0<br>08/20/20                                   | Date (mm/dd/yyyy):<br>121 10 10                                                                           |                        |                  |
| Blank Forms                | Entry Date (mm)                                                                                      | dd/yyyy/):                 | 2.8                                                   |                | Birth Date                                               | to                                                                                                    | 2.5                    |                  |
| User Profile               | MMWR Week (v                                                                                         | ww-yyyyy):<br>10           |                                                       |                |                                                          |                                                                                                    |                        |                  |
| User Directory             | Geographic Cr                                                                                        | iteria                     |                                                       |                |                                                          |                                                                                                    |                        |                  |
|                            | Primary Jurisdict<br>Local Health Jur<br>Allegan Count<br>Barry-Eaton<br>Bay County<br>Benzie-Leelar | ian U<br>Isdiction :<br>ty | Aloona<br>Alger<br>Alger<br>Algena<br>Search Save & F | inish Advanced | Region :<br>1<br>2 North<br>2 South<br>3<br>Batch Update | Facility :<br>ACA_IN_FERNS<br>ADVOINTE AURORA<br>ALLER IN GENERAL<br>ALPENA GENERAL H<br>Case Assignments | A<br>HOSP<br>HOSP      | ×                |

- New MDSS functionally allows an MDSS user to reassign multiple cases to a new MDSS user by using the 'Case Assignments' option in 'New Search'.
- Under the Case Investigation Tab, 'New Search', Select search criteria for cases that need to be re-assigned.
- 2. Select 'Case Assignments' at bottom of search screen.

- 3. Select all individual cases you'd like to re-assign by checking the box under the 'Re-assign' column. Note up to 10 cases from one page can be selected at a time.
- 4. Select 'Select Investigator' at the bottom of the case listing.

| Assignment o             | f Multiple Cas       | es to Investigat    | tor              |                  |                  |                            |               |         |           |
|--------------------------|----------------------|---------------------|------------------|------------------|------------------|----------------------------|---------------|---------|-----------|
| Investigation<br>Status  | Case Status          | Investigation<br>ID | Referral<br>Date | Patient Name     | Date of<br>Birth | Disease                    | Investigator  | County  | Re-assign |
| New                      | Confirmed            | 19738678273         | 08/23/2021       |                  |                  | Novel Coronavirus COVID-19 | RADKE, ERIN M | Allegan |           |
| New                      | Confirmed            | 19738890807         | 08/30/2021       |                  |                  | Novel Coronavirus COVID-19 | RADKE, ERIN M | Allegan |           |
| New                      | Confirmed            | 19738708227         | 09/02/2021       |                  |                  | Novel Coronavirus COVID-19 | RADKE, ERIN M | Allegan |           |
| New                      | Confirmed            | 19738708248         | 09/02/2021       |                  | 1                | Novel Coronavirus COVID-19 | RADKE, ERIN M | Allegan |           |
| New                      | Confirmed            | 19738712438         | 09/03/2021       |                  |                  | Novel Coronavirus COVID-19 | RADKE, ERIN M | Allegan |           |
| New                      | Confirmed            | 19738712598         | 09/03/2021       |                  |                  | Novel Coronavirus COVID-19 | RADKE, ERIN M | Allegan | 1         |
| New                      | Confirmed            | 19738714259         | 09/04/2021       |                  |                  | Novel Coronavirus COVID-19 | RADKE, ERIN M | Allegan |           |
| New                      | Confirmed            | 19738715935         | 09/05/2021       |                  |                  | Novel Coronavirus COVID-19 | RADKE, ERIN M | Allegan |           |
| New                      | Confirmed            | 19738716097         | 09/05/2021       |                  |                  | Novel Coronavirus COVID-19 | RADKE, ERIN M | Allegan |           |
| New                      | Confirmed            | 19738721390         | 09/08/2021       |                  | 1                | Novel Coronavirus COVID-19 | RADKE, ERIN M | Allegan |           |
| [ <u> &lt; First</u> ] 1 | 2 <u>3 [Next&gt;</u> | [Last >]            |                  |                  |                  |                            |               |         |           |
|                          |                      |                     |                  | Select Investiga | tor Cance        | H                          |               |         |           |

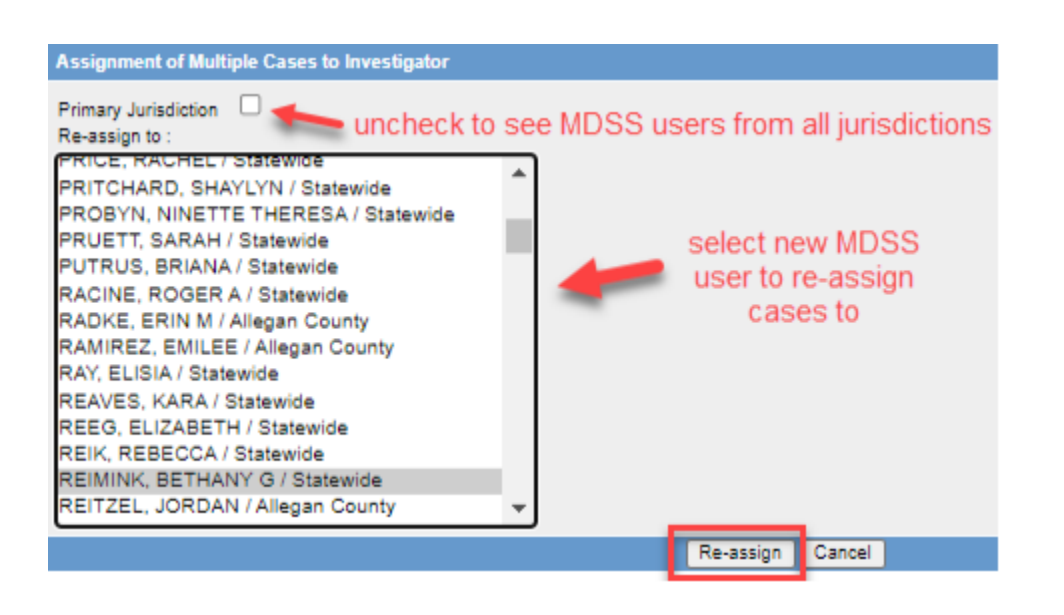

- By default, MDSS users from the primary jurisdiction (county of case residence) will be listed. To expand to other users, uncheck the 'Primary Jurisdiction' box.
- Select the desired MDSS user from the list and then select 'Re-assign' at bottom of screen

7. View new investigator assigned to selected cases and select additional cases from other pages to re-assign, as needed.

| 19738                   | 678273, 19738 | 890607, 19738       | 705227, 1973     | 870624 | 8, 19738712438, 1 | 9738712598       |                            |                    |         |          |
|-------------------------|---------------|---------------------|------------------|--------|-------------------|------------------|----------------------------|--------------------|---------|----------|
| Investigation<br>Status | Case Status   | Investigation<br>ID | Referral<br>Date | 4      | Patient Name      | Date of<br>Birth | Disease                    | Investigator       | County  | Reassign |
| New                     | Confirmed     | 19738078273         | 08/23/2021       |        |                   |                  | Novel Coronavirus COVID-19 | REIMINK, BETHANY G | Allegan |          |
| Vew                     | Confirmed     | 19738590507         | 08/30/2021       |        |                   |                  | Novel Coronavirus COVID-19 | REIMINK, BETHANY G | Allegan |          |
| Vew                     | Confirmed     | 19738708227         | 09/02/2021       | ca     | cec accione       | d to             |                            | REIMINK, BETHANY G | Allegan |          |
| Vew                     | Confirmed     | 19738706248         | 09/02/2021       |        | new user          | a to             | Novel Coronavirus COVID-19 | REIMINK, BETHANY G | Allegan |          |
| New                     | Confirmed     | 19738712438         | 09/03/2021       |        | 11011 0001        |                  | Novel Coronavirus COVID-19 | REIMINK, BETHANY G | Allegan |          |
| Vew                     | Confirmed     | 19738712598         | 09/03/2021       |        |                   |                  | Novel Coronavirus COVID-19 | REIMINK, BETHANY G | Allegan |          |
| Vew                     | Confirmed     | 19738714259         | 09/04/2021       |        |                   |                  | Novel Coronavirus COVID-19 | RADKE, ERIN M      | Allegan |          |
| Vew                     | Confirmed     | 19738715935         | 09/05/2021       |        |                   |                  | Novel Coronavirus COVID-19 | RADKE, ERIN M      | Allegan |          |
| Vew                     | Confirmed     | 10738718007         | 09/05/2021       |        |                   |                  | Noval Coronavirus COVID-19 | RADKE, ERIN M      | Allegan |          |
| New                     | Confirmed     | 19738721390         | 09/06/2021       |        |                   |                  | Novel Coronavirus COVID-19 | RADKE, ERIN M      | Allegan |          |

There is also a great MDSS Batch Case Assignments Tip Sheet available here!

### **Batch Update**

| Case invest                | tigation Admin                                                                                          | istration 유·Sy                                                           | stem Administration                     | Messages                                                                                                    | Reports           | [+Logout      |
|----------------------------|----------------------------------------------------------------------------------------------------|--------------------------------------------------------------------------|-----------------------------------------|----------------------------------------------------------------------------------------------------|-------------------|---------------|
| Cases                      | Name of Saved Search                                                                                    |                                                                          |                                         |                                                                                                    | Def               | ault Search 🔲 |
| New Case                   | Investigation ID :                                                                                      | Case Stat                                                                | tus :                                   | Investigat                                                                                                   | ion Status :      |               |
| lew Aggregate Cases        |                                                                                                    | Confirm                                                                  | ed 🔺<br>ed-Non Resident 👻               | Comple<br>New                                                                                                | ted - Follow Up 🔺 |               |
| Searches                   | Patient First Name :                                                                                    | Patient Last Name :                                                      | Patient ID :                            |                                                                                                    |                   |               |
| New Search                 | Investigator First Name :                                                                               | Investigator Last Name :                                                 | Investigator Userid :                   |                                                                                                    |                   |               |
| ew Aggregate Search        | Reportable Condition :<br>Mumps<br>Nontuberoulous Mucobanteriur                                         |                                                                          |                                         | Disease Group :<br>AIDS/HIV                                                                                  | Outbreak :        |               |
| Disease Specific<br>Search | Norovirus<br>Novel Coronavirus COVID-19                                                                 | •                                                                        |                                         | Foodborne<br>Influenza 🔻                                                                                     |                   |               |
| search Field Records       | O <sub>AND</sub> ⊕ OR                                                                                   |                                                                          |                                         |                                                                                                    |                   |               |
| Case Definitions           | Case Notes Search :<br>Date Criteria                                                                    |                                                                          |                                         |                                                                                                    |                   |               |
| Alert Rules                | Onset Date (mm/dd/yyyy):                                                                                |                                                                          | Referral Date (<br>08/20/2021           | mm/dd/yyyy):                                                                                                 |                   |               |
| Blank Forms                | Entry Date (mm/dd/yyyy):                                                                                |                                                                          | Birth Date (mm                          | Vdd/yyyy):                                                                                                   | ER                |               |
| User Profile               | MMWR Week (ww-yyyy):<br>10                                                                              |                                                                          |                                         |                                                                                                    |                   |               |
| User Directory             | Geographic Criteria                                                                                     |                                                                          |                                         |                                                                                                    |                   |               |
|                            | Primary Jurisdiction  Local Health Jurisdiction : Allegan County Barry-Eaton Bay County Benzie-Leelanau | County :<br>Alcons<br>Alger<br>Algen<br>Algena<br>Search Save & Finish A | ALL ALL ALL ALL ALL ALL ALL ALL ALL ALL | lity :<br>A_INTERNS<br>VOCATE AURORA<br>LEGAN GENERAL HOSP<br>PENA GENERAL HOSP<br>e Assignments Cancel   Hi | ro I              | r             |

- New MDSS functionally allows an MDSS user to update Case Status and/or Investigation Status for multiple cases by using the 'Batch Update' in 'New Search'.
  - Under the Case Investigation Tab, 'New Search', Select search criteria for cases that need to be updated.
- 2. Select 'Batch Update' at bottom of search screen.

## **Batch Update**

- 3. Select the desired Case Status and or Investigation Status from the drop down menus.
- 4. Select individual cases by checking the box in the 'Batch Update' column.
  - a. Note up to 100 cases on one page may be selected at one time.
- 5. Select 'Batch Update' at bottom of screen.

| Status Val                         | ue Batch Upd                                                                                                    | ate      |                      |             |                                  |             |                                    |                         |                         |               |                            |                  |          |
|------------------------------------|----------------------------------------------------------------------------------------------------|----------|----------------------|-------------|----------------------------------|-------------|------------------------------------|-------------------------|-------------------------|---------------|----------------------------|------------------|----------|
| Select Case                        | Status to appl                                                                                                    | ly for a | l selecte            | d cases (op | ional):                          |             |                                    | Select Investigati      | ion Status to a         | apply for all | selected cases (optional): |                  | $\frown$ |
| Confirmed<br>Confirmed<br>Non-Mich | Confirmed ligation Referral Date Non-Michigan Case 1873543 08/21/2021 Probable Suspect 1873568 08/21/2021 Unknown |          |                      | 1           | Patient Name                     |             | select<br>Active<br>Canceled       |                         | ase                     | Investigator  | County                     | Batch-<br>update |          |
| Not a Cas<br>Probable              |                                                                                                    |          |                      |             |                                  |             | Completed<br>Completed - Follow Up | virus                   | MULLENDORE,<br>AIMMEE   | St Joseph     |                            |                  |          |
| Suspect                            |                                                                                                    |          |                      | 08/21/2021  |                                  | Select Case | ation New Superceded               | virus                   | virus                   | NICHOLS, KALI | St Joseph                  |                  |          |
| New                                | Vew Continued 19738                                                                                               |          | 8676896              | 08/23/2021  | Investigation<br>Status for bulk |             |                                    | virus                   | MULLENDORE,<br>AIMMEE   | St Joseph     |                            |                  |          |
| New                                |                                                                                                    |          | 8878920              | 08/23/2021  |                                  |             |                                    | Novel Coron<br>COVID-19 | avirus                  | NICHOLS, KALI | St Joseph                  | V                |          |
| New                                | Confirmed                                                                                                    | 1973     | 738877195 08/23/2021 |             | update                           |             | date                               |                         | Novel Coron<br>COVID-19 | avirus        | BEECHING, JULIE            | Van Buren        |          |
| New                                | Confirmed                                                                                                    | 1973     | 8678273              | 08/23/2021  |                                  |             |                                    |                         | COVID-19                |               | REIMINK, BETHANY G         | Allegan          |          |
| New                                | Confirmed                                                                                                    | 1973     | 8678483              | 08/23/2021  |                                  |             |                                    |                         | Novel Coron<br>COVID-19 | avirus        | AIMMEE                     | St Joseph        |          |
| New                                | Confirmed                                                                                                    | 1973     | 8879589              | 08/24/2021  |                                  |             |                                    |                         | Novel Coron<br>COVID-19 | avirus        | BUCK, VICKI S              | Calhoun          |          |
| Batch Update Cancel                |                                                                                                    |          |                      |             |                                  |             |                                    |                         |                         |               |                            |                  |          |

## **Batch Update**

6. View cases that were updated and select additional cases to batch update, as needed.

| Status Value               | Status Value Batch Update                                                                      |                     |                  |     |                   |                  |                               |                       |           |                  |  |  |  |
|----------------------------|------------------------------------------------------------------------------------------------|---------------------|------------------|-----|-------------------|------------------|-------------------------------|-----------------------|-----------|------------------|--|--|--|
| <ul> <li>Statu</li> </ul>  | <ul> <li>Status updated for case(s) 19738073543,19738073508,19738070890,19738070920</li> </ul> |                     |                  |     |                   |                  |                               |                       |           |                  |  |  |  |
| Select Case S<br>Confirmed | itatus to appl                                                                                 | y for all selecte   | d cases (opt     | ion | Sel<br>Ac         |                  |                               |                       |           |                  |  |  |  |
| Investigation<br>Status    | Case<br>Status                                                                                 | Investigation<br>ID | Referral<br>Date |     | Patient Name      | Date of<br>Birth | Disease                       | Investigator          | County    | Batch-<br>update |  |  |  |
| Active                     | Confirmed                                                                                      | 19738073543         | 08/21/2021       |     |                   |                  | Novel Coronavirus<br>COVID-19 | MULLENDORE,<br>AIMMEE | St Joseph |                  |  |  |  |
| Active 🚽                   | hofirmed                                                                                       | 19738873588         | 08/21/2021       | _   | view cases that v | vere             | Novel Coronavirus<br>COVID-19 | NICHOLS, KALI         | St Joseph |                  |  |  |  |
| Active                     | Confirmed                                                                                      | 19738876898         | 08/23/2021       | -   | updated           |                  | Novel Coronavirus<br>COVID-19 | MULLENDORE,<br>AIMMEE | St Joseph |                  |  |  |  |
| Active                     | Confirmed                                                                                      | 19738878920         | 08/23/2021       |     |                   |                  | Novel Coronavirus<br>COVID-19 | NICHOLS, KALI         | St Joseph |                  |  |  |  |
| New                        | Confirmed                                                                                      | 19738877195         | 08/23/2021       |     |                   |                  | Novel Coronavirus<br>COVID-19 | BEECHING, JULIE       | Van Buren |                  |  |  |  |
| New                        | Confirmed                                                                                      | 19738878273         | 08/23/2021       |     |                   |                  | Novel Coronavirus<br>COVID-19 | REIMINK, BETHANY G    | Allegan   |                  |  |  |  |
| New                        | Confirmed                                                                                      | 19738878483         | 08/23/2021       |     |                   |                  | Novel Coronavirus<br>COVID-19 | MULLENDORE,<br>AIMMEE | St Joseph |                  |  |  |  |
| New                        | Confirmed                                                                                      | 19738879589         | 08/24/2021       |     |                   |                  | Novel Coronavirus<br>COVID-19 | BUCK, VICKIS          | Calhoun   |                  |  |  |  |
|                            |                                                                                                |                     |                  |     |                   |                  | Neval Coronavirus             |                       |           | _                |  |  |  |

There is also a great MDSS Batch Case Update Tip Sheet available here!
## Running Reports "What is happening around the State?"

### **MDSS Reports Ouick Reference**

In the examples shown below, settings have been chosen arbitrarily and numerous options are available for each report. Geographic breakdown includes state, region, local health jurisdiction, county, or city. Time interval includes year, month, and week. Reports #2-7 can be run for either count or rate per 100,000. \*Note: Reports 3, 4, 5, 6, and Aggregate automatically use onset date if available, otherwise referral date.

Report 7: Diseases by Geography

Disease

Creutzfeldt-Jakob

Cryptococcosis

### Report 1: Line Listing

| invest. ID     | Age  | Sex | Condition     | Status     | Referral   |
|----------------|------|-----|---------------|------------|------------|
| 230144         | 32 Y | м   | Amebiasis     | Confirmed, | 05/13/2010 |
| 230119<br>9035 | 48 Y | F   | Campylobacter | Confirmed, | 05/13/2010 |
| 228630         | 79 Y | м   | Campylobacter | Probable,  | 05/05/2010 |

e list of individual es from selected ease(s) or disease up. You choose tich fields/columns to play.

Year-to-date aggregate

disease/disease groups.

Select geography and

time interval (week or

counts/rate for all

month).

### Report 6: Disease History by Geography\*

| Region  | 2006  | 2007  | 2006  | 2009  |
|---------|-------|-------|-------|-------|
|         | _     |       |       |       |
| 1       | 4870  | 4848  | 4668  | 4394  |
| 2 North | 6707  | 7244  | 7552  | 8463  |
| 2 South | 24138 | 23523 | 27265 | 29531 |
| 3       | 7117  | 6862  | 6647  | 6833  |

2 North 2 South

0

П

1

0

٥

Statewide 5 year history for a selected disease or disease group. Select geographic breakdown and time interval.

#### Report 2: Diseases by Demographics

| Disease<br>Group | Disease                      | <1 yr | 14 | 5-9 | 10-14 | Counts/rate for a selected<br>time period stratified by |
|------------------|------------------------------|-------|----|-----|-------|---------------------------------------------------------|
| Other            | Brucellosis                  | 0     | 0  | 0   | 0     | sex, age, race, or                                      |
|                  | Cholera                      | 0     | 0  | 0   | 0     | ethnicity. All disease/                                 |
|                  | Coccidioidomycosis           | 0     | 0  | 0   | 0     | disease groups are                                      |
|                  | Creutzfeldt-Jakob<br>Disease | ٥     | 0  | 0   | 0     | displayed.                                              |

2

0

Ę.

0

0

### **Cyclosportasis**

Disease

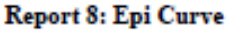

Disease

Group

Other

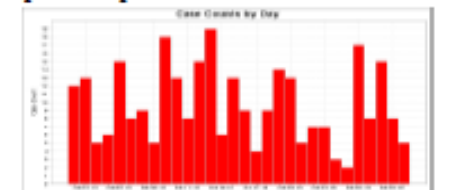

Counts/rate for a selected time period for all disease/disease groups. Select overall geographic area and geographic breakdown

Epi curve of case count over time for a selected disease or disease group. Select time period, time interval, and geographic area.

Statewide counts for

aggregate conditions.

geographic breakdown.

Select time period,

### Cuciosporiasis Report 4: Diseases - 5 Year History\*

Disease

Creutzieldi-Jakob

Cryptococcosis

Disease

Report 3: Diseases YTD\*

Disease

Group

Other

| Disease<br>Group | Disease                      | 2006 | 2007 | 2008 | 2009 | 2010 |
|------------------|------------------------------|------|------|------|------|------|
| Other            | Creutzfeldt-Jakob<br>Disease | 12   | 16   | 18   | 15   | 3    |
|                  | Cryptococcosis               | 57   | 53   | 70   | 76   | 15   |
|                  | Cyclosporiasis               | 0    | 1    | 2    | 3    | 1    |

### Report 5: Diseases YTD by Geography\*

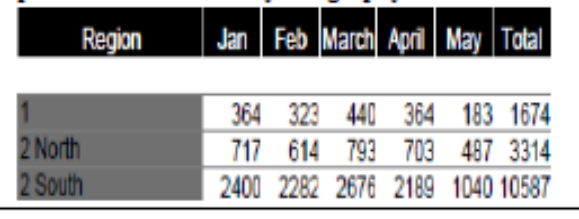

5 year history of counts/ rate for all disease/ disease groups. Select geography and time interval

#### Aggregate Case Report\*

| Regions | 05-<br>2009 | 06-<br>2009 | 07-<br>2009 | 08-<br>2009 | 09-<br>2009 |  |
|---------|-------------|-------------|-------------|-------------|-------------|--|
|         | 1166        | 995         | 33          | 16          | 2425        |  |
| 2 North |             |             |             |             |             |  |
|         | 2095        | 3176        | 30          | 5           | 2241        |  |
| 2 South | 2575        | 1682        | 58          | 8           | 3420        |  |

condition, and reporting source.

#### Map of count or rate for selected disease or disease group. Select time period and geographic breakdown.

Statewide year-to-date counts/rates for a selected disease or disease group. Select geographic breakdown and time interval

### GIS Map of Diseases

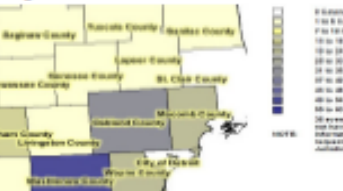

## Reports

There are several reports formats available within the MDSS Reports module:

- Report 1 Line Listing
- Report 2 Disease by Demographics
- Report 3 Diseases YTD
- Report 4 Diseases 5 Year History
- Report 5 Diseases YTD by Geography
- Report 6 Disease History by Geography
- Report 7 Diseases by Geography
- Report 8 Epi Curve
- Aggregate Case Report
- Audit Report
- GIS Map of Diseases by Geography
- TB Reports
- Disease Trends

## Case Status and Report Security

### **Report 1 – Line Listing:**

- Patient-level data is available in Report 1
- Therefore, this report has the same security as the "Case Listings" (i.e., patient level data reports can only be viewed and exported by users with authorized roles to view that data in the system)

## **General Characteristics of Reports**

Each report provides a report parameter screen –

The selected parameters are used to identify which cases are included in the report and to determine the format of the report

| 1. Line Listing                 | Report 4 - Table of Diseases Comparing A Given Timeframe for Past 5 Years                                                                                                    |  |  |  |  |
|---------------------------------|----------------------------------------------------------------------------------------------------|--|--|--|--|
| 2. Diseases by<br>Demographics  | Aggregate / Individual Cases<br>The default is to include both aggregrate and individual cases                                                                                                    |  |  |  |  |
| 3. Diseases YTD                 | Aggregate cases only Individual cases only Table Type                                                                                                    |  |  |  |  |
| . Diseases - 5 Year<br>History  | Counts     Cases Per 100,000   Census Year: 2010 V                                                                                                    |  |  |  |  |
| . Diseases YTD by<br>Geography  | Time Period Five year period ending Year (yyyy): 2019                                                                                                    |  |  |  |  |
| Disease History by<br>Geography | Time Period Based On:                                                                                                    |  |  |  |  |
| 7. Diseases by                  | Case and Investigation Status                                                                                                    |  |  |  |  |
| Geography<br>8. Epi Curve       | Case Status Confirmed Confirmed-Non Resident Non-Michigan Case Non-Michigan Case Active Canceled Completed                                                                                                    |  |  |  |  |
| Aggregate Case                  | Display Interval                                                                                                    |  |  |  |  |
| Audit Report                    | By Month From month: January      through month: December                                                                                                    |  |  |  |  |
| IS Map of Diseases              | O By Week From week: 01 through week: 49                                                                                                    |  |  |  |  |
| by Geography<br>TB Reports      | State Wide O County Alger Allegan O Region 2 South 2 South 2 Sout |  |  |  |  |
|                                 | Local Health Jurisdiction                                                                                                    |  |  |  |  |
|                                 | City     Township       Adrian city     Acme township       Albion city     Ada township       Algonac city     Adams township (Arenac County)                                                                                                    |  |  |  |  |
|                                 | O School District ADAMS TOWNSHIP SCHOOL DISTRICT<br>ADDISON COMMUNITY SCHOOLS<br>ADRIAN CITY SCHOOL DISTRICT                                                                                                    |  |  |  |  |
|                                 | MDOC option                                                                                                    |  |  |  |  |
|                                 | Exclude MDOC cases     Only MDOC cases     Only MDOC cases                                                                                                    |  |  |  |  |
|                                 | View HTML Report View PDF Report View CSV Report Reset Help                                                                                                    |  |  |  |  |

# **Selecting the Report Parameters**

Although each report is distinct, many of the report parameters are common

### Common Parameters:

- Aggregate vs.
   Individual Cases
- Counts vs. Rates
- Desired Time Period
- Which dates to use to select cases

| Rep        | Report 2 - Table of Diseases by Demographics for a Given Time Period                           |                                    |        |                       |                 |
|------------|------------------------------------------------------------------------------------------------|------------------------------------|--------|-----------------------|-----------------|
| Agg<br>The | Aggregate / Individual Cases<br>The default is to include both aggregrate and individual cases |                                    |        |                       |                 |
|            | Aggregate cases only                                                                           |                                    |        | Individual cases only |                 |
| Tabl       | le Type                                                                                        |                                    |        |                       |                 |
| ۲          | Counts                                                                                         | O Cases Per 100,000   Census Year: | 2010 🗸 |                       |                 |
| Tim        | e Period                                                                                       |                                    |        |                       |                 |
| ۲          | Month: December 🗸                                                                              |                                    | Year(y | ууу): 2019            |                 |
| 0          | Week: 49-2019                                                                                  |                                    |        |                       |                 |
| 0          | From Date (mm/dd/yyyy):                                                                        |                                    |        | To Date (mm/dd/yyyy): |                 |
| Time       | e Period Based On:                                                                             |                                    |        |                       |                 |
| ۲          | Onset Date if available, other                                                                 | wise Referral Date                 |        | O Onset Date          | O Referral Date |

## Selecting the Report Parameters

- Common parameters (cont.):
- What status cases to choose from
- Where should the cases be from

| Cas | Case and Investigation Status              |                                                          |                                                                   |                                                     |                                 |                         |
|-----|--------------------------------------------|----------------------------------------------------------|-------------------------------------------------------------------|-----------------------------------------------------|---------------------------------|-------------------------|
| Cas | e Status                                   | Confirmed<br>Confirmed-Non Resident<br>Non-Michigan Case |                                                                   | vestigation Status                                  | Active<br>Canceled<br>Completed | $\hat{}$                |
| Geo | ographic Area                              |                                                          |                                                                   |                                                     |                                 |                         |
| ۲   | State Wide                                 | O County                                                 | Alcona<br>Alger<br>Allegan                                        | Ŷ                                                   | O Region                        | 1<br>2 North<br>2 South |
| 0   | Local Health Ju                            | risdiction                                               | Allegan County<br>Barry-Eaton<br>Bay County                       | $\widehat{}$                                        | ○ Zip                           |                         |
| 0   | City                                       |                                                          |                                                                   | Township                                            |                                 |                         |
|     | Adrian city<br>Albion city<br>Algonac city |                                                          | $\hat{}$                                                          | Acme township<br>Ada township<br>Adams township (Ar | enac County)                    | $\hat{}$                |
| 0   | School District                            | ADAMS TO<br>ADDISON (<br>ADRIAN CI                       | WNSHIP SCHOOL DISTRICT<br>COMMUNITY SCHOOLS<br>TY SCHOOL DISTRICT | Γ                                                   | $\langle \rangle$               |                         |

## **Beware of Report Quirks**

- Radio buttons
  - Unlike some other web applications, the MDSS does not automatically highlight the radio button when a selection is made within that box
  - You must make sure that the appropriate radio buttons are correctly highlighted.

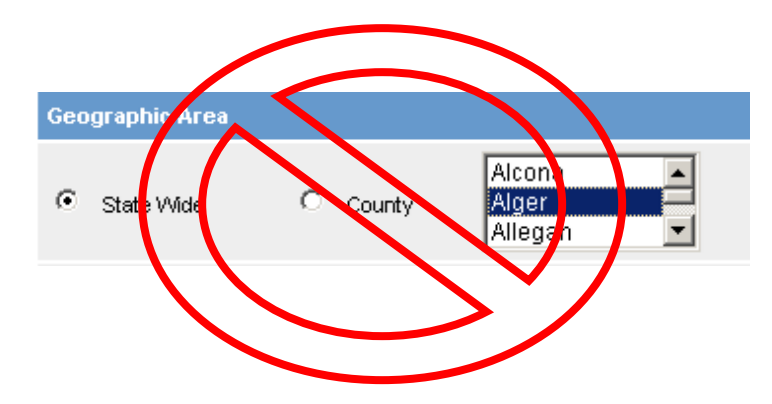

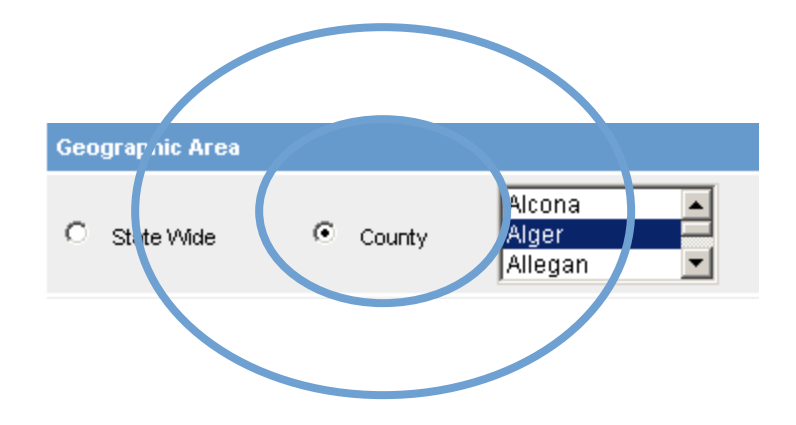

## Aggregate vs. Individually Reported Cases

| Aggregate / Individual Cases<br>The default is to include both aggregrate and indivi | idual cases           |
|--------------------------------------------------------------------------------------|-----------------------|
| Aggregate cases only                                                                 | Individual cases only |

- Individually reported cases are name-based cases
- Aggregate cases are generally based on weekly counts from schools or other congregate settings and may include flu-like disease or other illnesses or outbreaks
- Reports allow user to select only aggregate cases or only individually reported cases
- By default, both individual and aggregate are included

## **Counts vs Rates**

| Tab | е Туре |                                       |
|-----|--------|---------------------------------------|
| œ   | Counts | Cases Per 100,000   Census Year: 2000 |

The user can select the type of information contained in the report:

- Count the report will contain disease counts
- Rate the report will contain rates calculated from disease counts and population data as of the Census Year\* selected
  - The rates display as cases per 100,000 population

\*Most recent census year available is 2010

## **Time Period**

| Tim       | e Period                                         |                              |
|-----------|--------------------------------------------------|------------------------------|
| œ         | Month: January 💌                                 | Year(yyyy): 2009             |
| 0         | Week: 01-2009                                    |                              |
| C         | From Date (mm/dd/yyyy):                          | To Date (mm/dd/yyyy):        |
| Tim       | e Period Based On:                               |                              |
| $\bullet$ | Onset Date if available, otherwise Referral Date | O Onset Date O Referral Date |

- Month includes only cases within the month selected
- Year includes only cases within the year provided
- Five-year period ending Year includes cases within the specified year and preceding four years (based on the provided ending date)
- From Date / To Date includes cases within the date range provided
- Week includes cases within the "MMWR Week" provided
- Onset vs. Referral allows the user to make a report based on disease onset or referral of the case into the LHD

## Beware of Report Quirks . . . (2)

### Dates

- For date ranges using the Time Period:
  - MDSS selects cases with Onset Dates that fall within that range. If Onset Date is missing, the Referral Date will be used (or the user can dictate this in some of the reports)
- For reports by Month or MMWR week:
  - Month is determined by Onset Date (or Referral Date if Onset Date is unavailable).
  - MMWR Week is always determined by Referral Date

There can be situations where numbers can change from report to report, based on differences in the Onset Date and Referral Date

## **Case and Investigation Status**

| Case and Investigation Status |                                       |                      |                                 |  |
|-------------------------------|---------------------------------------|----------------------|---------------------------------|--|
| Case Status                   | Confirmed A<br>Not a Case<br>Probable | Investigation Status | Active<br>Canceled<br>Completed |  |

- Case Status: defines if a case is confirmed, probable, suspect or not a case, according to the appropriate case definition
- Investigation Status: identifies what stage of the investigation the case is in, i.e., active, new or complete, review, etc.
- The user can search cases in any combination of case status or investigation status

## **Geographic Area**

| Geo | ographic Area |          |                            |   |          |                           |
|-----|---------------|----------|----------------------------|---|----------|---------------------------|
| ¢   | State Wide    | C County | Alcona<br>Alger<br>Allegan | • | C Region | 1<br>2 North<br>2 South • |

- Only one geographic boundary at a time can be selected
- Cases will be mapped based on the "Investigation Address"
- Only cases that fall within the selected geographic boundary will be included on the report

## **Geographic Area**

The geographic area options limit the report to the geographic area selected and may include:

- Statewide
- Public Health Preparedness Regions
- Local Health Jurisdictions
- County
- City/Township\*
- Zip
- School District\*

\*Cases entered into MDSS that are Geocoded (*the "Geocode Source" is "CGI*") can be reported by "City/Township" and "School District." Historic data (originally entered into LHDSURV) has not been geocoded

## **Disease or Disease Group**

| Dise | ease or Disease Grou | p                                           |        |   |               |                                     |
|------|----------------------|---------------------------------------------|--------|---|---------------|-------------------------------------|
| ¢    | Reportable Condition | AIDS, Adult<br>AIDS, Pediatric<br>Amebiasis | A<br>• | c | Disease Group | AIDS/HIV<br>Foodborne<br>Meningitis |

- Only one of radio button can be selected at a time (you can run the report by a reportable condition **OR** by disease group)
- Only the cases of the selected reportable condition or conditions will be included on the report
- Multiple conditions or disease groups can be selected (by holding the Ctrl key), except for Report 8 – Epi Curve
- Making **no** selection indicates **ALL** conditions or disease groups will be included in the report

# Running a Report

| <b>⊜</b> Case Investig                             | ation     | 은 Administration                          | Messages            | ,~Reports |  |
|----------------------------------------------------|-----------|-------------------------------------------|---------------------|-----------|--|
| 1. Line Listing                                    |           |                                           |                     |           |  |
| 2. Diseases by<br>Demographics                     | $\supset$ |                                           |                     |           |  |
| 3. Diseases YTD<br>4. Diseases - 5 Year<br>History | 1.        | From the Top Navio<br><b>REPORTS</b> link | gation bar click th | าย        |  |
| 5. Diseases YTD by<br>Geography                    | 2         | Click the Report Na                       | ame link in the S   | ide       |  |
| 6. Disease History by<br>Geography                 |           | Navigation bar                            |                     |           |  |
| 7. Diseases by<br>Geography                        |           |                                           |                     |           |  |
| 8. Epi Curve                                       |           |                                           |                     |           |  |
| Aggregate Case<br>Report                           |           |                                           |                     |           |  |
| Audit Report                                       |           |                                           |                     |           |  |
| GIS Map of Diseases<br>by Geography                |           |                                           |                     |           |  |
| TB Reports                                         |           |                                           |                     |           |  |
| Disease Trends                                     |           |                                           |                     | 197       |  |

## Running a Report

- 3. The Report Parameters screen appears
- 4. Select the parameters needed for your search

| Repo       | ort 2 - Table of Diseases by Demographics for a Giv                                         | ven Time Period                                          |                                                       |                                 |                         |  |  |
|------------|---------------------------------------------------------------------------------------------|----------------------------------------------------------|-------------------------------------------------------|---------------------------------|-------------------------|--|--|
| Agg<br>The | Aggregate / Individual Cases The default is to include both aggregrate and individual cases |                                                          |                                                       |                                 |                         |  |  |
|            | Aggregate cases only                                                                        |                                                          | Individual cases of                                   | nly                             |                         |  |  |
| Tabl       | е Туре                                                                                      |                                                          |                                                       |                                 |                         |  |  |
| ۲          | Counts O Cases Per 100,00                                                                   | 00   Census Year: 2010 🗸                                 |                                                       |                                 |                         |  |  |
| Time       | Period                                                                                      |                                                          |                                                       |                                 |                         |  |  |
| ۲          | Month: December V                                                                           | Ŷ                                                        | ear(yyyy): 2019                                       |                                 |                         |  |  |
| 0          | Week: 49-2019                                                                               |                                                          |                                                       |                                 |                         |  |  |
| 0          | From Date (mm/dd/yyyy):                                                                     |                                                          | To Date (mm/dd/yy                                     | yyy):                           | 3                       |  |  |
| Time       | Period Based On:                                                                            |                                                          |                                                       |                                 |                         |  |  |
| ۲          | Onset Date if available, otherwise Referral Date                                            |                                                          | O Onse                                                | et Date                         | O Referral Date         |  |  |
| Case       | and Investigation Status                                                                    |                                                          |                                                       |                                 |                         |  |  |
| Case       | Status Confirmed<br>Confirmed-Non Resident<br>Non-Michigan Case                             | Invest                                                   | igation Status                                        | Active<br>Canceled<br>Completed | $\hat{}$                |  |  |
| Geo        | graphic Area                                                                                |                                                          |                                                       |                                 |                         |  |  |
| ۲          | State Wide O County                                                                         | Alcona<br>Alger<br>Allegan                               |                                                       | O Region                        | 1<br>2 North<br>2 South |  |  |
| 0          | Local Health Jurisdiction Bar<br>Bar                                                        | egan County<br>rry-Eaton<br>y County                     | $\hat{}$                                              | ○ Zip                           |                         |  |  |
| $^{\circ}$ | City                                                                                        |                                                          | Township                                              |                                 |                         |  |  |
|            | Adrian city<br>Albion city<br>Algonac city                                                  |                                                          | Acme township<br>Ada township<br>Adams township (Aren | ac County)                      | $\hat{}$                |  |  |
| 0          | School District ADAMS TOWNS<br>ADDISON COM<br>ADRIAN CITY St                                | SHIP SCHOOL DISTRICT<br>MUNITY SCHOOLS<br>CHOOL DISTRICT |                                                       |                                 |                         |  |  |
| MDC        | C option                                                                                    |                                                          |                                                       |                                 |                         |  |  |
| ۲          | Exclude MDOC cases                                                                          | O Include MDOC cases                                     |                                                       | O Only MD                       | OC cases                |  |  |
| Dem        | ographic Variable 1                                                                         |                                                          |                                                       |                                 |                         |  |  |
| ۲          | Sex O Age Group                                                                             |                                                          | O Race                                                | O Et                            | hnicity                 |  |  |
| Dem        | ographic Variable 2                                                                         |                                                          |                                                       |                                 |                         |  |  |
| 0          | Sex O Age Group                                                                             | O Race                                                   | O Eth                                                 | nicity                          | None                    |  |  |
| ^indic     | ates required items                                                                         |                                                          |                                                       |                                 |                         |  |  |
|            | View HTML F                                                                                 | Report View PDF Report                                   | View CSV Report                                       | Reset Help                      |                         |  |  |

## Selecting a Report Format

- Each report (except the GIS Map & the Epi Curve reports) can be presented in three different formats:
  - HTML REPORT displays the report as a standard web document
  - PDF REPORT displays the report as a PDF file in Adobe Acrobat
  - CSV REPORT creates a Comma Separated Value file. The display of this format depends on the configuration of your PC, but usually (and often best) in Excel or other spreadsheet applications. This format is best if you wish to further analyze the data outside of MDSS.

5. Select the report format by clicking the appropriate button:

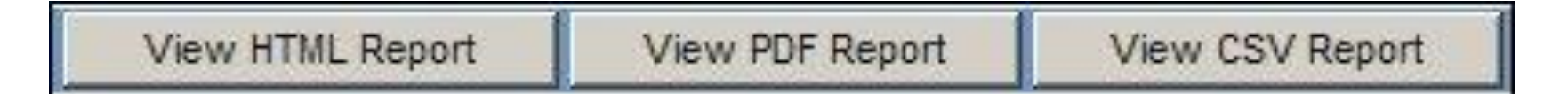

## Running a Report

6. The following dialog box will appear asking you to confirm your choice of the report output file:

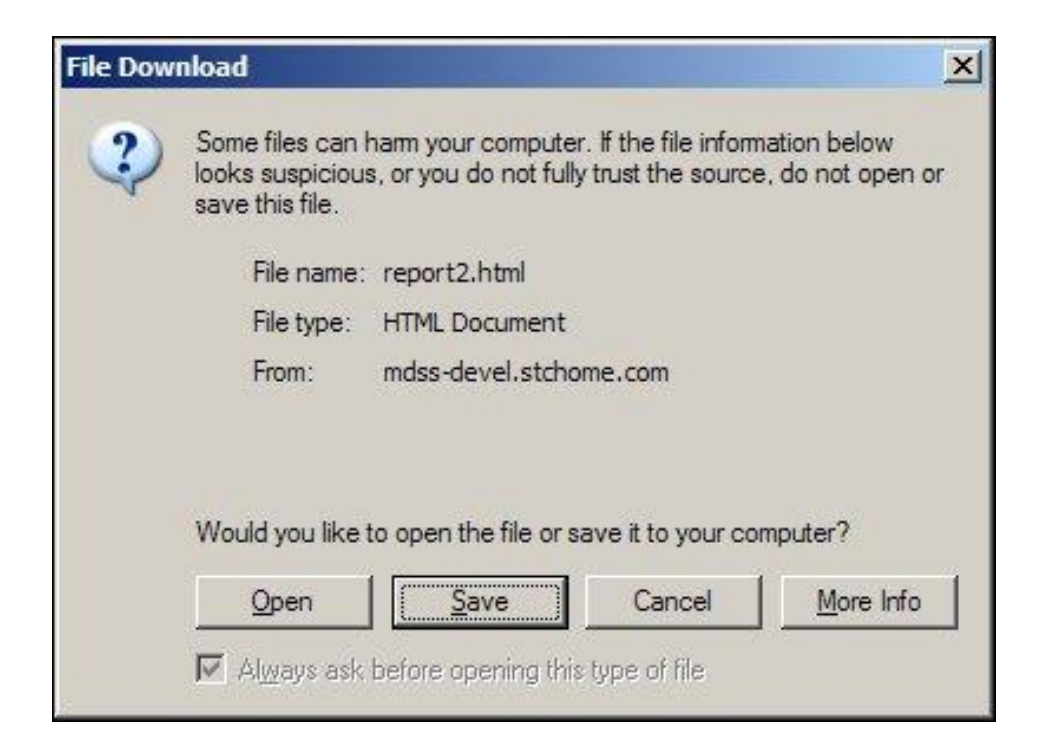

## Viewing Report Output

# 7. Click the OPEN button

8. A new browser window will open to display the report output

| Report 1: Line list of Disease Case   | es for a Given | Timeframe  | and Geo                                   | graphic L                    | 002   | ation                   |           |
|---------------------------------------|----------------|------------|-------------------------------------------|------------------------------|-------|-------------------------|-----------|
| End Date: Tue Jun 8, 2004             |                |            |                                           |                              |       |                         |           |
| Reportable Conditions: All conditions |                |            |                                           |                              |       |                         |           |
| Geographic Area: The State of Michiga | 0              |            |                                           |                              |       |                         |           |
| There are 11 cases listed in this re  | port           |            |                                           |                              |       |                         |           |
| ID Name Add                           | iress Ane      | DOB        | Race                                      | Ethnicity                    | Se    | x Condition             | Status    |
| 341934 FLINTSTONE                     | 67             |            | Caucasian                                 | Not                          | M     | Amebiasis               | Confirmed |
| FREDICK                               | Y              |            |                                           | Hispanic<br>or Latino        | i ann |                         |           |
| 343725 BOOP, BETTY                    | 59<br>Y        | 03/15/1945 | Caucasian                                 | Hispanic<br>or Latino        | F     | Botulism -<br>Foodborne | Confirmed |
| 340554 FILBERT,<br>JEFFREY            | ?              |            | Asian                                     | Not<br>Hispanic<br>or Latino | M     | Campylobacter           | Suspect   |
| 342530 WEYERHAEUSER,<br>GRAYLING      | 68<br>Y        | 06/24/1935 | Hawaiian<br>or Pacific<br>Islander        | Hispanic<br>or Latino        | M     | Animal Bite             | Suspect   |
| 343127 NEWMAN,<br>ALFRED              | ?              |            | American<br>Indian or<br>Alaska<br>Native | Unknown                      | U     | Blastomycosis           | Probable  |
| 341372 FILBERT,<br>JEFFREY            | ?              |            | Asian                                     | Not<br>Hispanic<br>or Latino | M     | Brucellosis             | Probable  |
| 344324 MAY, DAISY                     | ?              |            | Other                                     | Unknown                      | F     | Brucellosis             | Probable  |
|                                       |                |            |                                           | Manada                       |       | Obalass                 |           |

# Saving a Report

OR

- Click the SAVE button in the "File Download" box
- The "Save As" Dialog box opens
- Supply a file name and select a location on your computer to store the report

| ive As                 |                  |              |     |          | ?        |
|------------------------|------------------|--------------|-----|----------|----------|
| Save in                | : 🔂 Report Files | <b>B</b> .5  | - ( | 3 02 13  | <b>.</b> |
| My Recent<br>Documents |                  |              |     |          |          |
| Desktop                |                  |              |     |          |          |
| nt: Documents          |                  |              |     |          |          |
| My Computer            | File name:       | report2.html |     | <b>_</b> | Save     |
|                        |                  | -            |     |          |          |

10. Click the SAVE button. Your report output file will now reside on your computer in the location that you specified

## Report 1 – Line Listing

Line List of Disease Cases for A Given Timeframe and Geographic Location

- This is the only report limited based on geography because it returns identified case information. Users will be limited to cases from their primary jurisdiction
- This report creates a patient-level list of all cases that fall within the specified time-period, geographic area and disease selection
- **Display Columns:** select the fields to be included in the report
  - To include a field on your report, activate that field's checkbox
  - To exclude the field, remove the checkmark from the checkbox by clicking on the checkmark associated with the field you wish to exclude

## Report 2 – Diseases by Demographics

Table of Diseases by Demographics for a Given Time Period

- Creates a table of counts or rates for all diseases that fall within the specified time-period and geographic area
- **Demographic Variable 1 & 2-** select up to 2 demographic variable(s) for the report:
  - Sex provides a breakdown by Male, Female, and Unknown
  - Age Group provides an incremental age breakdown (e.g., less than 1 year, one through four years, five through nine years, etc.)
  - **Race** provides a breakdown by race (e.g., Caucasian, Asian, African American, etc.)
  - Ethnicity provides a breakdown by ethnic groups of Hispanic or Latino, Non Hispanic or Latino, and Unknown

## Report 3 - Diseases YTD

YTD Table of Diseases for a Given Year

- Creates a table of year-to-date counts or rates for <u>all</u> diseases that fall within the selected year and geographic area
- **Display Interval:** select **By Month** or **By Week** (only one may be selected)
  - **By Month:** includes data from January through December of the year selected
  - **By Week:** includes data from the first to the last MMWR Publication Week of the year selected

## Report 4 - Diseases – 5 Year History

Table of Diseases Comparing a selected 5 Year Period

- Creates a comparison table of counts or rates for all diseases reported for the selected year and preceding four years within the geographic area.
- **Display Interval:** select one for a breakdown of counts or rates as follows:
  - Year: presented with a column for each year
  - **Month:** presented in columns by month for each year, beginning with the 'From Month' and ending with the 'Through Month'
  - Week: presented in columns by week for each year, beginning with the 'From Week' and ending with the 'Through Week'

| Display Interval |                       |                          |
|------------------|-----------------------|--------------------------|
| By Year          |                       |                          |
| O By Month       | From month: January 💌 | through month: January 🔽 |
| C By Week        | From week:            | through week:            |

## Report 4 - Diseases – 5 Year History

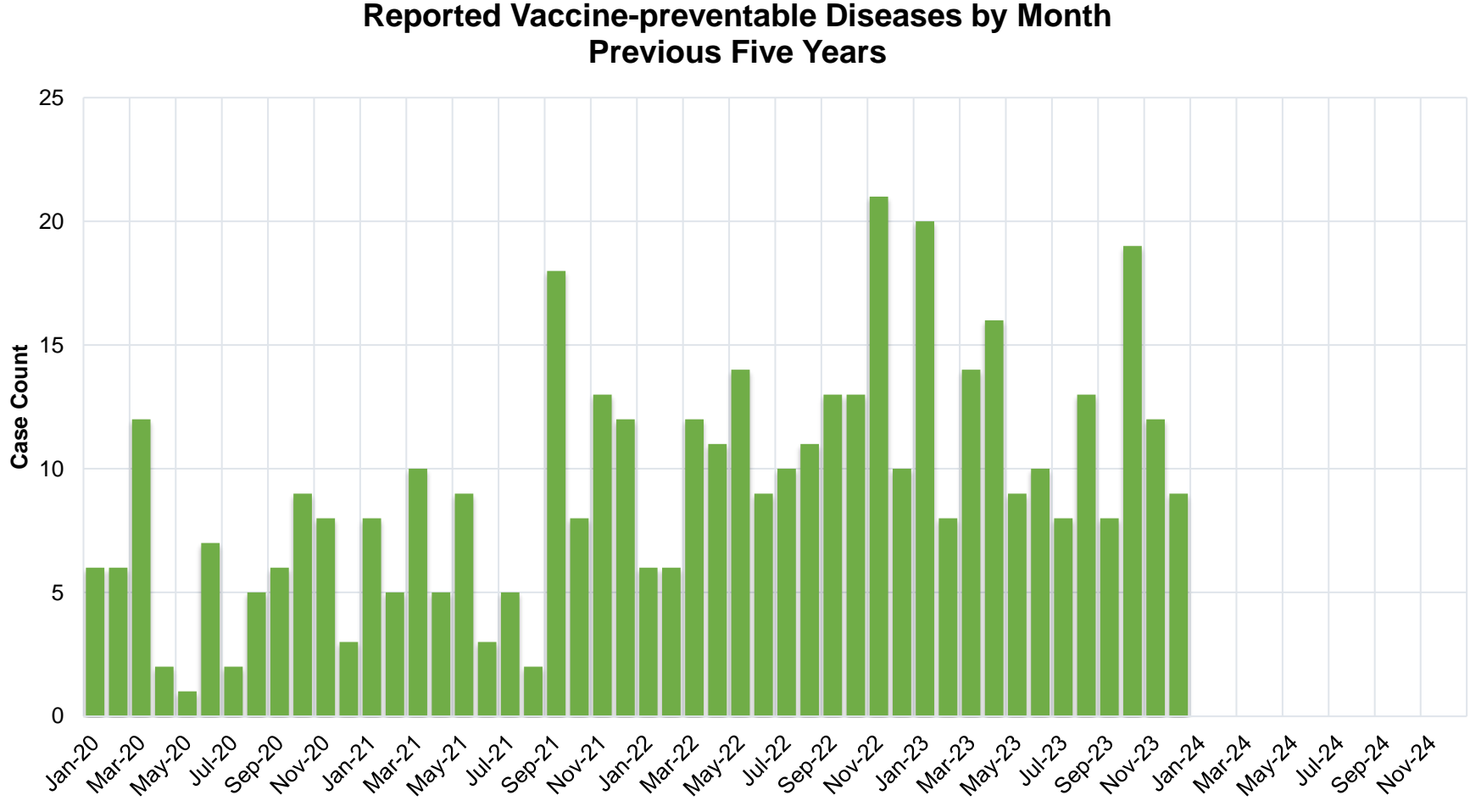

Month-Year

## Report 5 - Diseases YTD by Geography

Year to Date Disease by Geographic Area and Timeframe for a Given Year

- Creates a table of counts or rates for all cases that fall within the selected timeperiod and disease information
- Data are not presented in the report for a given geographic level if the count or rate is equal to zero
- **Display Interval:** select By Month or By Week
  - By Month: presented in columns from January of the year selected through the selected ending month (Through Month)
  - By Week: presented in columns from the first MMWR week of the year selected through the ending MMWR week (Through Week)

| Display Interval |                           |
|------------------|---------------------------|
| By Month         | Through month: December 🗸 |
| O By Week        | through week: 49          |

## Report 5 – Diseases YTD by Geography

- Geographic Breakdown: Select one geographic location for the report
  - Region data presented in columns by Public Health Preparedness Regions
  - **County** data presented in columns by counties
  - City data presented in columns by cities
  - Zip data presented in columns by zip codes

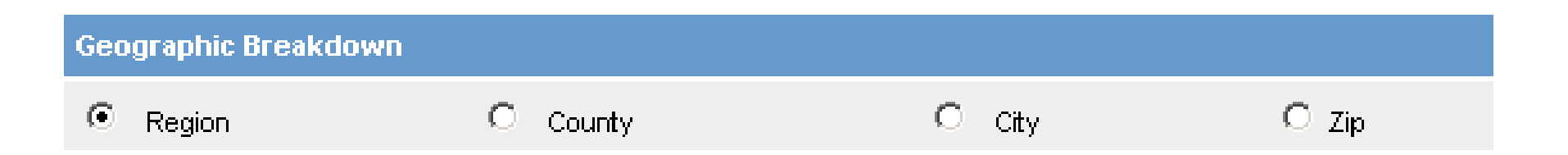

## Report 6 - Disease History by Geography

Displays selected Diseases or Disease Groups by Geographic Area and Timeframe

- Creates a comparison table of counts or rates for all cases that fall within the specified year and preceding four years
- Data are not presented in the report for a given geographic level if the count or rate is equal to zero
- **Display Interval:** select one for a breakdown of counts or rates as follows:
  - Year: presented with a column for each year
  - **Month:** presented in columns by month for each year, beginning with the 'From Month' and ending with the 'Through Month'
  - Week: presented in columns by week for each year, beginning with the 'From Week' and ending with the 'Through Week'

| Display Interval |                       |                           |
|------------------|-----------------------|---------------------------|
| O By Year        |                       |                           |
| By Month         | From month: January 🗸 | through month: December 💙 |
| O By Week        | From week: 01         | through week: 49          |

## Report 6 – Disease History by Geography

- Geographic Breakdown: Select one geographic location for the report
  - Region data presented in columns by Public Health Preparedness Regions
  - County data presented in columns by counties
  - City data presented in columns by cities
  - Zip data presented in columns by zip codes

| Geographic Breakdown |          |        |       |
|----------------------|----------|--------|-------|
| Region               | C County | O City | O Zip |

## Report 7 - Diseases by Geography

Table of Diseases by Geographic location

- Creates a table of counts or rates for all diseases that fall within the selected time-period and geographic area
- Geographic Breakdown: Select one geographic location for the report
  - Statewide: data presented as totals for the State
  - Region: data presented in columns by Public Health Preparedness Regions
  - Local Health Jurisdiction: data presented in columns by local health jurisdictions
  - **County:** data presented in columns by counties
  - City: data presented in columns by cities
  - **Zip:** data presented in columns by zip codes
  - School District: data presented in columns by school districts

| Geographic Breakdown        |          |
|-----------------------------|----------|
| O State Wide                | O County |
| Region                      | O City   |
| O Local Health Jurisdiction | O Zip    |
| O School District           |          |

## Report 8 - Epi Curve

- Creates a graph showing the number of cases over time for a selected reportable condition or disease group and time-period
- The PDF format provides both a graph and data while the CSV format only provides data and the user can prepare the graph themselves
- **Time Interval:** Select one for a breakdown of cases within the selected timeframe
  - By Month: cases presented by each month
  - By MMWR Week: cases presented by each MMWR week
  - By Day: cases presented by each day
- Disease or Disease Group: Only one reportable condition OR disease group may be selected at one time

| Disease or Disease Group |                                                      |          |                 |                                    |  |  |  |
|--------------------------|------------------------------------------------------|----------|-----------------|------------------------------------|--|--|--|
| Reportable Condition     | Acute Flaccid Myelitis (AFM)<br>Amebiasis<br>Anthrax | $\hat{}$ | O Disease Group | AIDS/HIV<br>Foodborne<br>Influenza |  |  |  |

## Aggregate Case Reports

- Returns aggregate report totals for selected time-period & geographic location
- Select the aggregate variables for the report (cases, deaths, isolations, hospitalizations)
- Select the condition

| Aggregate Reports   Time Period <ul> <li>Month:</li> <li>December</li> <li>Year(yyyy):</li> </ul> <ul> <li>Week:</li> <li>49-2019</li> </ul> <ul> <li>From Date (mm/dd/yyyy):</li> </ul> <ul> <li>From Date (mm/dd/yyyy):</li> </ul> <ul> <li>From Date (mm/dd/yyyy):</li> </ul> <ul> <li>From Date (mm/dd/yyyy):</li> </ul> <ul> <li>From Date (mm/dd/yyyy):</li> </ul> <ul> <li>From Date (mm/dd/yyyy):</li> </ul> <ul> <li>From Date (mm/dd/yyyy):</li> </ul> <ul> <li>From Date (mm/dd/yyyy):</li> </ul> <ul> <li>From Date (mm/dd/yyyy):</li> </ul> <ul> <li>From Date (mm/dd/yyyy):</li> </ul> <ul> <li>From Date (mm/dd/yyyy):</li> </ul> <ul> <li>From Date (mm/dd/yyyy):</li> </ul> <ul> <li>By Month</li> <li>By Week</li> <li>By Day</li> </ul> <ul> <li>Case and Investigation Status</li> <li>Confirmed</li> <li>Confirmed-Non Resident</li> <li>Investigation Status</li> <li>Active</li> <li>Canceled</li> <li>Completed</li> <li>Completed</li> <li>Completed</li> <li>Condition</li> </ul> <ul> <li>Geographic Area</li> <li>Confirmed</li> <li>County</li> <li>Local Health Jurisdiction</li> </ul> <ul> <li>Aggregate Statistics</li> <li>Condition*</li> <li>Cases Cases</li> <li>Deaths</li> <li>New Hospitalized</li> <li>Total Hospitalized</li> <li>New Hospitalized</li> <li>New Hospitalized</li> <li>Total Quarantined</li> </ul> <t< th=""></t<>                                                                                                    |  |  |  |  |  |  |  |  |  |  |
|----------------------------------------------------------------------------------------------------|--|--|--|--|--|--|--|--|--|--|
| Time Period <ul> <li>Month:</li> <li>December</li> <li>Year(yyyy):</li> </ul> Week: 49-2019 <ul> <li>From Date (mm/dd/yyyy):</li> <li>To Date (mm/dd/yyyy):</li> </ul> Time Interval <ul> <li>By Month</li> <li>By Week</li> <li>By Day</li> </ul> Case and Investigation Status   Case Status   Confirmed   Confirmed-Non Resident   Non-Michigan Case   Investigation Status      Geographic Area <ul> <li>Region</li> <li>County</li> <li>Local Health Jurisdiction</li> </ul> Aggregate Statistics <ul> <li>Cases</li> <li>Deaths</li> <li>New Hospitalized</li> <li>Total Hospitalized</li> <li>Aggregate Conditions</li> </ul> Aggregate Condition* <ul> <li>Flu Like Disease*</li> <li>Gastrointestinal Illness</li> <li>Head Lice</li> </ul> Reporting Source                                                                                                    |  |  |  |  |  |  |  |  |  |  |
| <ul> <li>Month:</li> <li>December</li> <li>Year(yyyy):</li> <li>2019</li> </ul> <ul> <li>Week:</li> <li>49-2019</li> </ul> <ul> <li>From Date (mm/dd/yyyy):</li> </ul> <ul> <li>From Date (mm/dd/yyyy):</li> </ul> <ul> <li>Tone Interval</li> </ul> <ul> <li>By Month</li> <li>By Week</li> <li>By Day</li> </ul> Case and Investigation Status   Case Status   Confirmed   Confirmed   Confirmed   Confirmed   Confirmed   Confirmed   Confirmed   Confirmed   Confirmed   Confirmed   Confirmed   Confirmed   Confirmed   Confirmed   Confirmed   Confirmed   Case Status   Confirmed   Confirmed   Case Status   Confirmed   Case Status   Case Status   Confirmed   Case Status   Case Status   Confirmed   Case Status   Confirmed   Case Status   Case Status   Case Status   Case Status   Case Status   Case Status   Case Status   Case Status   Case Status   Case Status   Case Status   Case Status   Case Status   Case Status   Case Status   Case Status   Case Status   Case Status   Case Status   Case Status                                                                                                    |  |  |  |  |  |  |  |  |  |  |
| Week:       49-2019         From Date (mm/dd/yyyy):       Image: Status for the status of the status of the s                          |  |  |  |  |  |  |  |  |  |  |
| ○       From Date (mm/dd/yyyy):       Image: Construction of the set of the set of |  |  |  |  |  |  |  |  |  |  |
| Time Interval         By Month       Investigation Status         Case and Investigation Status       Active Canceled Comfirmed-Non Resident On Resident On R                                                    |  |  |  |  |  |  |  |  |  |  |
| By Month <ul> <li>By Week</li> <li>By Day</li> </ul> Case and Investigation Status           Case Status              Confirmed<br>Confirmed-Non Resident<br>Non-Michigan Case               Investigation Status               Active<br>Canceled<br>Completed               Canceled<br>Completed               Conceled<br>Completed               Conceled<br>Conceled<br>Conceleed<br>Conceleed<br>Conceleed<br>Conceleed<br>Conceleed<br>Conceleed<br>Conceleed<br>Conceleed<br>Conceleed<br>Conceleed<br>Conceleed<br>Conceleed<br>Conceleed<br>Conceleed<br>Conceleed<br>Conceleed<br>Conceleee                                                                                                    |  |  |  |  |  |  |  |  |  |  |
| Case and Investigation Status       Confirmed<br>Confirmed_Non Resident<br>Non-Michigan Case       Investigation Status       Active<br>Canceled<br>Completed         Geographic Area       Investigation Status       Completed       Investigation Status         Image: Region       County       Local Health Jurisdiction         Aggregate Statistics       Image: Region       Total Hospitalized         Image: Region       Deaths       New Hospitalized       Total Hospitalized         Regore Conditions       Total Isolated       New Quarantined       Total Quarantined         Aggregate Conditions       Flu Like Disease*<br>Gastrointestinal Illness<br>Head Lice       Image: Reporting Source       Image: Reporting Source                                                                                                    |  |  |  |  |  |  |  |  |  |  |
| Case Status       Confirmed<br>Confirmed-Non Resident<br>Non-Michigan Case       Investigation Status       Active<br>Canceled<br>Completed         Geographic Area       •       •       •       •       •       •       •       •       •       •       •       •       •       •       •       •       •       •       •       •       •       •       •       •       •       •       •       •       •       •       •       •       •       •       •       •       •       •       •       •       •       •       •       •       •       •       •       •       •       •       •       •       •       •       •       •       •       •       •       •       •       •       •       •       •       •       •       •       •       •       •       •       •       •       •       •       •       •       •       •       •       •       •       •       •       •       •       •       •       •       •       •       •       •       •       •       •       •       •       •       •       •       •       •       •       •                                                                                                    |  |  |  |  |  |  |  |  |  |  |
| Geographic Area <ul> <li>Region</li> <li>County</li> <li>Local Health Jurisdiction</li> </ul> Aggregate Statistics <ul> <li>Cases</li> <li>Deaths</li> <li>New Hospitalized</li> <li>Total Hospitalized</li> <li>New Quarantined</li> <li>Total Quarantined</li> </ul> Aggregate Conditions <ul> <li>Flu Like Disease*</li> <li>Gastrointestinal Illness</li> <li>Head Lice</li> </ul> Reporting Source <ul> <li>ACC</li> <li>ACC</li> </ul>                                                                                                    |  |  |  |  |  |  |  |  |  |  |
| Image: Region       O       County       Cocal Health Jurisdiction         Aggregate Statistics       Image: Conditions       O       New Hospitalized       O       Total Hospitalized         Image: Condition*       Flu Like Disease*<br>Gastrointestinal Illness<br>Head Lice       Image: Condition       Image: Condition       Image: Condition         Reporting Source       Image: Condition       Image: Condition       Image: Cond                                                                                                    |  |  |  |  |  |  |  |  |  |  |
| Aggregate Statistics <ul> <li>Cases</li> <li>Deaths</li> <li>New Hospitalized</li> <li>Total Hospitalized</li> <li>New Quarantined</li> <li>Total Quarantined</li> </ul> Aggregate Conditions             Condition*         Flu Like Disease*<br>Gastrointestinal Illness<br>Head Lice             Reporting Source         ACC         Image: Condition Condition Conditio                                                                                                    |  |  |  |  |  |  |  |  |  |  |
| Cases     Deaths     New Isolated     O Total Isolated     New Quarantined      Aggregate Conditions     Condition* Flu Like Disease*  Gastrointestinal Illness  Head Lice  Reporting Source                                                                                                    |  |  |  |  |  |  |  |  |  |  |
| O New Isolated       O Total Isolated       O New Quarantined       O Total Quarantined         Aggregate Conditions       Flu Like Disease*       Gastrointestinal Illness       Image: Condition*       Image: Condition*       Image: C                                                                                                    |  |  |  |  |  |  |  |  |  |  |
| Aggregate Conditions Condition* Flu Like Disease* Gastrointestinal Illness Head Lice  ACC                                                                                                    |  |  |  |  |  |  |  |  |  |  |
| Condition* Flu Like Disease*<br>Gastrointestinal Illness<br>Head Lice<br>Reporting Source                                                                                                    |  |  |  |  |  |  |  |  |  |  |
| Reporting Source                                                                                                    |  |  |  |  |  |  |  |  |  |  |
| ACC                                                                                                    |  |  |  |  |  |  |  |  |  |  |
| Source Hospital                                                                                                    |  |  |  |  |  |  |  |  |  |  |
| *indicates required items                                                                                                    |  |  |  |  |  |  |  |  |  |  |
| View HTML Report View PDF Report View CSV Report Reset Help                                                                                                    |  |  |  |  |  |  |  |  |  |  |

## Audit Report

- Generates information on audited activities for users including:
  - Audit Date
  - Case ID
  - Patient Name & DOB
  - Audit Action
- The report can be run by LHJ Administrators for their jurisdiction
- HCP and Lab users can run the report for their facilities
- The reports shows all actions performed in the time period specified

| Aud  | Audit Cases               |                                                        |                                                                |                  |          |      |  |  |  |  |  |  |  |
|------|---------------------------|--------------------------------------------------------|----------------------------------------------------------------|------------------|----------|------|--|--|--|--|--|--|--|
| Time | Time Period               |                                                        |                                                                |                  |          |      |  |  |  |  |  |  |  |
| ۲    | Month: December V         |                                                        | Y                                                              | /ear(yyyy): 2019 |          |      |  |  |  |  |  |  |  |
| 0    | From Date (mm/dd/yyyy):   |                                                        |                                                                | To Date (mm/de   | d/yyyy): |      |  |  |  |  |  |  |  |
| Aud  | Audit Users Associations  |                                                        |                                                                |                  |          |      |  |  |  |  |  |  |  |
| 0    | Local Health Jurisdiction | Allegan Cou<br>Barry-Eator<br>Bay County<br>Benzie-Lee | unty<br>1<br>Janau                                             | <b>`</b>         |          |      |  |  |  |  |  |  |  |
| ۲    | Facility                  | ALLEGAN (<br>ALPENA G<br>BARAGA C<br>BATTLE CF         | GENERAL HOSP<br>ENERAL HOSP<br>OUNTY MEM HOSP<br>REEK HLTH SYS | , ,              | <b>`</b> |      |  |  |  |  |  |  |  |
|      |                           | View HTML Report                                       | View PDF Report                                                | View CSV Report  | Reset    | Help |  |  |  |  |  |  |  |

Audit Report: List of Audited Cases for Users Associated with Specified Facility/Jurisdiction Time Period: 01/20/2012 - 01/27/2012

#### Jurisdiction: Statewide

#### There are 112 rows in this report.

| Jser                 | Audit Date | Case ID    | Patient Name                                                                                                    | Patient DOB | Audit Action       |
|----------------------|------------|------------|----------------------------------------------------------------------------------------------------|-------------|--------------------|
| CRANDELL-ALDEN, ERIN | 01/24/2012 | 3170100074 | CPANER AND                                                                                                    | 05/         | Add Case           |
| CRANDELL-ALDEN, ERIN | 01/24/2012 | 31701 74   | C states and the second                                                                                                    | 05/         | Lab Added With New |
| CRANDELL-ALDEN, ERIN | 01/24/2012 | 31701 75   | LE Provinsion - Provinsion                                                                                                    | 04/         | Add Case           |
| CRANDELL-ALDEN, ERIN | 01/24/2012 | 31701 75   | LE-retrain - training                                                                                                    | 04/         | Patient Not Merged |
| CRANDELL-ALDEN, ERIN | 01/24/2012 | 31701 75   | LE-retrain - reason                                                                                                    | 04/:        | Lab Added With New |
| CRANDELL-ALDEN, ERIN | 01/24/2012 | 31702 41   | C and a second second s | 05/:        | Add Case           |
| CRANDELL-ALDEN, ERIN | 01/24/2012 | 31702 41   | C and a second second s | 05/         | Lab Added With New |
| CRANDELL-ALDEN, ERIN | 01/24/2012 | 31701 74   | C state of the second                                                                                                    | 05/         | Update Case Detail |
| CRANDELL-ALDEN, ERIN | 01/24/2012 | 31702 72   | El marcana companyona                                                                                                    | 01/         | Add Case           |
| CRANDELL-ALDEN, ERIN | 01/24/2012 | 31702 72   | El marcana companyona                                                                                                    | 01/         | Lab Added With New |
| HAMILTON, ELIZABETH  | 01/23/2012 | 31699 22   | Steels                                                                                                    | 04/         | Add New Case Data  |
| HAMILTON, ELIZABETH  | 01/23/2012 | 31699 22   | Sterrit                                                                                                    | 04/         | Case Not Merged    |
| HAMILTON, ELIZABETH  | 01/23/2012 | 31699 22   | Steering                                                                                                    | 04/         | Update Case Detail |
| HAMILTON, ELIZABETH  | 01/24/2012 | 31700 03   | C married and the state of the state of the  | 07/         | Add New Case Data  |
| HAMILTON, ELIZABETH  | 01/24/2012 | 31700 03   | C married and the state                                                                                                    | 07/         | Case Not Merged    |
| HAMILTON, ELIZABETH  | 01/24/2012 | 31700 03   | C merce and the second                                                                                                    | 07/         | Update Case Detail |
| HAMILTON, ELIZABETH  | 01/24/2012 | 31700 03   | C merce and the second                                                                                                    | 07/         | Update Case Detail |

# GIS Map of Diseases by Geography

 Provides statewide maps of individual cases or diseases groups based on user selected time periods, case and investigation status and geographic breakdowns.

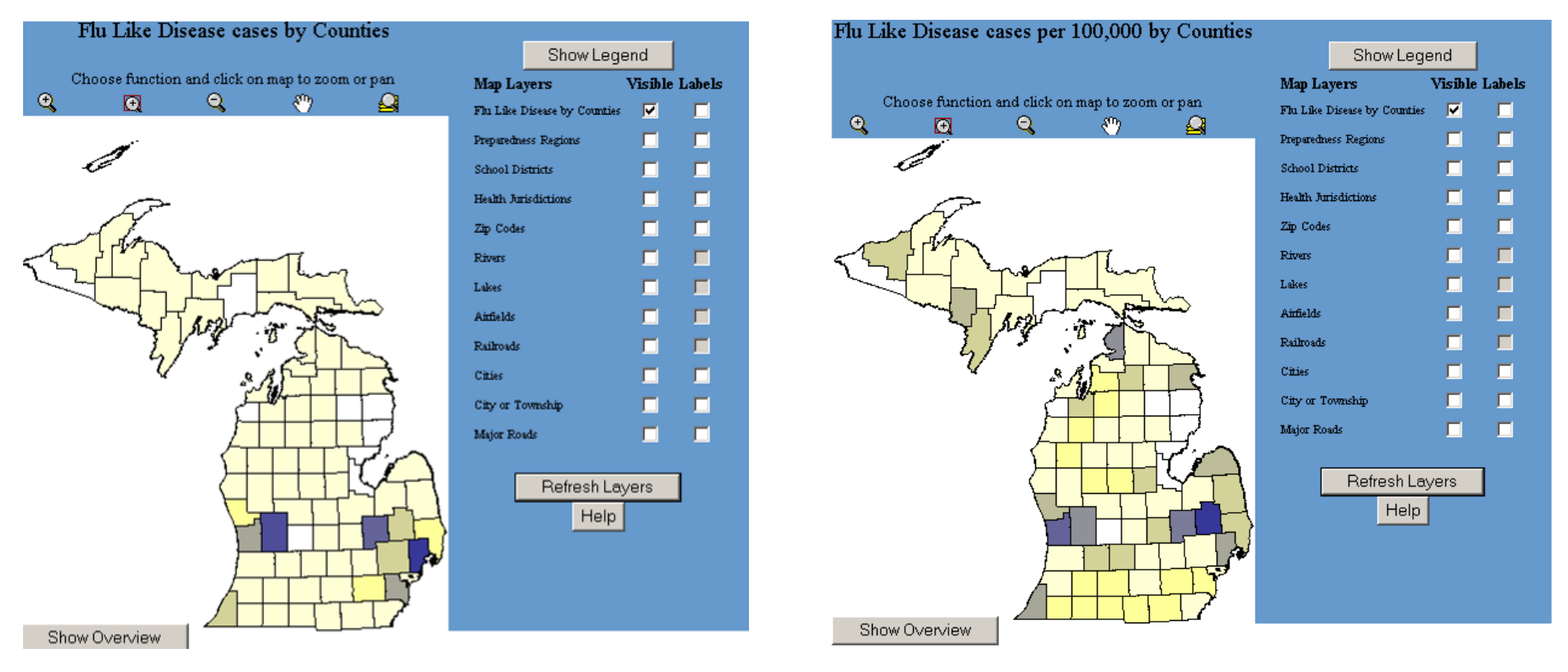

### 2008 Flu-Like Disease, Counts vs. Rates
#### **TB** Reports

- The Tuberculosis Reports creates the 'Completion of Therapy' and 'Sputum Culture Conversion' reports for the TB cases that fall within the selected time frame and geographical area
- Statewide TB results are also displayed

| Tuberculosis Reports           |                       |  |  |  |  |  |  |  |
|--------------------------------|-----------------------|--|--|--|--|--|--|--|
| Select Indicator               |                       |  |  |  |  |  |  |  |
| Completion of Therapy Report 🔹 |                       |  |  |  |  |  |  |  |
| Geographic Area                |                       |  |  |  |  |  |  |  |
| County: Alcona 🗸               |                       |  |  |  |  |  |  |  |
| Time Period                    |                       |  |  |  |  |  |  |  |
| From Date (mm/dd/yyyy):        | To Date (mm/dd/yyyy): |  |  |  |  |  |  |  |
| Run Report Reset Help          |                       |  |  |  |  |  |  |  |

#### **Disease Trends**

- Create a disease trend chart (for past 10 weeks) for one condition at a time
- Select criteria
- Click Generate Chart (or choose to save chart as an image)
- Displays current counts, average for that MMWR weeks for the last 5 years, moving average for previous 10 weeks, and overall five-year weekly average

| eportable Conditi<br>Rubella<br>Rubella - Conge | ion                                                                                                    |         |             |                  |                   |              |                   |                                                                     |
|-------------------------------------------------|----------------------------------------------------------------------------------------------------|---------|-------------|------------------|-------------------|--------------|-------------------|---------------------------------------------------------------------|
| Rubella<br>Rubella - Conge                      |                                                                                                    |         |             |                  | Case Status       |              | Investigation S   | Status                                                              |
| tubella - Collige                               | nital                                                                                                    |         | ~           |                  | Suspect           | ^            | Canceled          | ~                                                                   |
| Salmonellosis                                   | ennan                                                                                                    |         | $\sim$      |                  | Unknown           | $\sim$       | Completed         | $\sim$                                                              |
| Error Desired                                   |                                                                                                    |         |             |                  |                   |              |                   |                                                                     |
| ime Period                                      |                                                                                                    |         |             |                  |                   |              |                   |                                                                     |
| 10 weeks prior tr                               | n                                                                                                    |         |             |                  |                   |              |                   |                                                                     |
| Date (mm/dd/yy)                                 | yy): 2019-12-12                                                                                                    | 2       |             |                  |                   |              |                   |                                                                     |
|                                                 |                                                                                                    |         |             |                  |                   |              |                   |                                                                     |
| Geographic Area                                 |                                                                                                    |         |             |                  |                   |              |                   |                                                                     |
|                                                 |                                                                                                    |         |             |                  |                   |              |                   |                                                                     |
|                                                 |                                                                                                    | Alcona  | ^           | 1 🔨              |                   | A            | llegan County     | ~                                                                   |
| State Wide                                      | County                                                                                                    | Allegan | _ ○ Regio   | n 2 North        | 🔾 Local Health Ju | risdiction E | arry-Eaton        | ~                                                                   |
|                                                 |                                                                                                    | Alpena  | ×           | 2 South *        |                   | E            | ay County         | •                                                                   |
| Demographie                                     |                                                                                                    |         |             |                  |                   |              |                   |                                                                     |
| remographic                                     |                                                                                                    |         |             |                  |                   |              |                   |                                                                     |
|                                                 |                                                                                                    |         |             |                  |                   | Race         | Indian or Alaska  | n Mativa                                                            |
| All Ages                                        | Age range from the second second s | om: to: |             | Sex: All Genders | $\checkmark$      | Asian        | Findian of Alaska |                                                                     |
|                                                 |                                                                                                    |         |             |                  |                   | Black/Afr    | ican American     | $\sim$                                                              |
|                                                 |                                                                                                    |         | 0           |                  | One of the law    |              |                   |                                                                     |
|                                                 |                                                                                                    |         | Generate Ci | nart Cancel      | Save Chart as Im  | age          |                   |                                                                     |
|                                                 |                                                                                                    |         |             |                  |                   |              |                   |                                                                     |
|                                                 |                                                                                                    |         |             |                  |                   |              |                   |                                                                     |
|                                                 |                                                                                                    |         | naidanaa af | Colmonoll        | neis by MMM       | /D. Wook     |                   |                                                                     |
|                                                 |                                                                                                    | I       | ncidence of | Salmonello       | osis by MMW       | 'R Week      |                   |                                                                     |
| 30 -                                            |                                                                                                    | I       | ncidence of | Salmonell        | osis by MMW       | 'R Week      |                   |                                                                     |
| 30                                              |                                                                                                    | I       | ncidence of | Salmonello       | osis by MMW       | 'R Week      | ,                 | Current Counts                                                      |
| 30                                              |                                                                                                    | I       | ncidence of | Salmonell        | osis by MMW       | 'R Week      |                   | Current Counts<br>Week Avg (5 yr)                                   |
| 30                                              |                                                                                                    | I       | ncidence of | Salmonello       | osis by MMW       | R Week       |                   | Current Counts<br>Week Avg (5 yr)<br>5 Year Avg                     |
| 30                                              |                                                                                                    | 1       | ncidence of | Salmonello       | osis by MMW       | R Week       |                   | Current Counts<br>Week Avg (5 yr)<br>5 Year Avg                     |
| 30                                              |                                                                                                    | 1       | ncidence of | Salmonello       | osis by MMW       | R Week       |                   | Current Counts<br>Week Avg (5 yr)<br>5 Year Avg<br>Recent Moving A  |
| 30<br>23<br>ases 15                             |                                                                                                    | 1       | ncidence of | Salmonello       | osis by MMW       | R Week       |                   | Current Counts<br>Week Avg (5 yr)<br>5 Year Avg<br>Recent Moving Av |
| 30<br>23<br>ases 15                             |                                                                                                    | 1       | ncidence of | Salmonello       | osis by MMW       | R Week       |                   | Current Counts<br>Week Avg (5 yr)<br>5 Year Avg<br>Recent Moving Av |
| 30<br>23<br>ases 15                             |                                                                                                    | 1       | ncidence of | Salmonello       | osis by MMW       | R Week       |                   | Current Counts<br>Week Avg (5 yr)<br>5 Year Avg<br>Recent Moving Av |
| 30<br>23<br>ases 15                             |                                                                                                    | 1       | ncidence of | Salmonell        | osis by MMW       | R Week       |                   | Current Counts<br>Week Avg (5 yr)<br>5 Year Avg<br>Recent Moving Av |
| 30<br>23<br>ases 15<br>8                        |                                                                                                    | 1       | ncidence of | Salmonell        | osis by MMW       | R Week       |                   | Current Counts<br>Week Avg (5 yr)<br>5 Year Avg<br>Recent Moving Av |
| 30<br>23<br>ases 15<br>8                        |                                                                                                    | 1       | ncidence of | Salmonell        | osis by MMW       | R Week       |                   | Current Counts<br>Week Avg (5 yr)<br>5 Year Avg<br>Recent Moving Av |
| 30<br>23<br>ases 15<br>8                        |                                                                                                    |         | ncidence of | Salmonello       | osis by MMW       | R Week       |                   | Current Counts<br>Week Avg (5 yr)<br>5 Year Avg<br>Recent Moving Av |

### I'm having a problem . . . Who can help me?

### Support and Help Contacts

- User Guides, FAQs, and Tip Sheets are available at www.michigan.gov/mdss
- For browser, adobe, or connectivity issues, contact your local IT support
- Contact your local MDSS administrator for general questions
- For MILogin issues, contact the help desk @:
  - (517) 241-9700 or (800) 968-2644
- <u>Regional Epidemiologists</u> are always available!

## **Regional Epidemiologists**

| Region | Name                 | Phone/Cell                          | E-mail                     | Counties Covered                                                                                                    |
|--------|----------------------|-------------------------------------|----------------------------|----------------------------------------------------------------------------------------------------|
| 1      | Meghan Weinberg      | 517.749.2153 (Cell)                 | WeinbergM1@michigan.gov    | Clinton, Eaton, Gratiot, Hillsdale, Ingham,<br>Jackson, Lenawee, Livingston,<br>Shiawassee                                                                                                    |
| 2N     | Nicole Parker-Strobe | 517.930.6906 (Cell)                 | ParkerStrobeN@michigan.gov | Macomb, Oakland, St. Clair                                                                                                    |
| 2S     | Joyce Lai            | 734.727.7204<br>517.930.6958 (Cell) | LaiJ@michigan.gov          | Detroit City, Monroe, Washtenaw, Wayne                                                                                                    |
| 3      | Melanie Perry        | 517.582-0737 (Cell)                 | PerryM12@michigan.gov      | Alcona, Arenac, Bay, Genesee, Gladwin,<br>Huron, Iosco, Lapeer, Midland, Ogemaw,<br>Saginaw, Sanilac, Tuscola                                                                                         |
| 5      | Bethany Reimink      | 269.373.5293<br>517.719.0407 (Cell) | ReiminkB@michigan.gov      | Allegan, Barry, Berrien, Branch, Calhoun,<br>Cass, Kalamazoo, St. Joseph, Van Buren                                                                                                    |
| 6      | Fatema Mamou         | 517.204.6086 (Cell)                 | MamouF@michigan.gov        | Clare, Ionia, Isabella, Kent, Lake Mason,<br>Mecosta, Montcalm, Muskegon,<br>Newaygo, Oceana, Osceola, Ottawa                                                                                         |
| 7      | Roger Racine         | 517.930.6914 (Cell)                 | RacineR@michigan.gov       | Alpena, Antrim, Benzie, Charlevoix,<br>Cheboygan, Crawford, Emmet, Grand<br>Traverse, Kalkaska, Leelanau, Manistee,<br>Missaukee, Montmorency, Oscoda,<br>Otsego, Presque Isle, Roscommon,<br>Wexford |
| 8      | Scott Schreiber      | 517.930.3089 (Cell)                 | SchreiberS@michigan.gov    | Alger, Baraga, Chippewa, Delta,<br>Dickinson, Gogebic, Houghton, Iron,<br>Keweenaw, Luce, Mackinac, Marquette,<br>Menominee, Ontonagon, Schoolcraft                                                   |

# **Questions/Suggestions!**

- Please reach out with topics for future trainings/needs
- Please let us know what you would like for modernization of the system!